#### 建築物實施耐震能力評估及補強講習會

#### 鋼筋混凝土建築物耐震能力詳細評估系統 SERCB操作介紹

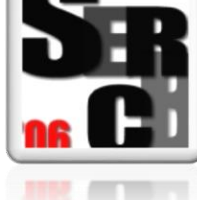

宋裕祺1 賴明俊2 林冠禎2

1國立台北科技大學 教授

2國立台北科技大學博士

中華民國105年6月25日(台北場) 中華民國105年7月16日(台中場) 中華民國105年7月23日(高雄場)

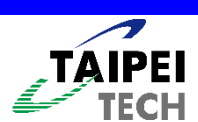

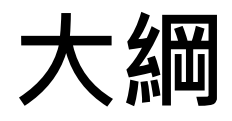

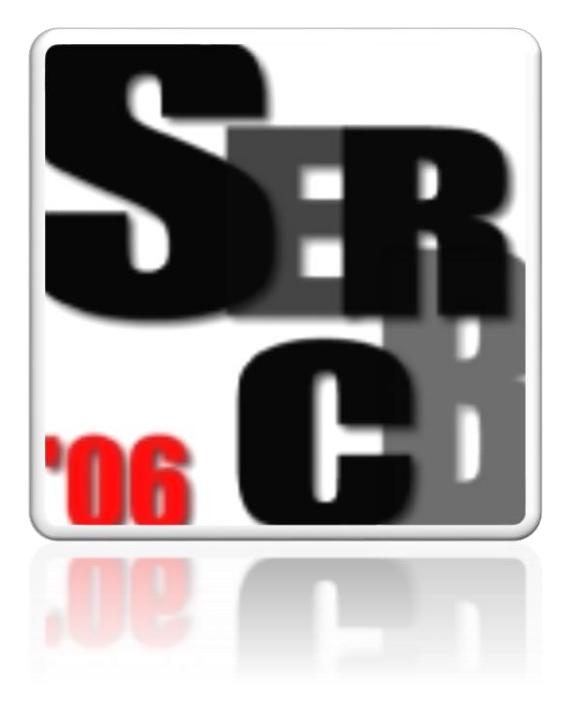

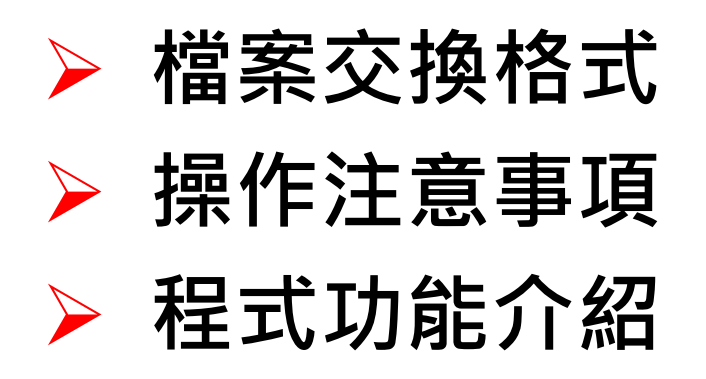

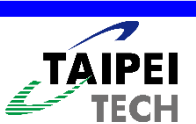

### 前處理/後處理 基本概念(1/2)

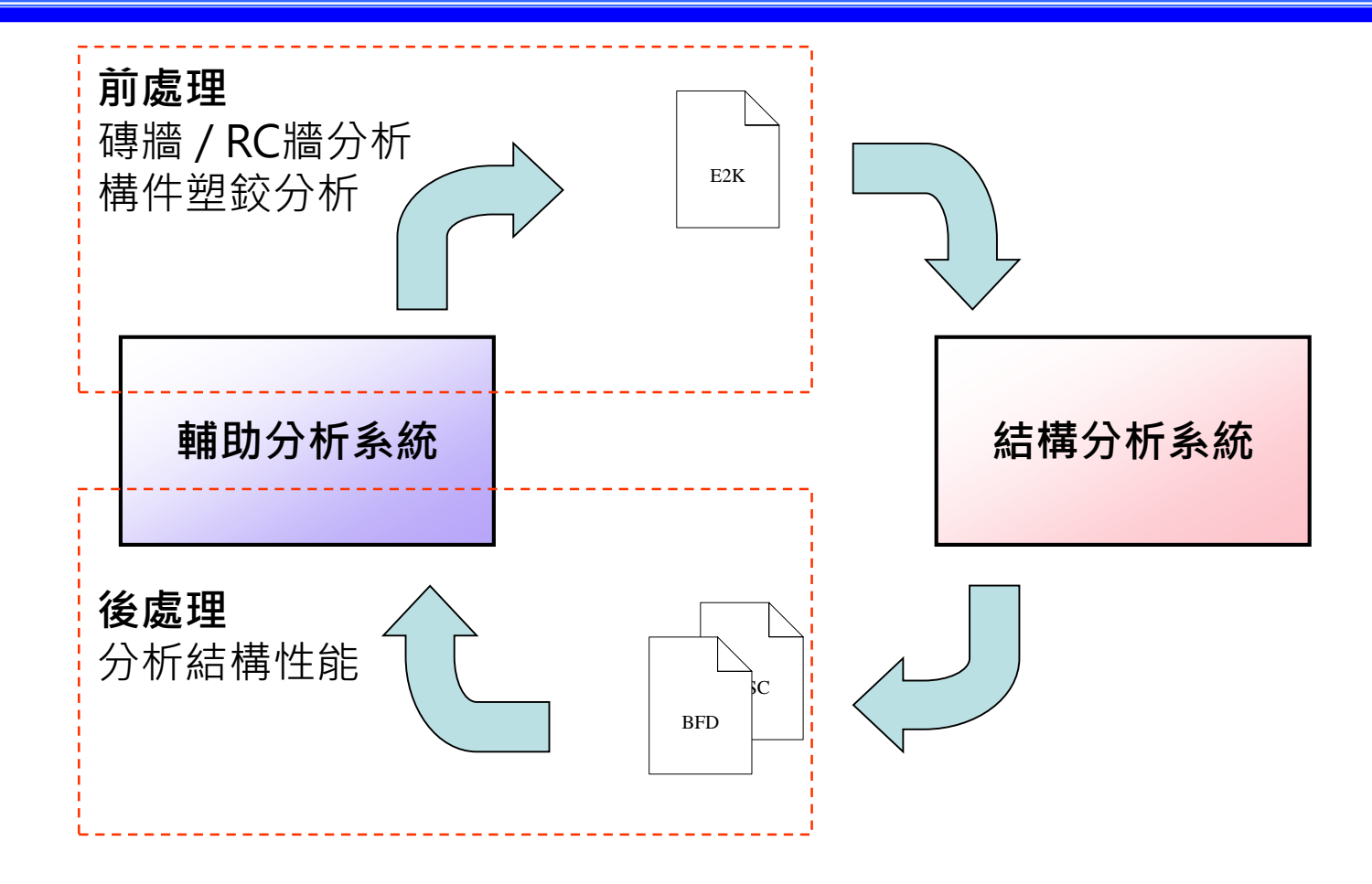

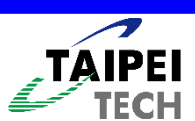

### 前處理/後處理 基本概念(2/2)

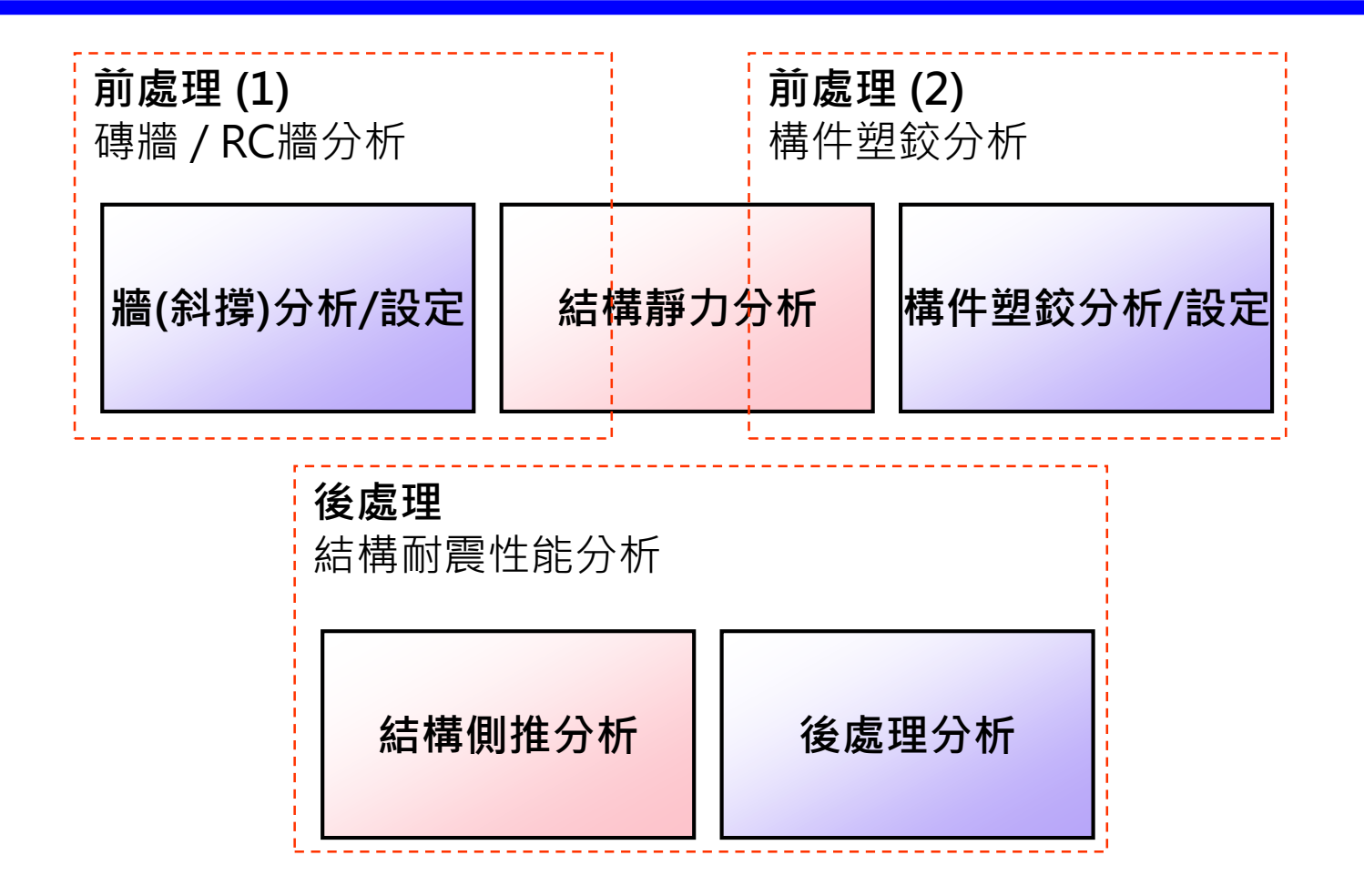

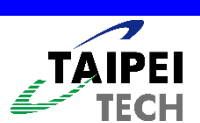

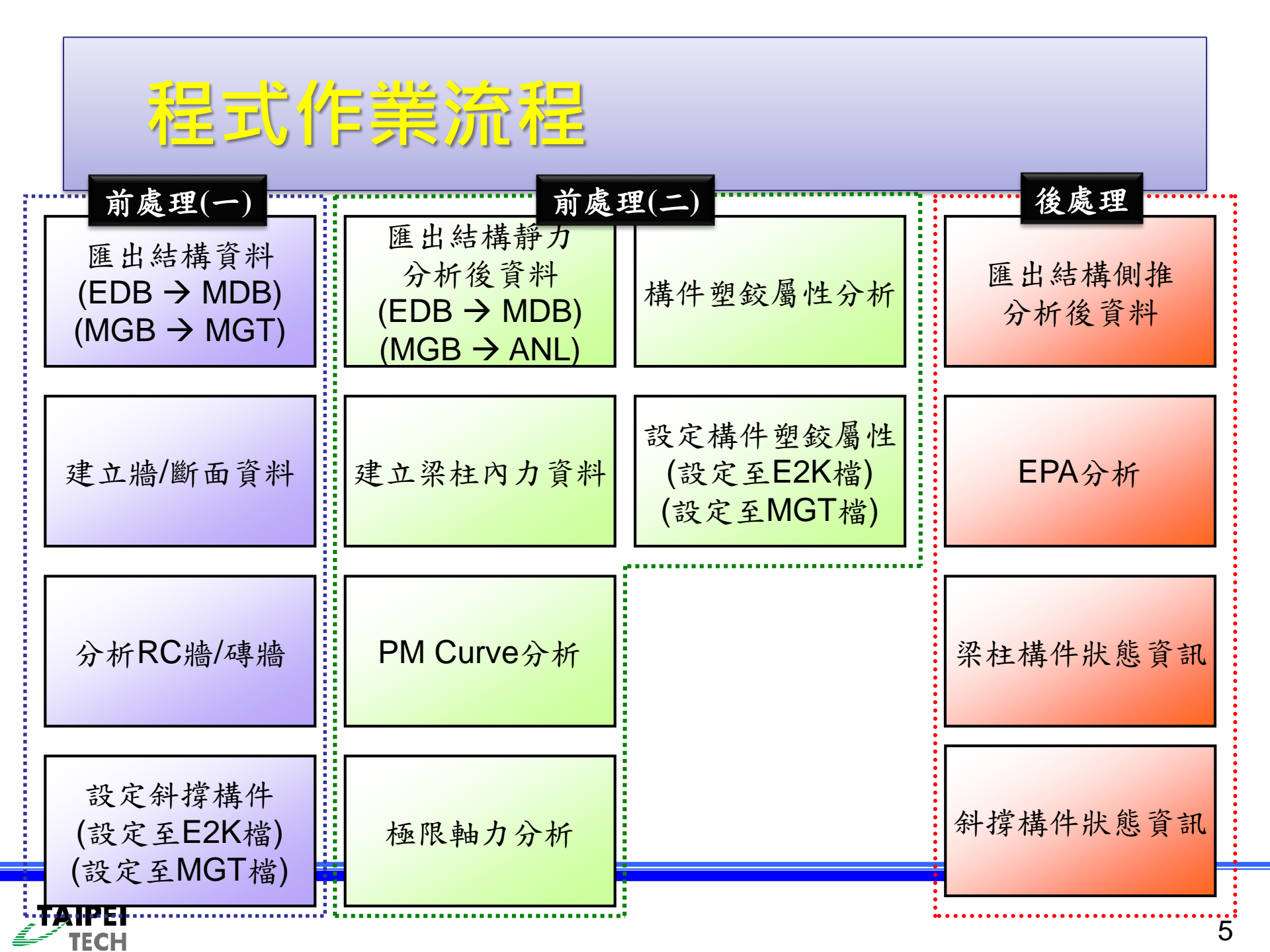

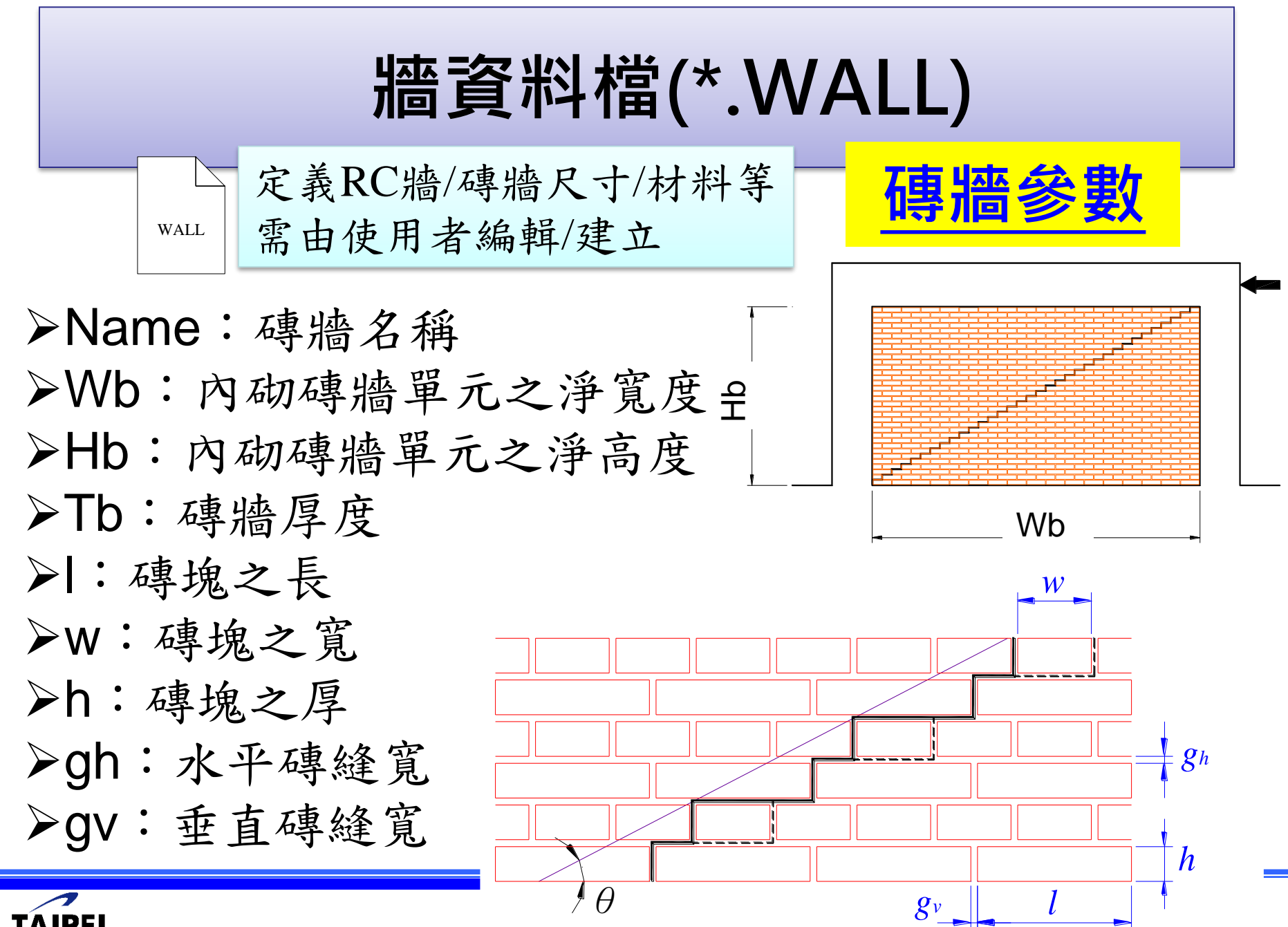

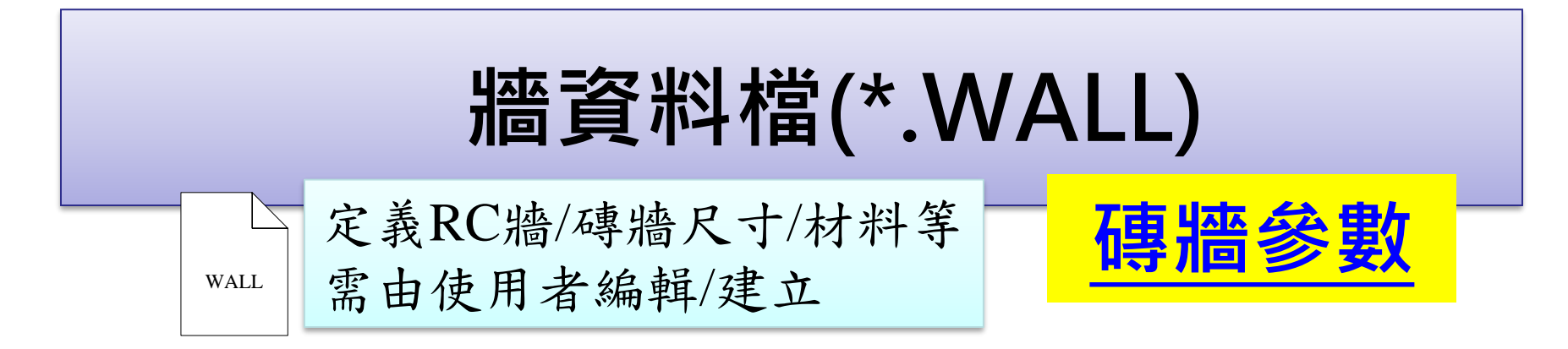

- SigmaN:加強磚造作用於破壞介面之垂直應力(非加強磚造時為零)
- ▶fmc:砂浆塊抗壓強度
- ▶fbc:紅磚之單軸抗壓強度
- ▶BC:磚牆之邊界條件(1.四邊圍束2.三邊圍束3.二邊圍 束4.窗台圍束)
- ▶CM:磚牆砌法(1.英國式砌法2.法國式砌法3.二順一丁 砌法4.順砌法)

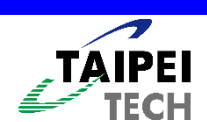

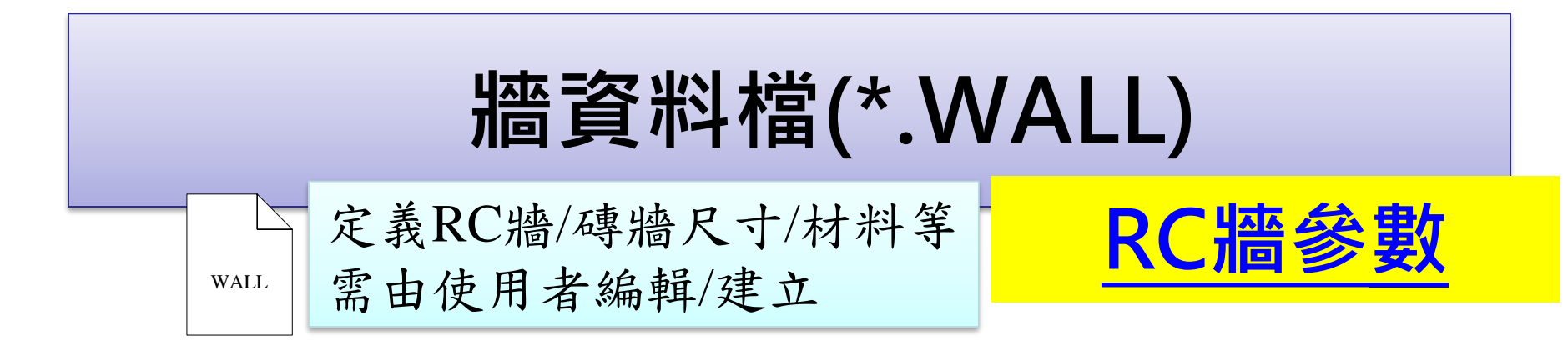

▶Name: RC牆名稱
>d:牆之寬度(扣除柱的寬度)
>H:牆之高度(扣除梁的高度)
>bw:牆的厚度
>Pt:縱向鋼筋比
>Pl:橫向鋼筋比

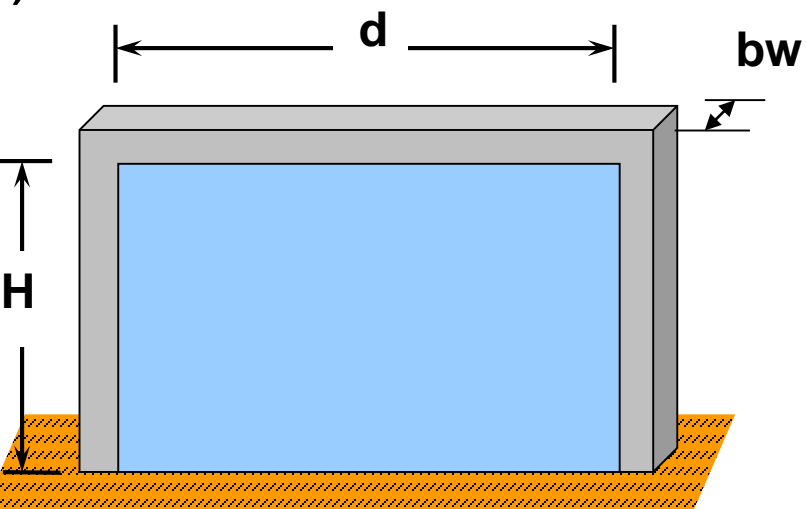

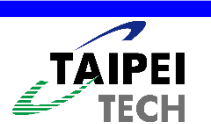

### **牆資料檔(\*.WALL)** 定義RC牆/磚牆尺寸/材料等 需由使用者編輯/建立

≻F'c:混凝土抗壓強度
>fyv:縱向鋼筋降伏強度
>fyh:橫向鋼筋降伏強度
>E:楊氏係數
>n:鋼筋排數
>s:鋼筋間距
>Ash:牆橫向鋼筋斷面積(單根)。

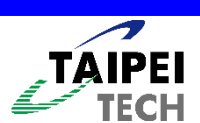

|                     | 定義                      | 梁柱構作                   | 牛的内力                 | -                                                              |                        |                    |      |
|---------------------|-------------------------|------------------------|----------------------|----------------------------------------------------------------|------------------------|--------------------|------|
|                     | BCF 可由                  | MDB、                   | ANL檔                 | 中產生                                                            |                        |                    |      |
| 📕 FrameBrid         | lgeOneSpanCapTest.BCF - | 記事本                    |                      |                                                                |                        |                    |      |
| 檔案(F) 編輯            | (E) 格式(○) 檢視(♡) 説明      | 月(H)                   |                      |                                                                |                        |                    |      |
| \$Unit              |                         |                        |                      |                                                                |                        |                    | ~    |
| kgf-cm              | 单位:KGF-                 | CIVI, Ion-m            | ) , KIN-W , ł        | <n-cm ,="" ki<="" th=""><th>p-in</th><th></th><th></th></n-cm> | p-in                   |                    |      |
|                     |                         |                        |                      |                                                                | · ;                    | 構件定義 🗕             |      |
| \$Beam / Co         | olumn Definitions       | Cashian                |                      | Europe Mana                                                    |                        |                    |      |
| \$Name<br>¢         | гуре                    | 2600100                | Height               | Framename                                                      |                        |                    |      |
| ຈ<br>Column001      | Column                  | PILE                   | 285,000              | 3871 387.1                                                     |                        |                    |      |
| Column 002          | Column                  | PILE                   | 285.000              | 388I 388J                                                      |                        |                    |      |
| Beam001             | Beam                    | BEAM                   | 700.00               | 211I 217J                                                      |                        |                    |      |
| Beam002             | Beam                    | BEAM                   | 700.00               | 219I 225J                                                      | 楼化市                    | 口力咨判               |      |
| éManhaw G           |                         |                        |                      |                                                                | /再/1千 P                | 5/J 頁 小T           |      |
| SMember fo<br>SNamo | Urces<br>Loadface       | P(i)                   | M(i)                 | Heidh                                                          | +(i)                   | P(i)               | M(i) |
| Ś                   | LUducase                | (1)                    | (kaf)                | nergu                                                          | (kaf-cm)               | (Cm)               | "()/ |
| Čolumn 001          | COMB1                   | -29243.9004            | -4.7292              | 189.4937                                                       | -27899 1907            | 2.3836             | 9    |
|                     | EX                      | 29.9686                | 1211.4294            | 211.3119                                                       | 29.9686                | 2.3836             | 7    |
| Column 002          | COMB1                   | -27899.1907            | 2.3836               | 57.1580                                                        | -26554.4811            | 9.5013             | 22   |
|                     | EX                      | 29.9686                | 422.4459             | 152.3994                                                       | 29.9686                | 9.5013             | 13   |
| Column 003          | COMB1                   | -26554.4811            | 9.5013               | 103.6396                                                       | -25209.7714            | 16.6265            | 18   |
| Colump 885          | ЕХ<br>СОМР4             | 29.9686<br>-20260 6545 | -307.5041            | 68.6008                                                        | 29.9686<br>-2700b 0240 | 10.0265            | 21   |
| COTOINI 904         | FX                      | -29249.0405<br>0_0419  | -0.0004<br>1211_4244 | 211.1805<br>211.3114                                           | -27904.9309<br>0_0119  | -0.0001<br>-0.0001 | 4    |
|                     | <u> </u>                | 010412                 | 121117277            | 21110114                                                       | 0.0412                 | 0.0001             |      |
|                     |                         |                        |                      |                                                                |                        |                    |      |

構件內力資料檔(\*.BCF)

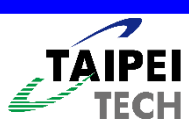

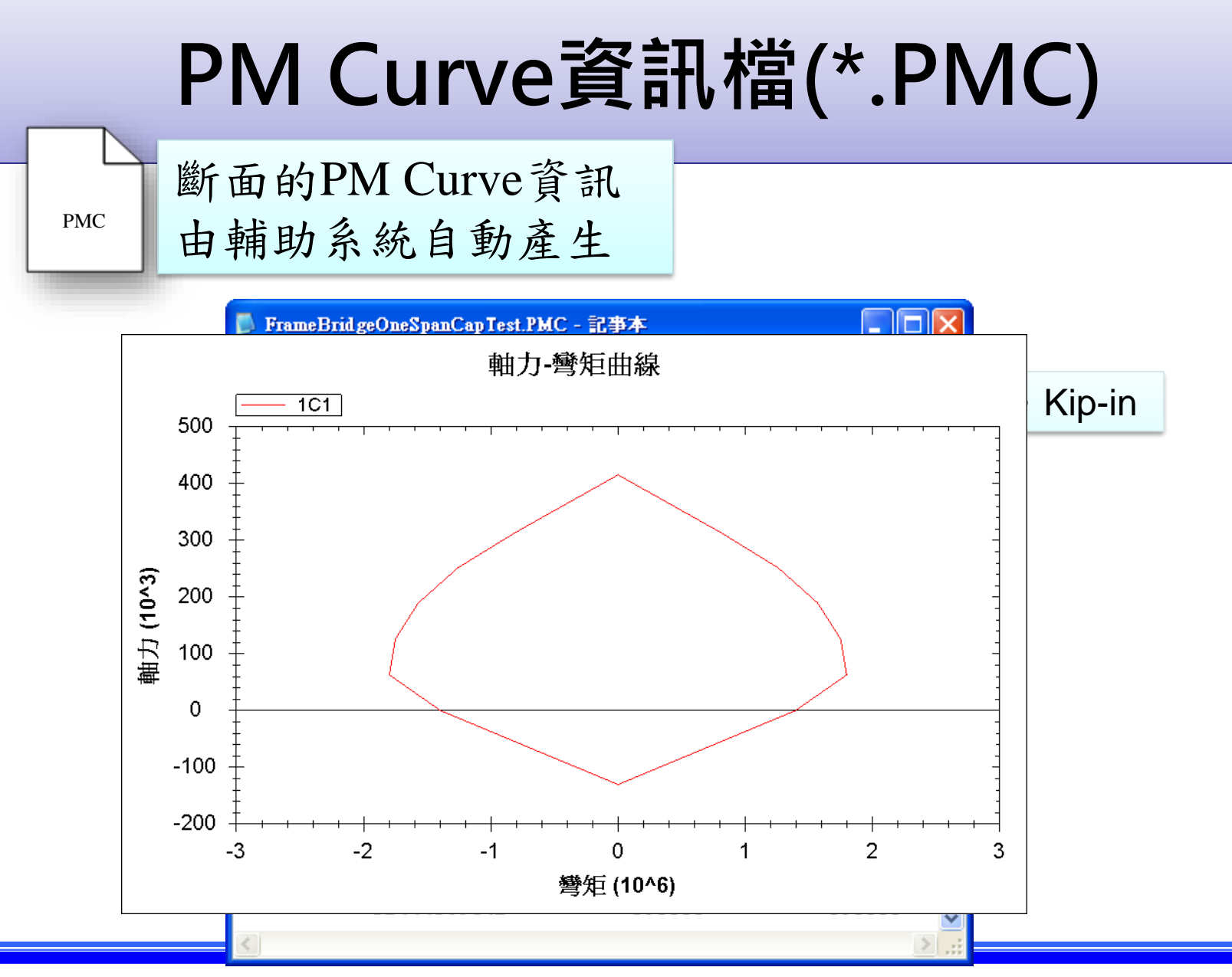

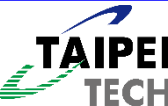

|                                                    | 杭                                      | 亟限軋                                                    | 助資                                                                                 | 訊檔                                                       | (*.UF                                                  | -)                                               |   |
|----------------------------------------------------|----------------------------------------|--------------------------------------------------------|------------------------------------------------------------------------------------|----------------------------------------------------------|--------------------------------------------------------|--------------------------------------------------|---|
| UF                                                 | 定義由輔                                   | 梁柱構件<br>助系統自                                           | -的内力<br>動產生                                                                        |                                                          |                                                        |                                                  |   |
| ▶ FrameBridgeOnes<br>協案(F) 編輯(E) 格                 | SpanCapTest.UF - 記書<br>式(O) 檢視(Y) 說明(J | <b>5本</b><br><u>H</u> )                                |                                                                                    |                                                          |                                                        |                                                  |   |
| KGF-CM 單化<br>SBeam / Column<br>SName               | と:KGF-C<br>Definitions<br>Tupe         | M , Ton-m                                              | , kN-m , kN-<br>Height Stories 8                                                   |                                                          | -in構                                                   | 件定義                                              |   |
| \$<br>Column001<br>Column002<br>Beam001<br>Beam002 | Column<br>Column<br>Beam<br>Beam       | CAP<br>Cap<br>Beam<br>Beam                             | (cm)<br>180.00 721 72J<br>180.00 821 82J  <br>700.00 2111 217.<br>700.00 2191 225. |                                                          | 構件內:                                                   | 力資料 ——                                           |   |
| \$Beam / Column<br>\$Name<br>\$                    | Ultimate Forces<br>Load Case           | ;<br>P(i)<br>(kaf)                                     | M(i)<br>(kaf-cm)                                                                   | Height(i)<br>(cm)                                        | P(j)<br>(kaf)                                          | M(j)<br>(kaf-cm)                                 | н |
| Column 02 0<br>Column 02 1                         | COMB1<br>EX<br>UF<br>Comb1             | -166323.0805<br>0.4716<br>-164540.6532<br>-149778.3166 | -0.0032<br>15620.1664<br>59036917.6047<br>-0.0033                                  | 332.3994<br>342.3184<br>342.3184<br>342.3184<br>336.3008 | -148275.6615<br>0.4716<br>-141034.8469<br>-131730.8976 | -0.0009<br>3772.8068<br>57926620.9810<br>-0.0009 |   |
| Column 022                                         | EX<br>UF<br>Comb1                      | 0.4168<br>-148249.6721<br>-166323.0805                 | 15887.1853<br>58267413.2076<br>-0.0032                                             | 345.2575<br>345.2575<br>332.4578                         | 0.4168<br>-125235.8679<br>-148275.6616                 | 3669.3862<br>57180356.2971<br>-0.0009            | ~ |

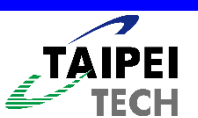

# 構件塑鉸資訊檔(\*.PH)

PH

定義構件M3塑鉸資訊 由輔助系統自動產生

| 📕 FrameBrie        | d geOneSpan | CapTest.PH - | 記事本      |                      |                                |                      |             |                          |       |
|--------------------|-------------|--------------|----------|----------------------|--------------------------------|----------------------|-------------|--------------------------|-------|
| 棕紫色 编载             | E) 格式(0)    | ) 檢視(V) 說(   | 明(H)     |                      |                                |                      |             |                          |       |
| \$Unit<br>KGF-CM   | 單位          | KGF-         | CM,      | · Ton-m ·            | kN-m,kN                        | I-cm,Kip-ir          | ר<br>ז      | <b>苦件定義</b>              |       |
| \$Beam / C         | olumn Def   | initions     |          |                      |                                |                      |             | 再日へ祝                     |       |
| \$Name             |             | Fran         | neName   |                      |                                |                      |             |                          |       |
| Column020          | =           | 1771         | 195J     |                      |                                |                      |             |                          |       |
| Column021          | =           | 1791         | 197J     |                      |                                |                      |             |                          |       |
| Beam001            | =           | 2111         | 217J     |                      |                                |                      |             |                          |       |
| Beam002            | =           | 2191         | 225J     |                      |                                |                      |             |                          |       |
| <u> </u>           | -1          |              | Duese    |                      |                                |                      | - 構件塑       | 1 鉸資料 ——                 | _     |
| ¢N≃≃⊂<br>∕Ream / C | OLUMN PLA   | ISTIC HINGE  | e propei | rtles<br>Detetion(D) |                                |                      | Manaati     |                          |       |
| \$Name<br>\$       | E           | авс туре     |          | KOCACION(B)          | MOMENT(B)                      | KOCACION(C)          | moment(     | c) Kocacion(V)           |       |
| }<br>Colump020     |             | мэ           |          | (rau)<br>0 004690    | (KYT-CH)<br>99957640 4600      | (rau)<br>0 006060    | (KYT-C      | M) (Fau)<br>04 0.040.005 | 4.00  |
| Colump 020         | · ·         | 110<br>M9    |          | 0.001530             | 33337019.1400<br>33700EE3 NOEE | 0.004040             | 10470300 71 | 01 0.0170020             | 151   |
| Column 020         | ' J         | M3           |          | 0.000420             | 32835065 8036                  | 0.001007<br>0 001001 | 58002750 28 | 88 0.007020              | 6.01  |
| Column 021         | i           | M3           |          | 0.001541             | 32263855-4248                  | 0.004074             | 17888469.85 | 51 0.020770              | 146   |
| Column022          | i           | M3           |          | 0.001538             | 33357619.1400                  | 0.004049             | 59766069.92 | 91 0.019093              | 6.08  |
| Column 022         | i           | M3           |          | 0.000426             | 32788553.9855                  | 0.001067             | 18664170.82 | 91 0.009020              | 151   |
| Column023          | í           | M3           |          | 0.001386             | 33357619.1400                  | 0.003649             | 59766069.92 | 91 0.018783              | 6 08  |
| Column023          | i           | M3           |          | 0.000577             | 32788553.9855                  | 0.001085             | 18979119.12 | 27 0.006259              | 101   |
| Column 024         | i           | МЗ           |          | 0.001793             | 32835965.8036                  | 0.030225             | 60594845.38 | 53 0.044585              | 463 🥃 |
| <                  |             |              |          | Ш                    |                                |                      |             |                          | ≥:    |

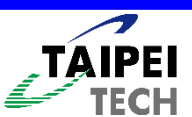

### 參數說明(\*.PH)

- Name ⇒構件名稱
- EndPt⇒端點(i、j)
- Type ⇒受力方向M3
- Rotation(B) \$\$B點轉角
- Moment(B)⇔B點彎矩
- Rotation(C)⇒C點轉角
- Moment(C)⇒C點彎矩
- Rotation(D) ⇒ D 點轉角
- Moment(D)⇒D點彎矩
- Rotation(E)⇒E點轉角
- Moment(E)⇒E點彎矩

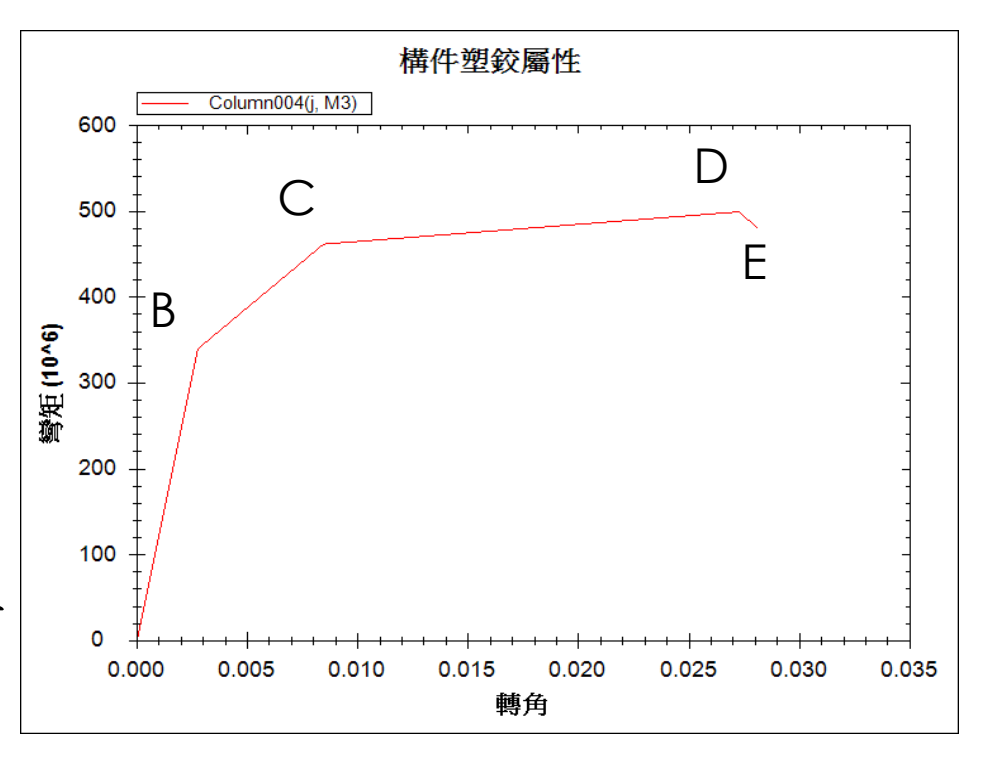

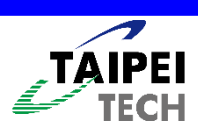

|                                |                                                         | 基底           | 剪          | カ             | -位       | 移        | 檔      | (*.     | BF     | D)           |             |          |
|--------------------------------|---------------------------------------------------------|--------------|------------|---------------|----------|----------|--------|---------|--------|--------------|-------------|----------|
|                                | BFD                                                     | 洁構側扌<br>由分析車 | 隹分析<br>次體中 | 斤輸出<br>7 匯出   | 出結:<br>出 | 果        |        |         |        |              |             |          |
| ▶ 1FS_L<br>檔案(P)               | -ateral.bfd - 記事本<br>編輯(r) - #                          |              |            |               |          |          |        |         |        |              |             |          |
| Units:H<br>TABLE:<br>Step<br>0 | 《gf-cm 半1<br>Pushover Curve<br>Displacement<br>0.000143 | • NGT-C      | 容量曲        | 1-111,<br>線資利 | KIN-II   | S LStoCP | CPtoC  |         | DtoE   | BeyondE<br>0 | Total<br>20 | <u>^</u> |
| 1                              | 0.265676                                                | 877391.38    | 19         | 1             | 0        | 0        | 0      | 0       | 0      | 0            | 20          |          |
| 2                              | 0.284296                                                | 925390.76    | 14         | 6             | 0        | 0        | 0      | 0       | 0      | 0            | 20          |          |
| 3<br>Ji                        | 0.307<br>1 970017                                       | 1028508.93   | 9          | 11            | U<br>Ji  | 0<br>0   | 0<br>0 | U<br>Ju | ย<br>ด | 0<br>0       | 20          |          |
| 5                              | 1.341054                                                | 1408271.04   | 0          | 10            | 4        | 0        | 0      | 6       | 0      | 8            | 20          | _        |
| 6                              | 10.36543                                                | 1109.18      | õ          | 8             | 0        | Õ        | Õ      | õ       | Ő      | 12           | 20          | =        |
| 7                              | 13.04543                                                | 1121.23      | 0          | 8             | 0        | 0        | 0      | 0       | 0      | 12           | 20          |          |
| 8                              | 15.72543                                                | 1133.29      | 0          | 8             | 0        | 0        | 0      | 0       | 0      | 12           | 20          |          |
| 9                              | 18.40543                                                | 1145.35      | 0          | 8             | 0        | 0        | 0      | 0       | 0      | 12           | 20          |          |
| 10                             | 21.08543                                                | 1157.41      | 0          | 8             | 0        | 0        | 0      | 0       | 0      | 12           | 20          |          |
| 11                             | 23.76543                                                | 1169.47      | 0          | 8             | 0        | 0        | 0      | 0       | 0      | 12           | 20          |          |
| 12                             | 26.44543                                                | 1181.52      | 0          | 8             | 0        | 0        | 0      | 0       | 0      | 12           | 20          |          |
| 13                             | 29.12543                                                | 1193.58      | 0          | 8             | 0        | 0        | 0      | 0       | 0      | 12           | 20          |          |
| 14                             | 31.80543                                                | 1205.64      | 0          | 8             | 0        | 0        | 0      | 0       | 0      | 12           | 20          |          |

\*\*

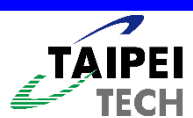

34.48543

35.824251

1217.7

1223.72

0

8

0

0

0

0

0

v

|                                                                                                    |                                                                                                    | Ĩ                                                                                                    | 字量震                                                                                                    | 譜檔                                                                                                    | (*.CSC)                  |                                                                                                    |
|----------------------------------------------------------------------------------------------------|----------------------------------------------------------------------------------------------------|----------------------------------------------------------------------------------------------------|----------------------------------------------------------------------------------------------------|----------------------------------------------------------------------------------------------------|--------------------------|----------------------------------------------------------------------------------------------------|
|                                                                                                    | csc                                                                                                    | 吉構側扌<br>白分析車                                                                                                    | 佳分析輸:<br>次體中匯:                                                                                                    | 出結果                                                                                                    |                          |                                                                                                    |
| <mark>▶ 1FS_L</mark><br>檔案①<br>Units:k                                                                | ateral.csc - 記事本<br>編輯(E) _ t<br>:gf-cm 單位                                                                                                    | : KGF-C                                                                                                    | M,Ton-m,                                                                                                    | kN-m,kN                                                                                                    | N-cm <sup>,</sup> Kip-in |                                                                                                    |
| TABLE:<br>Step<br>1<br>2<br>3<br>4<br>5<br>6<br>7<br>8<br>9<br>10<br>11<br>12<br>13<br>14<br>15<br>16 | Pushover Curve<br>Teff<br>0.11089<br>0.11089<br>0.112392<br>0.12127<br>0.187809<br>0.192258<br>18.50205<br>20.644873<br>22.545746<br>24.262766<br>25.833666<br>27.284646<br>28.63481<br>29.898617<br>31.087338<br>32.209968<br>32.748373 | Demand Capaci<br>Beff<br>0.05<br>0.05<br>0.066056<br>0.142633<br>0.315608<br>0.323145<br>667.480047<br>524.756009<br>430.778979<br>364.252007<br>314.705887<br>276.393934<br>245.899046<br>221.061899<br>200.451025<br>183.079985<br>175.38838 | ity - ATC40 - PX<br>SdCapacity<br>0<br>0.2961<br>0.3205<br>0.4122<br>1.3277<br>1.4003<br>10.1677<br>12.7967<br>15.4258<br>18.0548<br>20.6839<br>23.3129<br>25.9419<br>28.571<br>31.2<br>33.8291<br>35.1424 | SaCapacity<br>0<br>0.969319<br>1.021355<br>1.128293<br>1.515374<br>1.525095<br>0.001196<br>0.001209<br>0.001222<br>0.001235<br>0.001235<br>0.001248<br>0.001248<br>0.001261<br>0.001274<br>0.001287<br>0.001313<br>0.001319 | 容量震谱資料<br>               | Alpha PFPh:<br>0.896824<br>57 0.88<br>92 0.89<br>17 0.96<br>7 0.957572<br>1.019434<br>0.962175<br>0.962181<br>85 1.01<br>0.962188<br>95<br>0.962192<br>0.962194<br>0.962196<br>0.962196 |

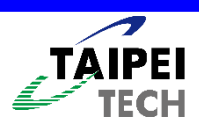

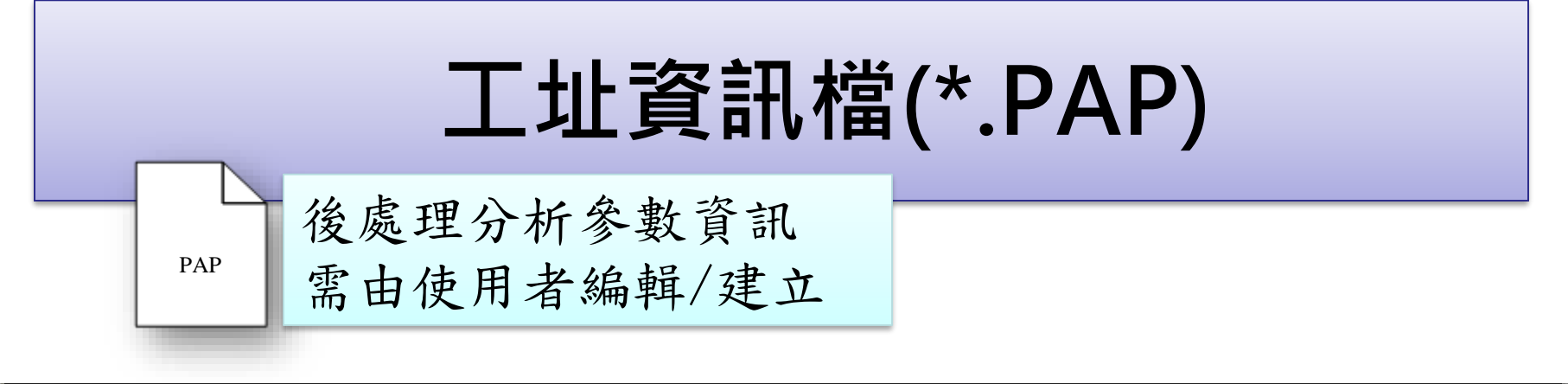

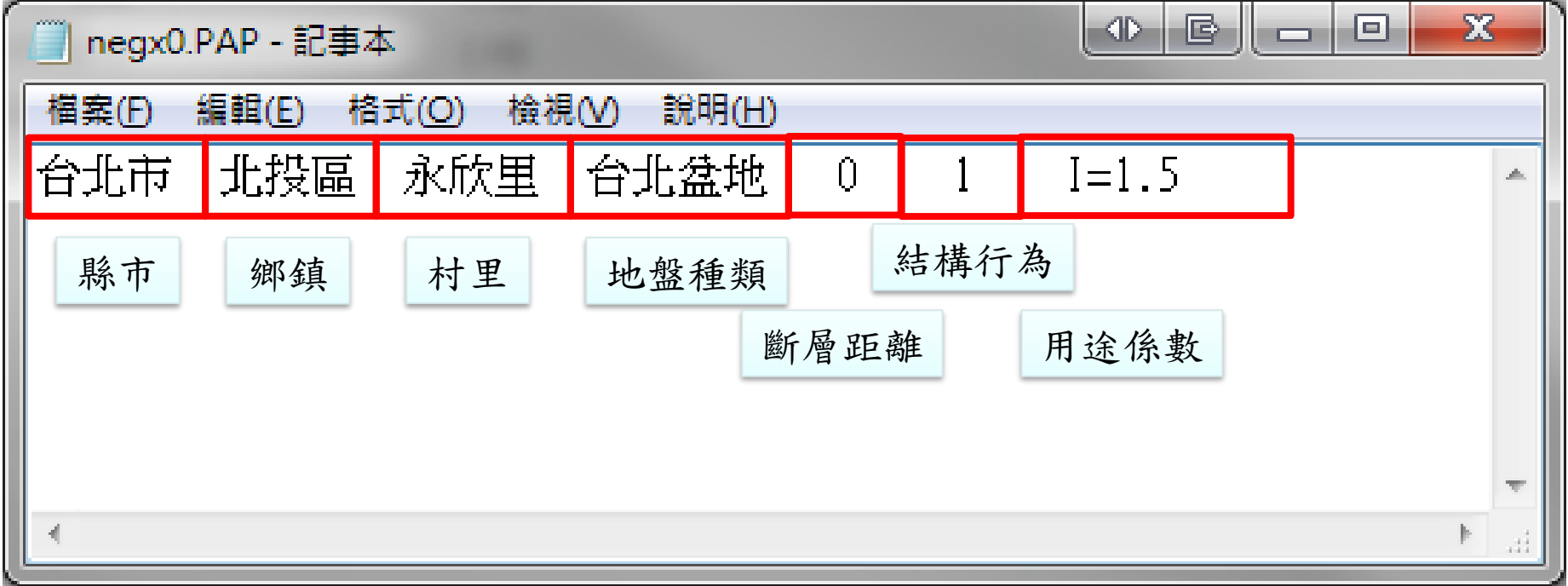

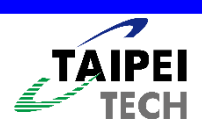

| 有   | <b>预地表加速度</b>          | 資訊檔(*.EPA) |
|-----|------------------------|------------|
| EPA | 後處理分析輸出結果<br>由輔助系統自動產生 |            |

|          | negx0.EPA - 記事本                    |                      |            |           |           |             |         |
|----------|------------------------------------|----------------------|------------|-----------|-----------|-------------|---------|
| \$<br>K  | <del>成① 编辑②</del><br>Unit<br>GF-CM | 單位:KGF-CM            | ,Ton-m,k   | N-m,kN-cr | n,Kip-in  | 1 + 1 + + + | -27 101 |
| \$<br>\[ | Site<br>à北市 北投區 永/                 | 欣里 台北盆地 0 Km I=1.5   |            |           |           | 地衣加速度       | 真朴      |
| \$<br>\$ | Force<br>(kgf)                     | Displacement<br>(cm) | Sa<br>(cm) | Sd        | DesignEPA | SmallEPA    | MaxEPA  |
|          | 0.0000                             | 0.0000               | 0.0000     | 0.0000    | 0.0000    | 0.0000      | 0.0000  |
|          | 5860903.1614                       | 3.2782               | 0.3984     | 4.2096    | 0.1594    | 0.1594      | 0.1594  |
|          | 11854782.0000                      | 8.6686               | 0.5740     | 7.6820    | 0.2843    | 0.1594      | 0.2843  |
|          |                                    |                      |            |           |           |             | -       |
| Ľ        |                                    |                      |            |           |           |             | ⊫. ₹    |

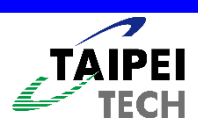

| PEC                       | 後處理分析輸出                                                                                                | 結果                                                                                                 |                                                                                               |
|---------------------------|----------------------------------------------------------------------------------------------------|----------------------------------------------------------------------------------------------------|-----------------------------------------------------------------------------------------------|
|                           | 由輔助系統自動                                                                                                | 產生                                                                                                 |                                                                                               |
| negx0                     |                                                                                                    |                                                                                                    |                                                                                               |
| 檔案(F)                     | 編輯(E) 格式(Q) 檢視(V) 說明(H)                                                                                |                                                                                                    |                                                                                               |
| \$Unit                    | 留位:KCE-CI                                                                                              | 1, Ton-m, k                                                                                        | NI-m, kNI-cm, Kin-in                                                                          |
| KGF-CI                    | M 半位・NOI-OI                                                                                            |                                                                                                    |                                                                                               |
| S SITO                    |                                                                                                    |                                                                                                    |                                                                                               |
| 今北市                       | 北招區 永欣甲 台北岔地 0 Km I                                                                                    | =15                                                                                                |                                                                                               |
| \$5ite<br>台北市             | 北投區 永欣里 台北盆地 0 Km I                                                                                    | =1.5                                                                                               |                                                                                               |
| \$3.te<br>台北市<br>\$       | <u>北投區 永欣里 台北盆地 0 Km I</u><br>PerformanceCheck                                                         | =1.5<br>Sd                                                                                         | Sa                                                                                            |
| \$<br>台北市<br>\$<br>\$     | 北投區 永欣里 台北盆地 0 Km I<br>PerformanceCheck                                                                | =1.5<br>Sd<br>(cm)                                                                                 | Sa<br>性能檢核資料                                                                                  |
| \$<br>台北市<br>\$<br>\$     | 北投區 永欣里 台北盆地 0 Km I<br>PerformanceCheck<br>PL                                                          | =1.5<br>Sd<br>(cm)<br>0.0000                                                                       | Sa<br>性能檢核資料<br>0.0060                                                                        |
| \$3.00<br>台北市<br>\$<br>\$ | 北投區 永欣里 台北盆地 0 Km I<br>PerformanceCheck<br>PL<br>PLA**                                                 | =1.5<br>Sd<br>(cm)<br>0.0000<br>3.5080                                                             | Sa<br>性能檢核資料<br>0.0060<br>0.3320                                                              |
| \$3.00<br>台北市<br>\$<br>\$ | 北投區 永欣里 台北盆地 0 Km I<br>PerformanceCheck<br>PL<br>PLA**<br>PLA                                          | =1.5<br>Sd<br>(cm)<br>0.0000<br>3.5080<br>4.2096                                                   | Sa<br>性能檢核資料<br>0.0000<br>0.3320<br>0.3984                                                    |
| \$3.00<br>台北市<br>\$<br>\$ | 北投區 永欣里 台北盆地 0 Km I<br>PerformanceCheck<br>PL<br>PLA**<br>PLA<br>PLB**<br>PLS**                        | =1.5<br>Sd<br>(cm)<br>0.0000<br>3.5080<br>4.2096<br>5.0777                                         | Sa       性能檢核資料       0.0060       0.3320       0.3984       0.4423                           |
| \$<br>台北市<br>\$<br>\$     | 北投區 永欣里 台北盆地 0 Km I<br>PerformanceCheck<br>PL<br>PLA**<br>PLA<br>PLB**<br>PLC**                        | =1.5<br>Sd<br>(cm)<br>0.0000<br>3.5080<br>4.2096<br>5.0777<br>5.9458<br>1.5005                     | Sa<br>性能檢核資料<br>0.0060<br>0.3320<br>0.3984<br>0.4423<br>0.4862                                |
| \$<br>台北市<br>\$<br>\$     | 北投區 永欣里 台北盆地 0 Km I<br>PerformanceCheck<br>PL<br>PLA**<br>PLA<br>PLB**<br>PLC**<br>SdI<br>SdI          | =1.5<br>Sd<br>(cm)<br>0.0000<br>3.5080<br>4.2096<br>5.0777<br>5.9458<br>1.5095<br>6.4508           | \$a<br>性能檢核資料<br>0.0000<br>0.3320<br>0.3984<br>0.4423<br>0.4862<br>0.1429<br>0.5117           |
| \$<br>台北市<br>\$<br>\$     | 北投區 永欣里 台北盆地 0 Km I<br>PerformanceCheck<br>PL<br>PLA**<br>PLA<br>PLB**<br>PLC**<br>SdI<br>SdII<br>SdII | =1.5<br>Sd<br>(cm)<br>0.0000<br>3.5080<br>4.2096<br>5.0777<br>5.9458<br>1.5095<br>6.4508<br>8.6742 | \$a<br>性能檢核資料<br>0.0060<br>0.3320<br>0.3984<br>0.4423<br>0.4862<br>0.1429<br>0.5117<br>0.6242 |

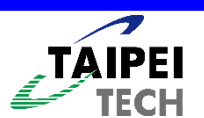

#### 塑鉸狀態資訊檔(\*.PHS)

PHS

IEGH

後處理分析輸出結果 由輔助系統自動產生

| 📕 1SF_LON.PHS                                                                                                    | 記事本                                    |                                                                                                    |                                                                                                    |                                                                                                    |                                                                                  |                                                                                                    |                                                                      |                               |   |
|----------------------------------------------------------------------------------------------------|----------------------------------------|----------------------------------------------------------------------------------------------------|----------------------------------------------------------------------------------------------------|----------------------------------------------------------------------------------------------------|----------------------------------------------------------------------------------|----------------------------------------------------------------------------------------------------|----------------------------------------------------------------------|-------------------------------|---|
| 檔案(E) 編輯(E) (                                                                                                    | 格式(0) 檢討                               | 見(Y) 説明(H)                                                                                             |                                                                                                    |                                                                                                    |                                                                                  |                                                                                                    |                                                                      |                               |   |
| \$Unit<br>KGF-CM                                                                                                    | 單位                                     | : KGF-                                                                                                 | -CM,Ton-                                                                                                    | ·m,kN-m,                                                                                                    | kN-cm,ł                                                                          | ≺ip-in                                                                                             |                                                                      | 1                             | ^ |
| \$Beam / Colum<br>\$Name<br>Column001<br>Column002                                                                                                    | n Definit<br>=<br>=                    | ions:<br>FrameNam<br>7I 31J<br>9I 33J                                                                  | ie                                                                                                    | 構件定義                                                                                                    |                                                                                  | 47 62 2 101                                                                                        |                                                                      |                               |   |
| \$Beam / Colum<br>\$Name<br>\$<br>Column001<br>Column001<br>Column002<br>Column002                                                                                                 | n Plastic<br>EndPt<br>i<br>j<br>i<br>j | Hinge Pro<br>Type<br>M3<br>M3<br>M3<br>M3<br>M3<br>M3                                                  | perties<br>Rotation(B)<br>(rad)<br>0.001552<br>0.000424<br>0.001365<br>0.000364                                                                                  | Moment(B)<br>(kgf-cm)<br>37040236.7650<br>36492479.0693<br>23900750.5807<br>23177981.1226                             | Rotation(C)<br>(rad)<br>0.005706<br>0.001369<br>0.004693<br>0.004693<br>0.001256 | 塑鉸 貸料<br>Moment(C)<br>(kgf-cm)<br>71096204.5193<br>19034832.3283<br>51026686.4394<br>18766167.2937 | Rotation(D)<br>(rad)<br>0.005806<br>0.002330<br>0.016779<br>0.005556 | 71 P<br>16 '!<br>52 S<br>15 S |   |
| \$Beam / Colum<br>\$Hinge<br>PH-Column001i<br>PH-Column001i<br>PH-Column001i<br>PH-Column001i<br>PH-Column001i<br>PH-Column001i<br>PH-Column001i<br>PH-Column001i<br>PH-Column001i | n Plastic<br>Hinge                     | : Hinge Stat<br>State<br>PDL-1<br>PO-0<br>PO-1<br>PO-2<br>PO-3<br>PO-4<br>PO-5<br>PO-6<br>PO-7<br>PO-8 | te<br>Moment<br>kgf-cm<br>-0.0005<br>-0.0005<br>23962450.1860<br>37040236.7650<br>71096204.5193<br>71493857.6442<br>370.4024<br>370.4024<br>370.4024<br>370.4024 | Rotation<br>(rad)<br>0.0000<br>0.0000<br>0.0000<br>0.0042<br>0.0042<br>0.0043<br>0.0182<br>0.0182<br>0.0182<br>0.0182 | 塑鉸狀態                                                                             | 資料                                                                                                 |                                                                      |                               | ~ |

20

| ſ                                                     |                                                                                | <u>(</u> 죝                                                     | 售片                                                    | <u>反)</u>                                     | 斷直                                                        | <mark>資訊</mark>                                                                     | 襠(*                                                           | .S <mark>e</mark>           | ECT                                                 | Γ)                                                         |                                                   |
|-------------------------------------------------------|--------------------------------------------------------------------------------|----------------------------------------------------------------|-------------------------------------------------------|-----------------------------------------------|-----------------------------------------------------------|-------------------------------------------------------------------------------------|---------------------------------------------------------------|-----------------------------|-----------------------------------------------------|------------------------------------------------------------|---------------------------------------------------|
|                                                       | SECT                                                                           | 定需                                                             | 義斷                                                    | 新面3<br>吏用3                                    | 型式/尺<br>皆編輯/                                              | 【寸/材料<br>/建立                                                                        | 等                                                             |                             |                                                     |                                                            |                                                   |
| <mark>▶ Frame</mark><br>檔案(P)<br>\$Unit<br>KGF-CM     | BridgeOneSj<br><sup>編輯</sup> E 格式<br>單位                                        | panCapTest<br>t② 檢視(<br>L : K(                                 | <u>sect-記</u><br>② 説明曲<br>GF-CI                       | <sup>事本</sup><br>M ,Tc                        | on-m,kN                                                   | N-m,kN-cm                                                                           | n <sup>,</sup> Kip-in                                         |                             |                                                     |                                                            |                                                   |
| \$ Secti<br>\$ Name<br>\$<br>BEAM<br>P1<br>P2<br>PILE | on Defin:<br>Type<br>RECT<br>RECT<br>CIRCLE<br>CIRCLE<br>CIRCLE<br>CIRCLE      | itions<br>Width<br>(cm)<br>150.00<br>150.00<br>150.00<br>50.00 | Height<br>(cm)<br>150.00<br>150.00<br>150.00<br>50.00 | Cover<br>(cm)<br>6.00<br>7.00<br>7.00<br>5.00 | Fc'<br>(kgf/cm^2)<br>210.92<br>210.92<br>210.92<br>210.92 | Fy<br>(kgf/cm <sup>2</sup> )<br>2812.28<br>2812.28<br>2812.28<br>2812.28<br>2812.28 | Fsy<br>(kgf/cm^2)<br>2812.28<br>2812.28<br>2812.28<br>2812.28 | SNo<br>#4<br>#5<br>#5<br>#3 | Spacing<br>(cm)<br>10.00<br>15.00<br>15.00<br>15.00 | EL(2)<br>(cm)<br>20.00<br>20.00<br>20.00<br>20.00<br>20.00 | EL(3)<br>(cm)<br>20.00<br>20.00<br>20.00<br>20.00 |
| \$ Steel<br>\$ Name<br>BEAM<br>P1<br>P2<br>PILE       | s Locatio<br>SteelsLo<br>8.5(#8* <sup>J</sup><br>10.21(#<br>10.21(#<br>7.5(#8* | on<br>oc<br>4)<br>10*36)<br>10*36)<br>10)                      | 鋼貨                                                    | 筋定義                                           |                                                           | 斷面定義                                                                                |                                                               |                             |                                                     |                                                            |                                                   |

\$ Analysis Options \$ Name Options

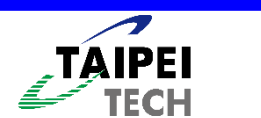

<

>

# (舊版)參數說明(\*.sect)

- ●Name ⇨斷面名稱
- ●Type □斷面型式(矩形、圓形)
- ●Width ⇒斷面寬度(cm)
- ●Height ⇒斷面長度(cm)
- ●Cover ⇔保護層厚度(cm)
- - ➡主筋降伏強度(kgf/cm<sup>2</sup>)
    - ➡箍筋降伏強度(kgf/cm<sup>2</sup>)
    - ➡箍筋號數(#...、D...及d...)

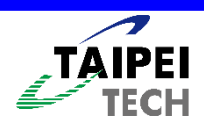

 $\bullet F_v$ 

 $\bullet F_{sy}$ 

• Sno

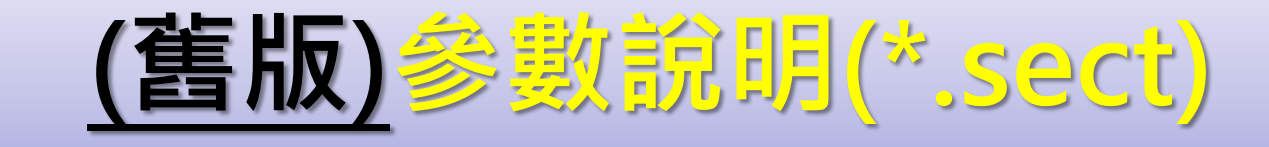

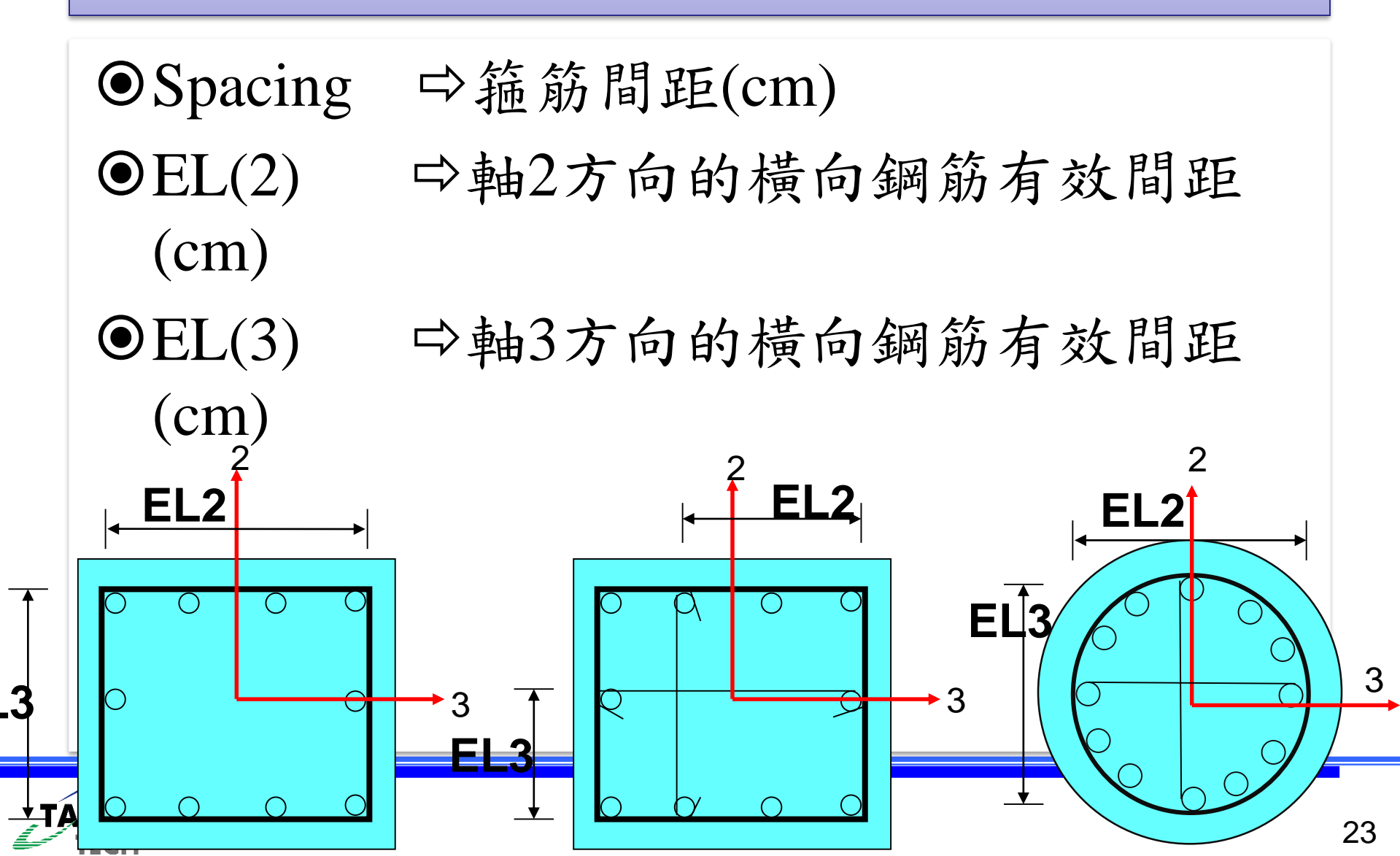

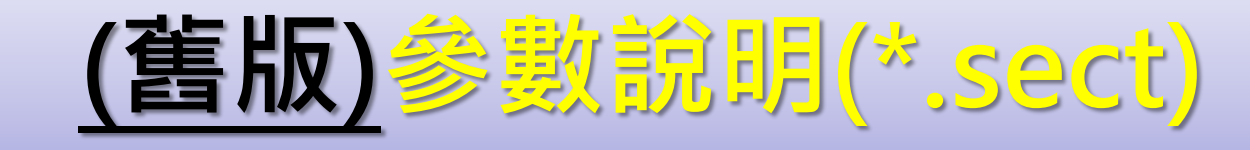

#### ●Angle ▷斷面主軸與局部座標系統之夾角 (目前僅支援0度)

●SteelsLoc ⇔斷面的配筋資料,其格式如下 <sup>離上緣距離(鋼筋型號\*鋼筋數量)→5(D13\*4)</sup>

離上緣距離(鋼筋型號 鋼筋型號)→5(D13 D13 D13 D13)

離上緣距離(鋼筋型號 鋼筋型號\*鋼筋數量)→5(D13 D13\*2 D13)

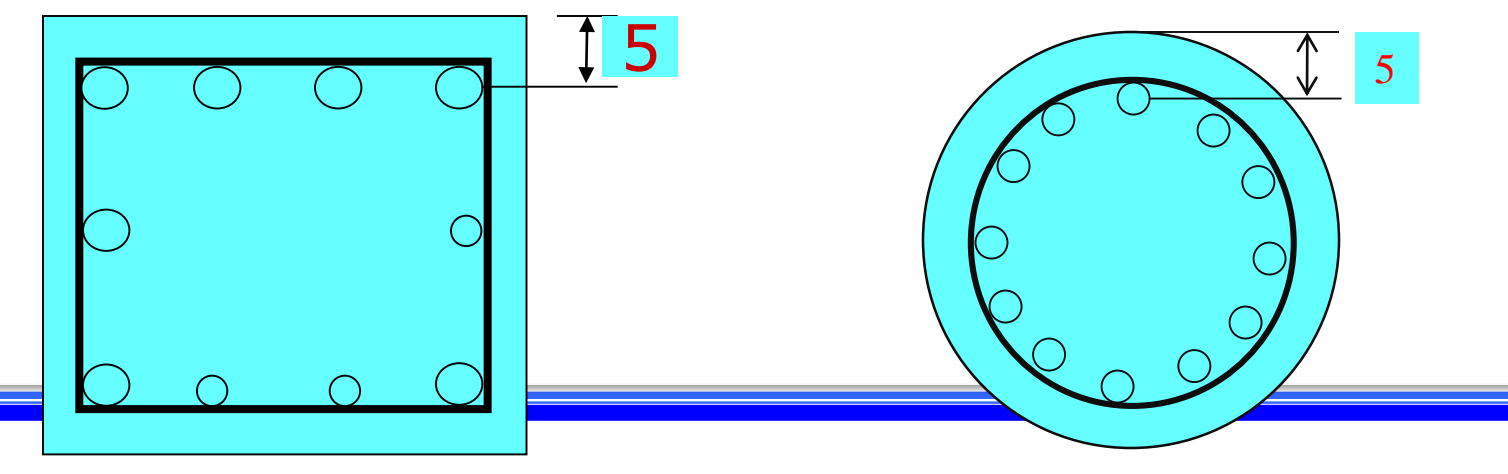

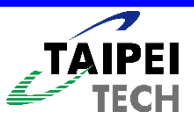

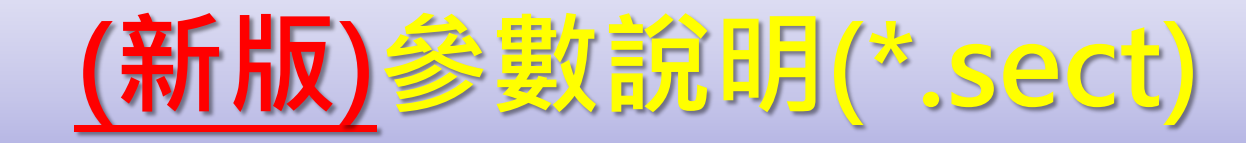

\$Unit KGF-CM

'AIPE

**TECH** 

| Ş  | RC Re  | ctangle Sectio | n Definit: | ions            |          |          |         |              |
|----|--------|----------------|------------|-----------------|----------|----------|---------|--------------|
| Ş  | Name   | RCMaterial     | Width      | Height          | Cover    | Angle    |         |              |
|    |        |                | cm         | cm              | cm       |          |         |              |
|    | cc1    | CONC           | 50.00      | 30.00           | 4.57     | 0        | 矩形斷     | 而            |
|    | C2     | CONC           | 30.00      | 24.00           | 6.10     | 0        |         |              |
| Ş  | End R  | C Rectangle Se | ction Def: | initions        |          |          |         |              |
|    |        |                |            |                 |          |          |         |              |
| Ş  | RC Ci: | rcle Section D | efinition  | 3               |          |          |         |              |
| Ş  | Name   | RCMaterial     | Diamet     | er              | Cover    | Angle    | 圓形巤     | 而            |
|    |        |                | cm         |                 | cm       |          |         |              |
| F: | SEC1   | CON3           | 50.00      |                 | 5.00     | 0        |         |              |
| Ş  | End R  | C Circle Secti | on Defini  | tions           |          |          |         |              |
|    |        |                |            |                 |          |          |         | 1            |
| Ş  | Steel  | s Location     |            |                 |          |          |         |              |
| Ş  | Name   | Me             | terial     |                 | No.      | ХҮ       |         |              |
| c  | c1     | F              | yl         | <b>#</b> 7*3(9. | 35,9.35  | -40.65,9 | .35)    |              |
| c  | c1     | F              | yl         | #7*3(9.         | 35,15-40 | 0.65,15) |         | <b>郎筋</b> 足義 |
| c  | c1     | F              | y1         | <b>#</b> 7*3(9. | 35,20.6  | 5-40.65, | 20.65)  |              |
| C  | 2      | F              | y1         | <b>#</b> 7*3(10 | .88,10.0 | 88-19.12 | ,10.88) |              |
| C  | 2      | F              | y1         | #7*3(10         | .88,12-  | 19.12,12 | )       |              |
| C  | 2      | F              | yl         | <b>#</b> 7*3(10 | .88,13.  | 12-19.12 | ,13.12) |              |
| F: | SEC1   | F              | үЗ         | <b>#9*8(1</b> 0 | .44)     |          |         |              |
| Ş  | End S  | teels Location |            |                 |          |          |         |              |
|    |        |                |            |                 |          |          |         |              |

25

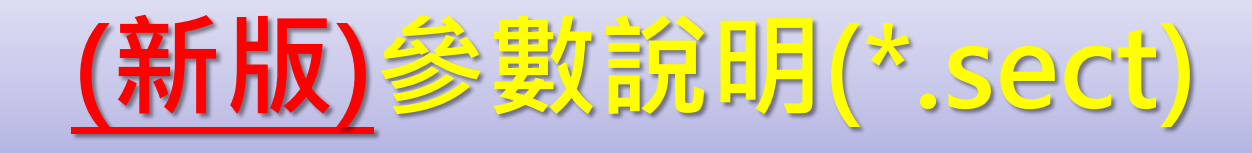

- Name
  RCMaterial
  Width
  Height
  Diameter
  Cover
- ⇔斷面名稱 ➡斷面對應的材料名稱 ⇔斷面寬度(cm)(矩形) ⇔斷面長度(cm)(矩形) ⇔斷面直徑(cm)(圓形) ⇒保護層厚度(cm)

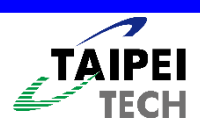

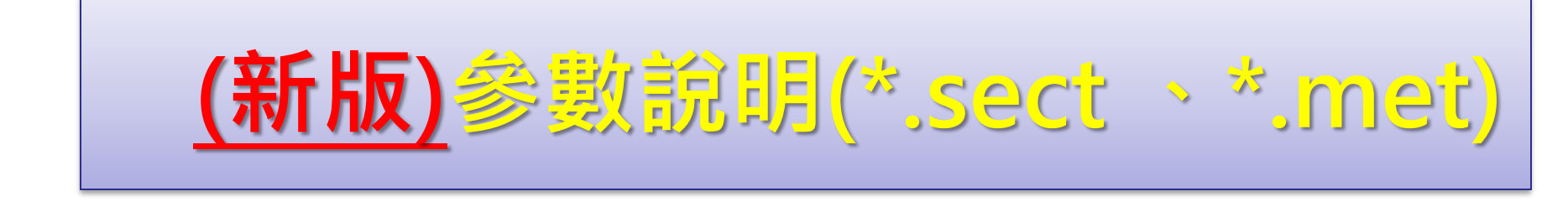

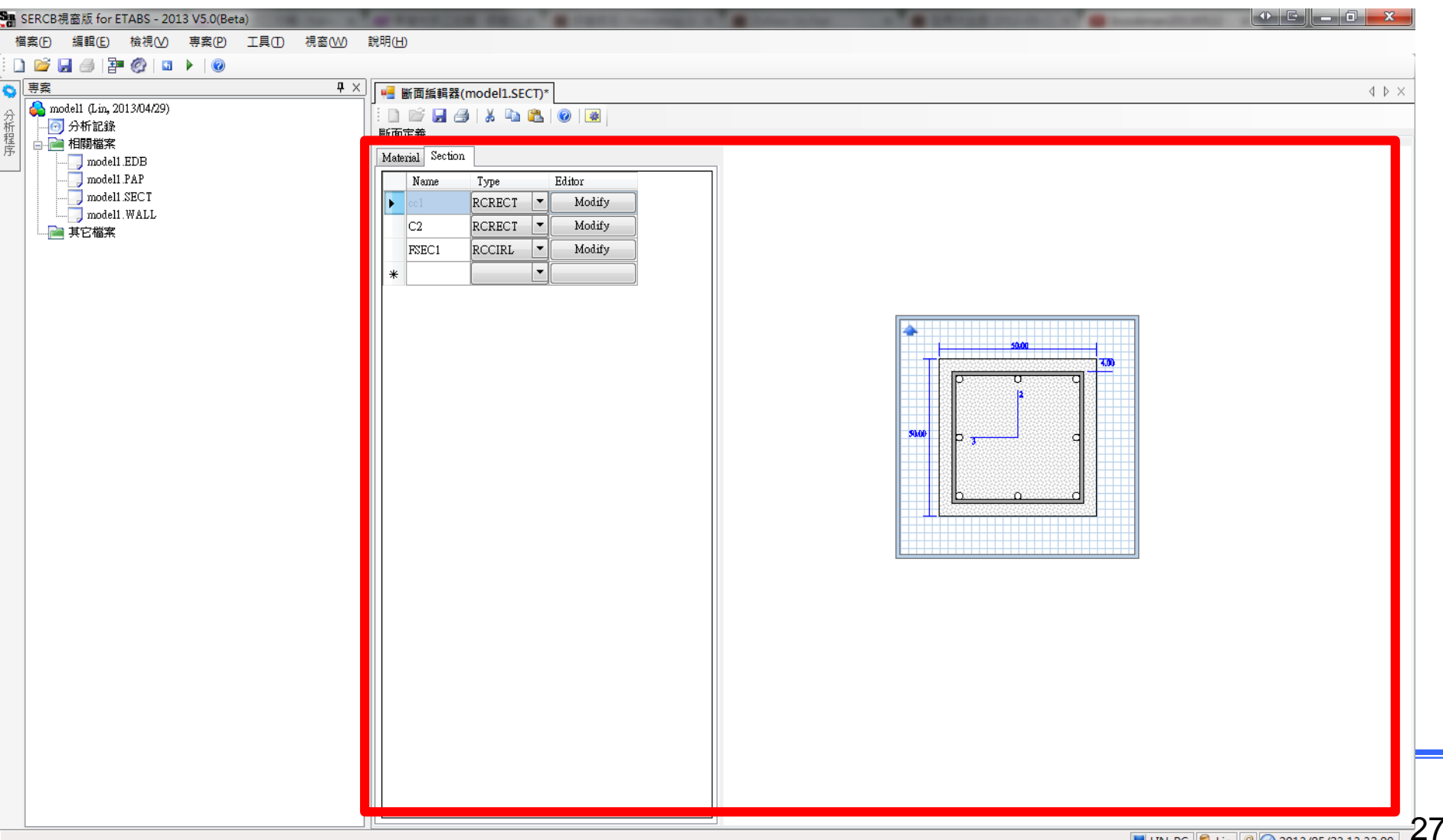

# <u>(新版)</u>參數說明(\*.sect 丶\*.met)

| Mate | rial Section | 1      |   |        |
|------|--------------|--------|---|--------|
|      | Name         | Туре   |   | Editor |
| Þ    | cc1          | RCRECT | • | Modify |
|      | C2           | RCRECT | • | Modify |
|      | FSEC1        | RCCIRL | • | Modify |
| *    |              |        | • |        |
|      |              |        |   |        |

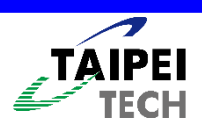

| Mat | erial Sectio | m        |     |        |
|-----|--------------|----------|-----|--------|
| 4   | Name         | Law      |     | Editor |
| ►   | CONC         | Kawashim | a 🔻 | Modify |
|     | CON2         | Mander   | -   | Modify |
|     | CON3         | Kawashim | a 🔻 | Modify |
|     | Fy1          | Steel    | -   | Modify |
|     | Fsy1         | Steel    | -   | Modify |
|     | Fy2          | Steel    | -   | Modify |
|     | Fsy2         | Steel    | •   | Modify |
|     | Fy3          | Steel    | -   | Modify |
|     | Fsy3         | Steel    | -   | Modify |

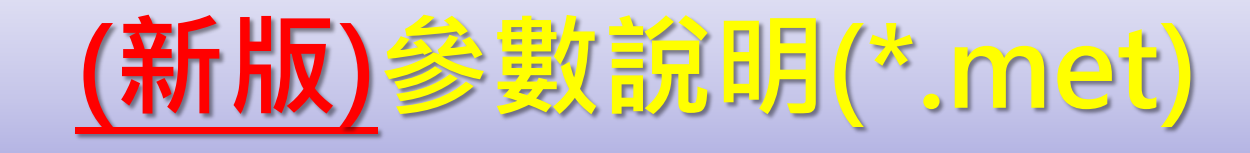

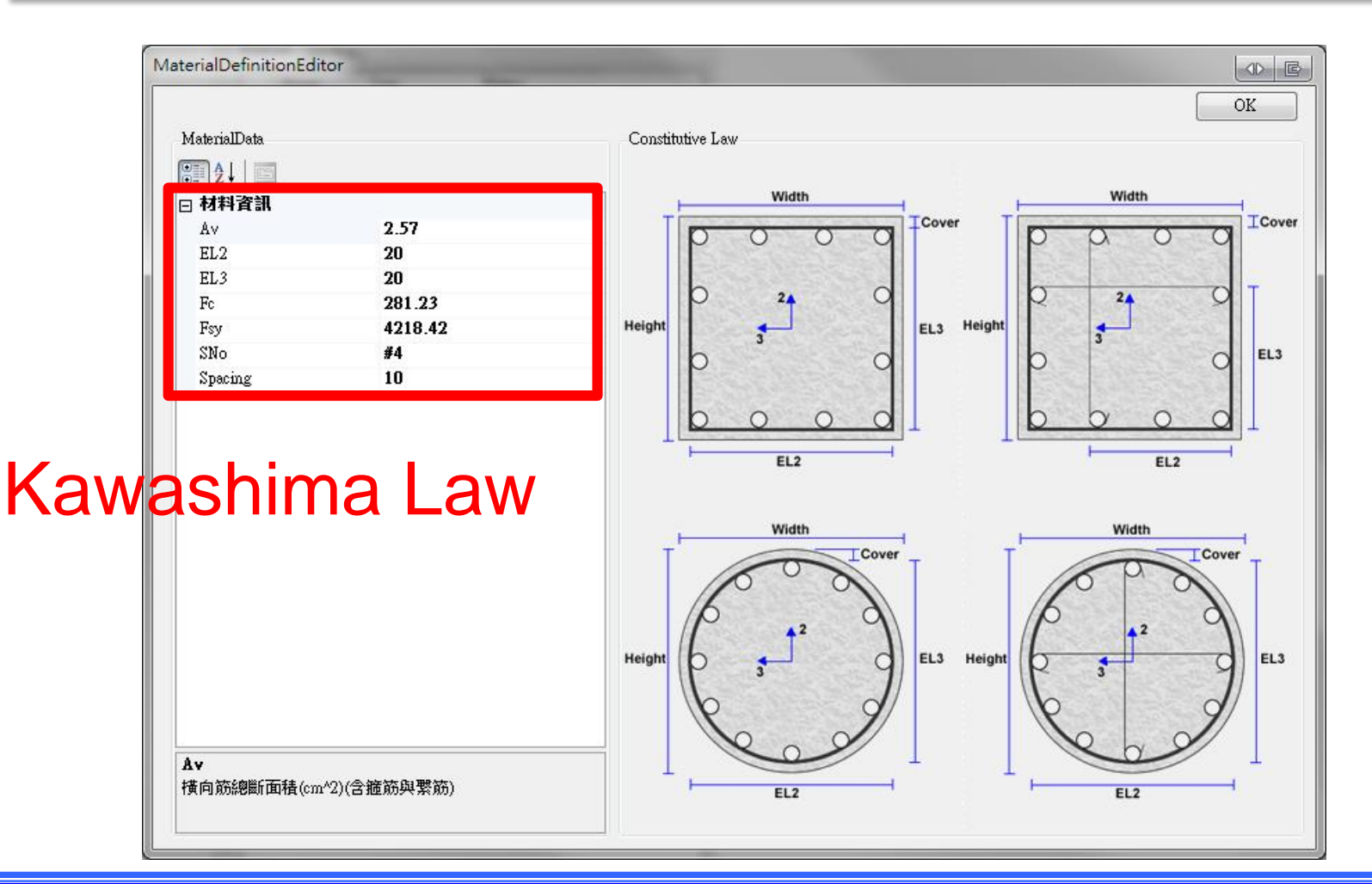

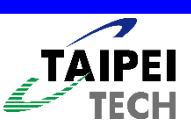

## (新版)參數說明(\*.met)

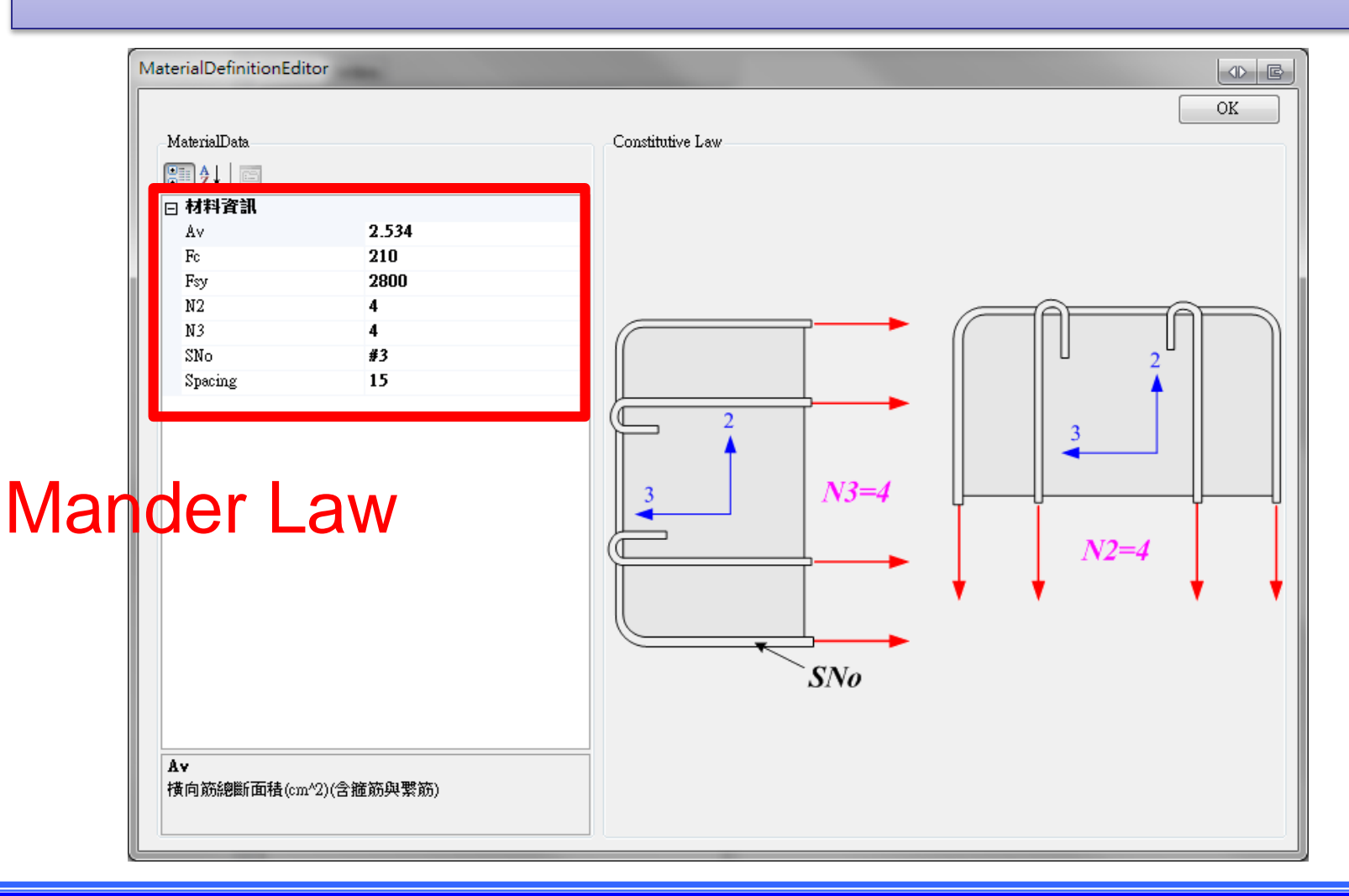

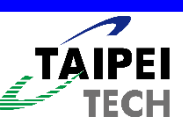

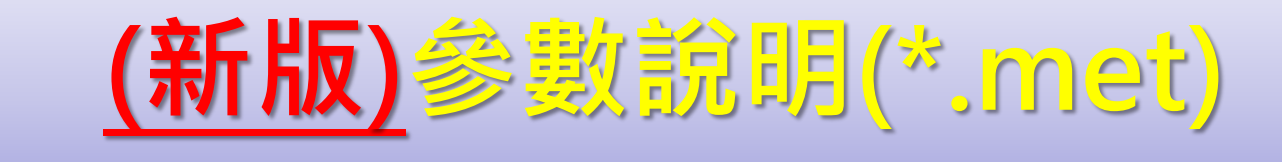

|       | MaterialDefinitionEditor                       | OK<br>Constitutive Law  |
|-------|------------------------------------------------|-------------------------|
|       | <ul> <li>         ★↓</li></ul>                 | $   f_{s} $ $   f_{y} $ |
| Steel | Law<br>Es<br>網想氏規制(Vaung's modulus)(kof(cm^?)) | $E_s$                   |

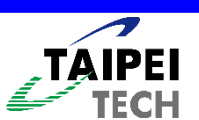

# <u>(新版)</u>參數說明(\*.sect 丶\*.met)

| Mate | rial Section | 1        |        |
|------|--------------|----------|--------|
|      | Name         | Туре     | Editor |
| Þ    | cc1          | RCRECT   | Modify |
|      | C2           | RCRECT   | Modify |
|      | FSEC1        | RCCIRL   | Modify |
| *    |              |          |        |
|      |              | <u> </u> |        |

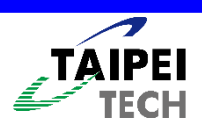

### (新版)參數說明(\*.sect)

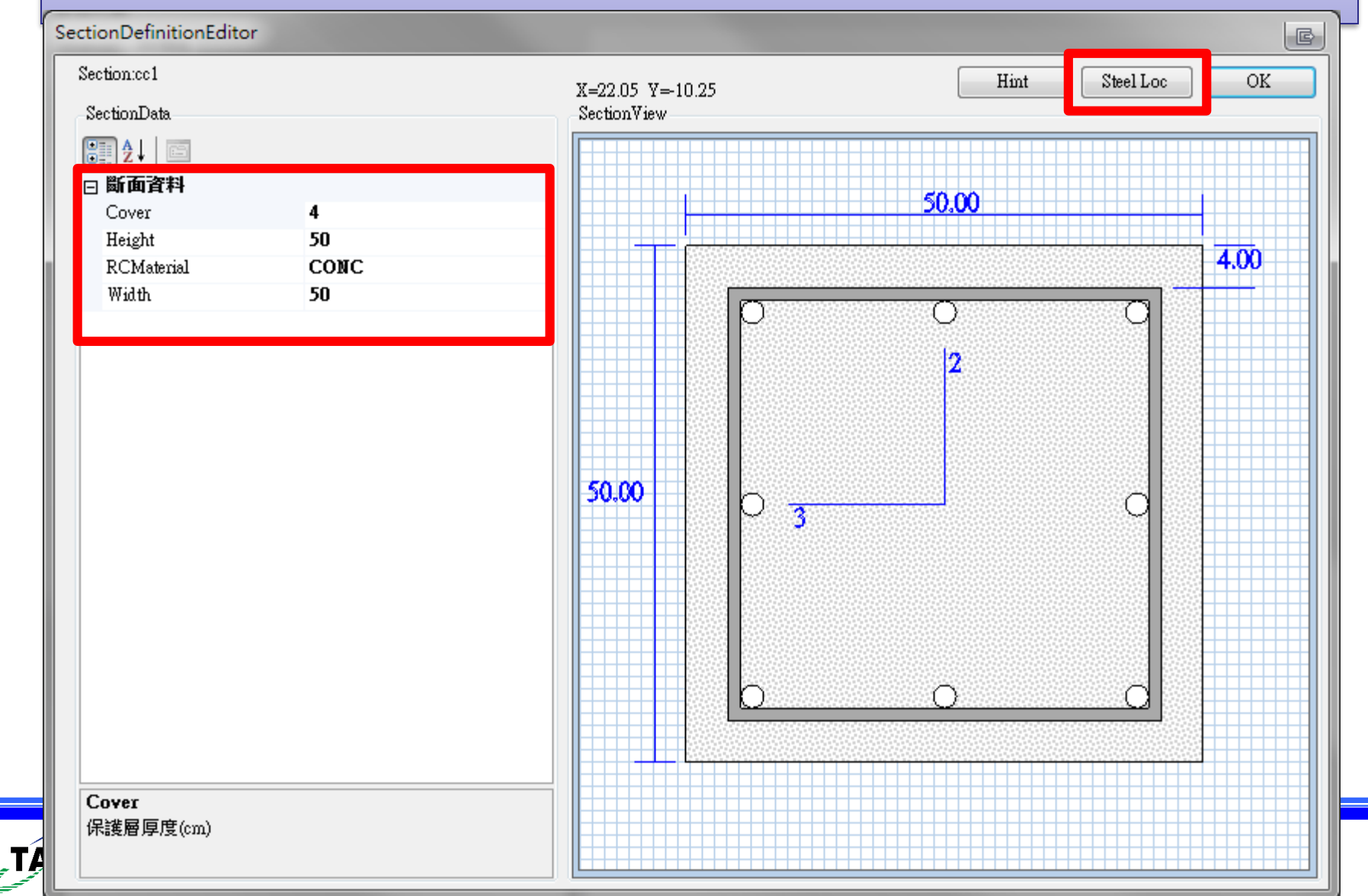

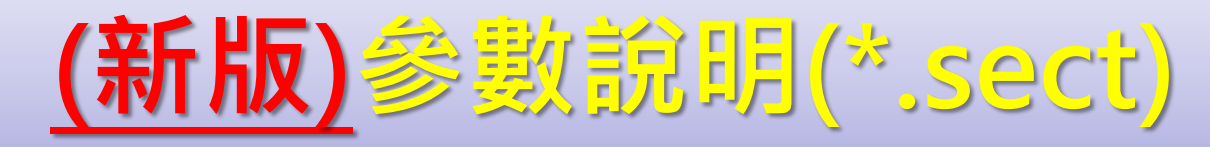

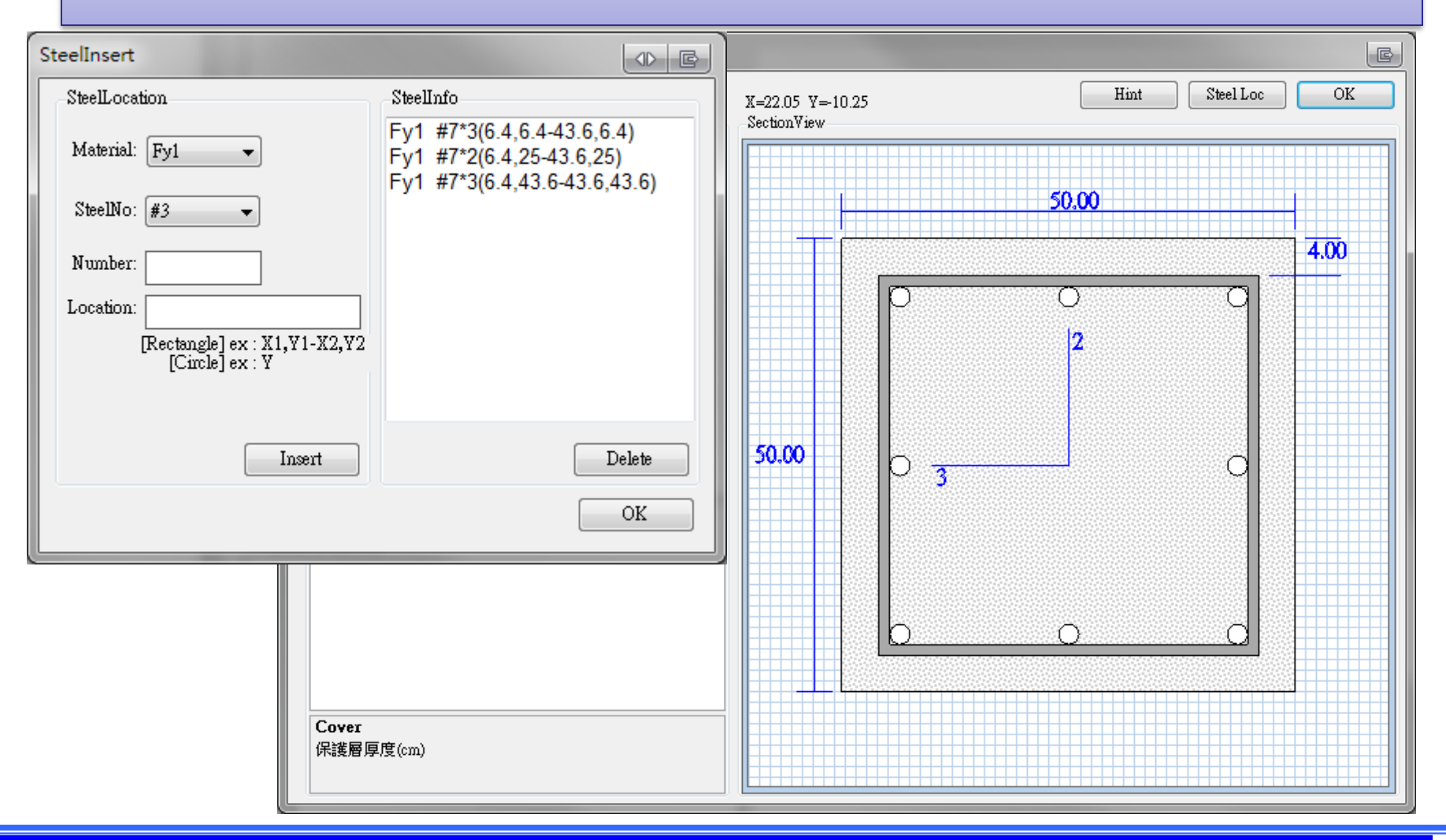

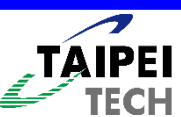

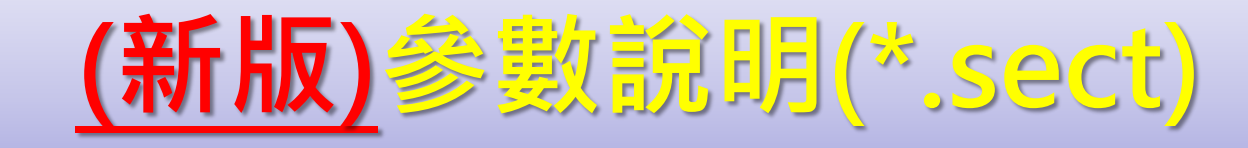

| SteelInsert                                     |                                                                                        |  |  |
|-------------------------------------------------|----------------------------------------------------------------------------------------|--|--|
| SteelLocation                                   | SteelInfo                                                                              |  |  |
| Material: Fy1 🗸                                 | Fy1 #7*3(6.4,6.4-43.6,6.4)<br>Fy1 #7*2(6.4,25-43.6,25)<br>Ev1 #7*3(6.4,43.6,43.6,43.6) |  |  |
| SteelNo: #7 🖵                                   | Ty1 #7 5(0.4,45.045.0,45.0)                                                            |  |  |
| Number: 3                                       |                                                                                        |  |  |
| Location: 6.4,6.4-43.6,6.4                      |                                                                                        |  |  |
| [Rectangle] ex : X1,Y1-X2,Y2<br>[Circle] ex : Y |                                                                                        |  |  |
|                                                 |                                                                                        |  |  |
| Insert                                          | Delete                                                                                 |  |  |
|                                                 | OK                                                                                     |  |  |

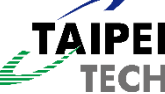
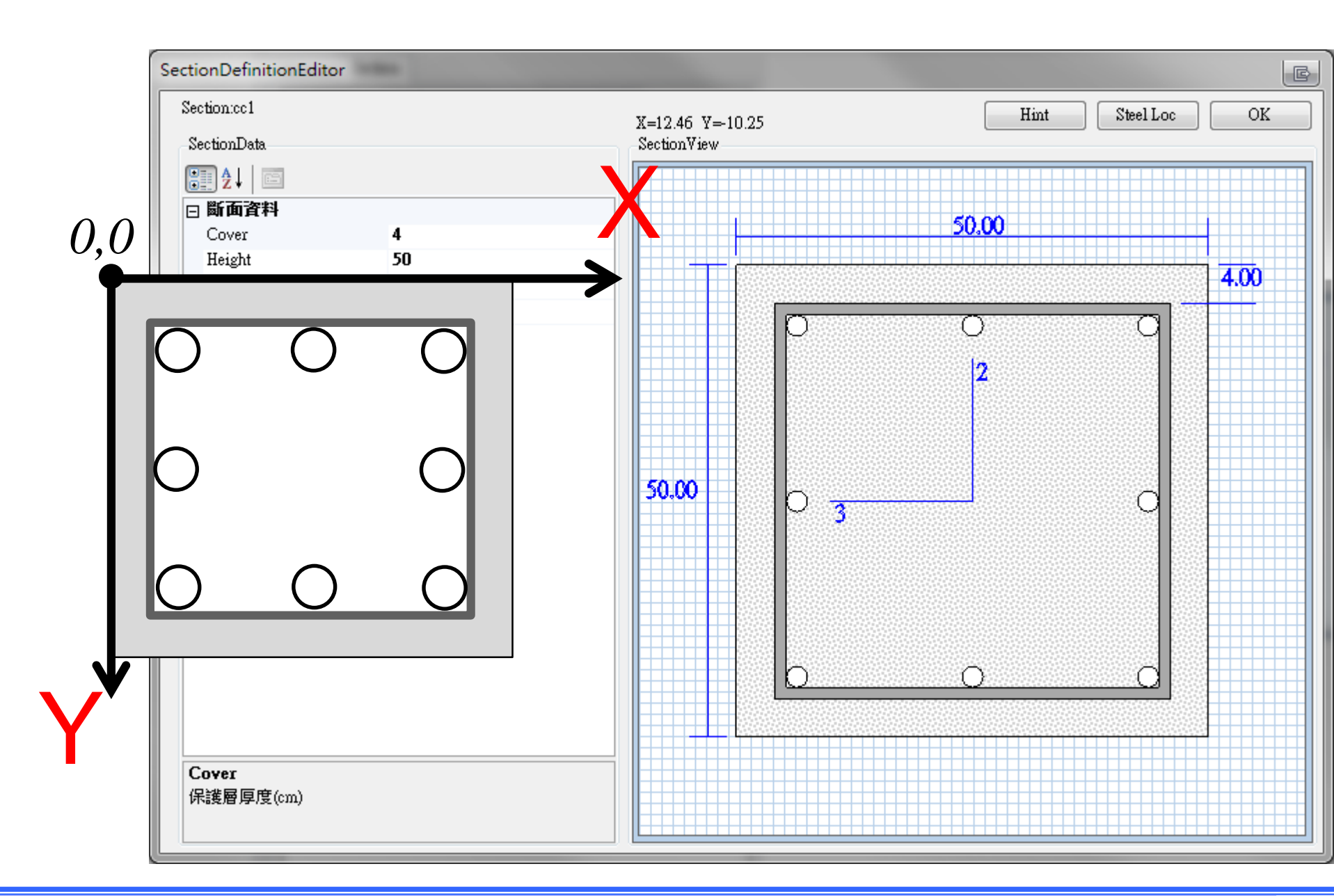

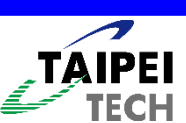

#### SteelInsert

ГЕСН

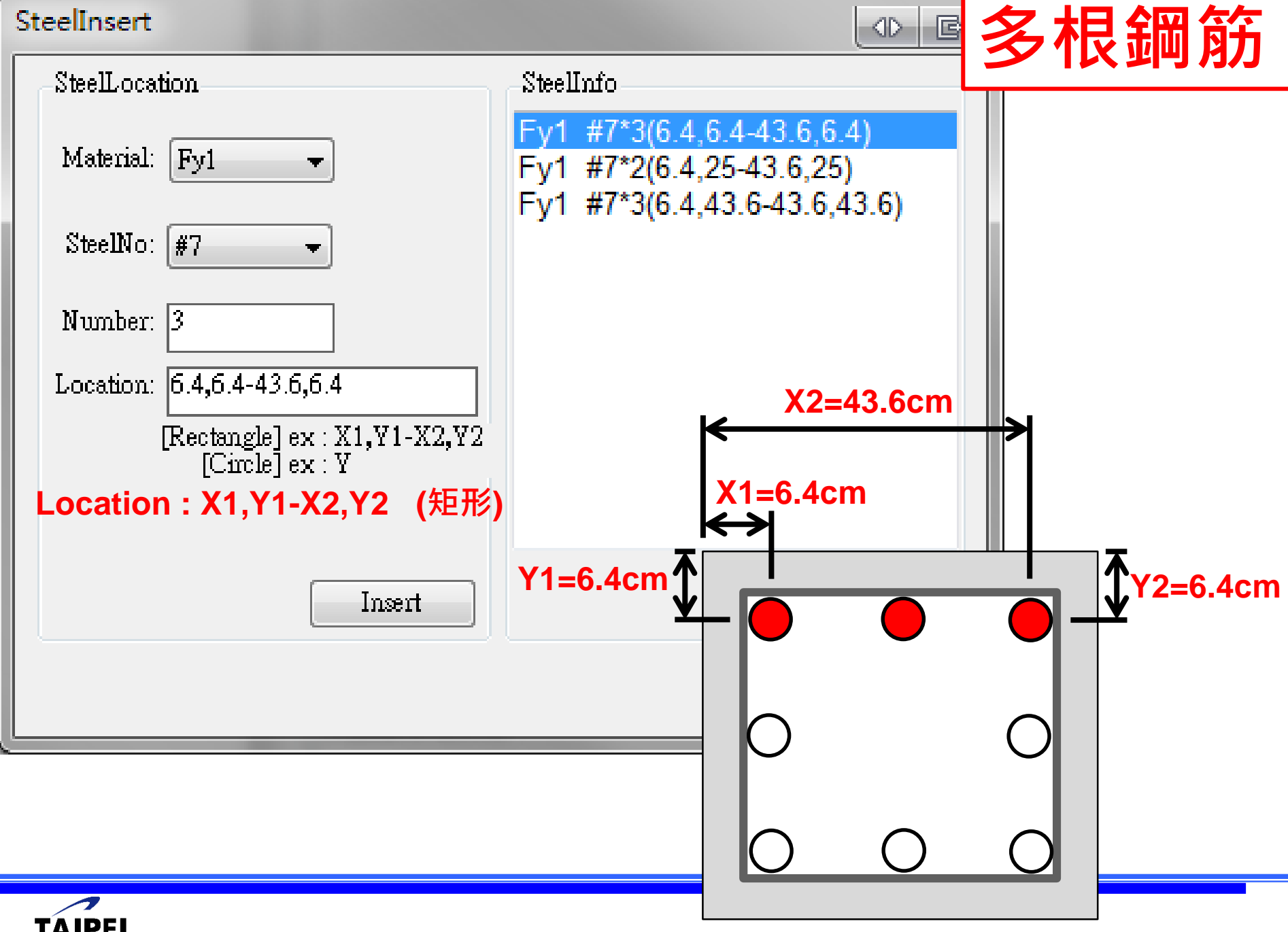

#### SteelInsert

TECH

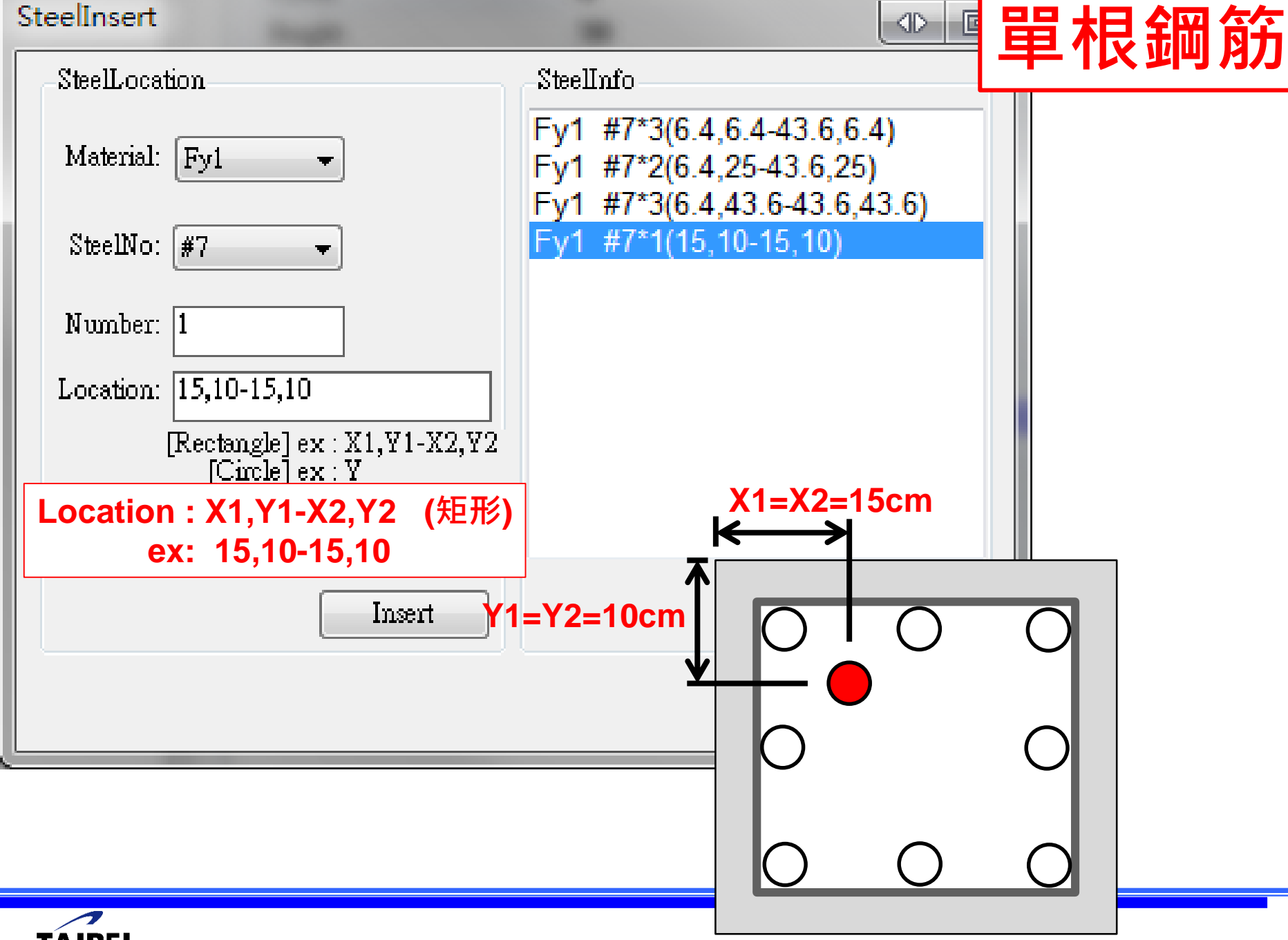

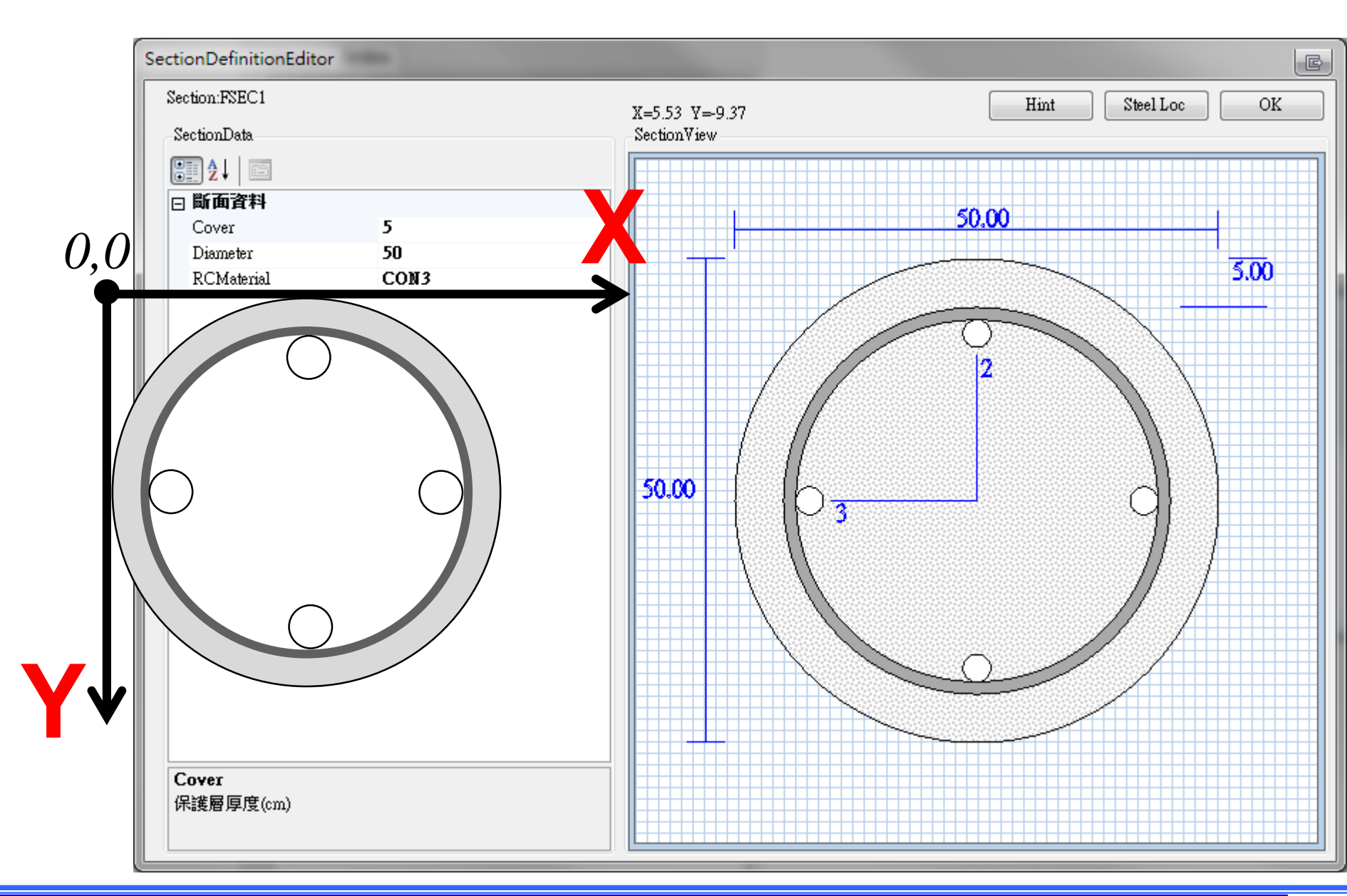

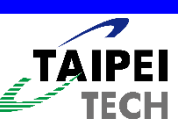

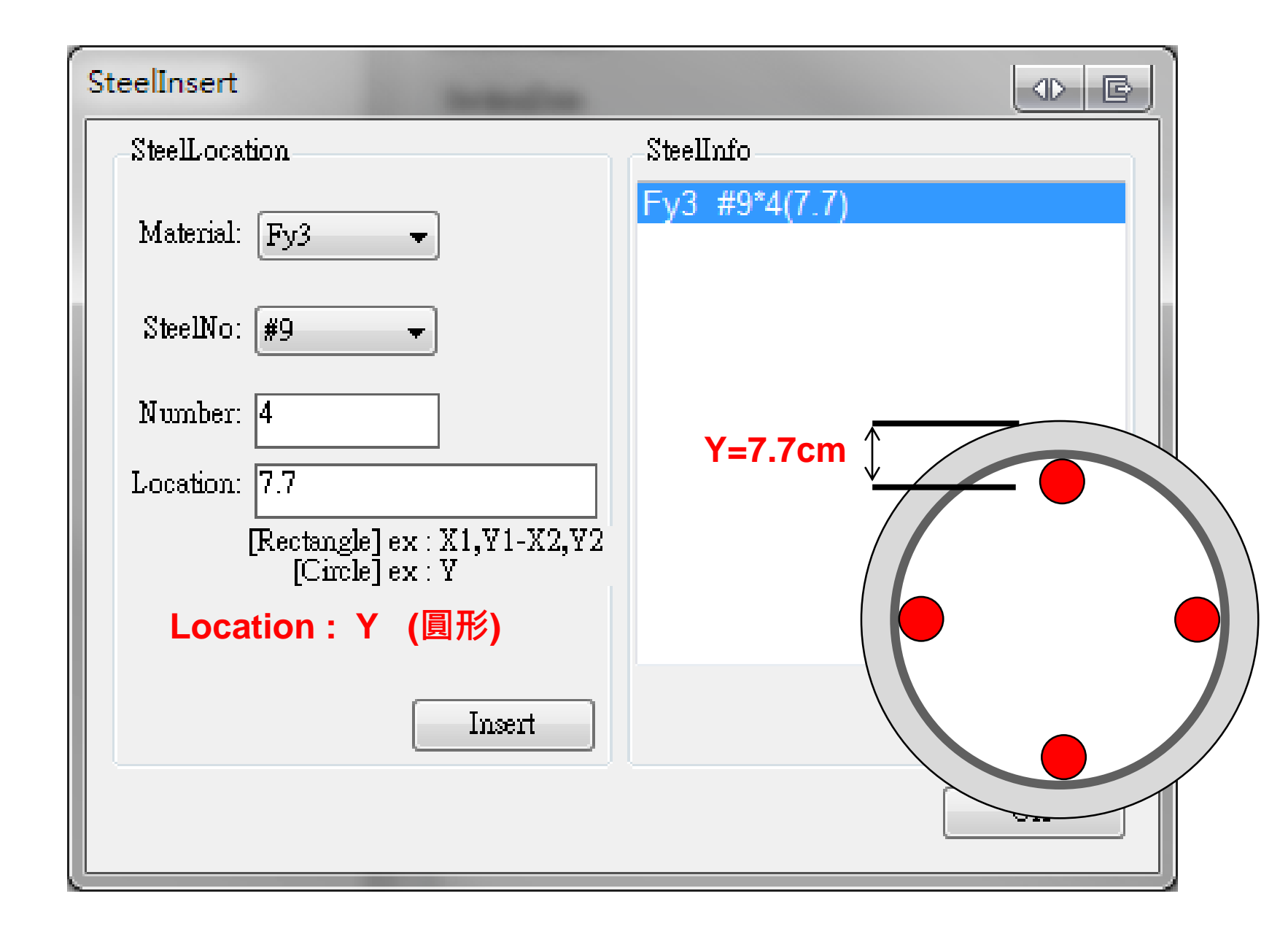

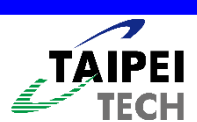

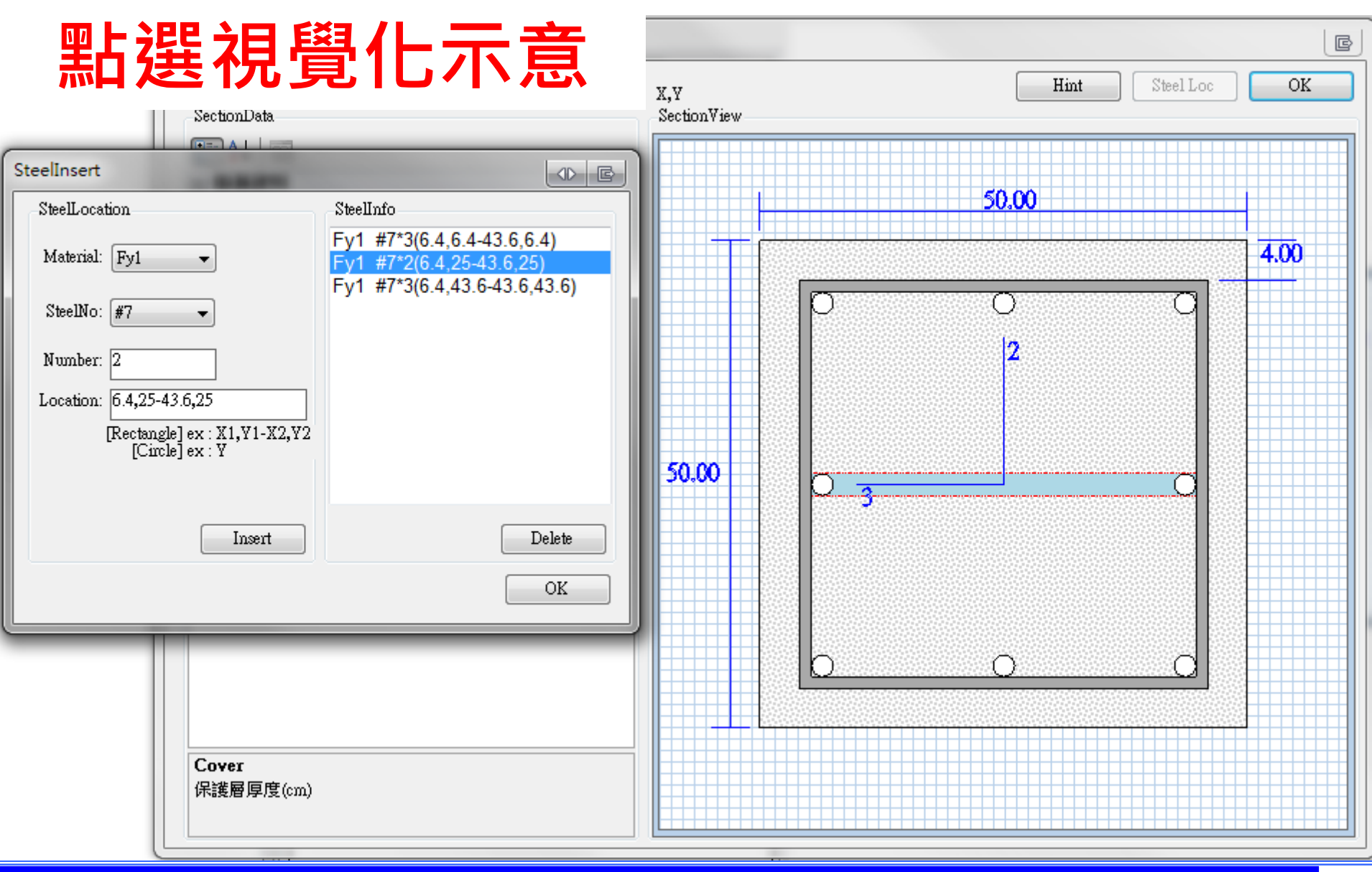

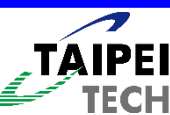

## 點選視覺化示意

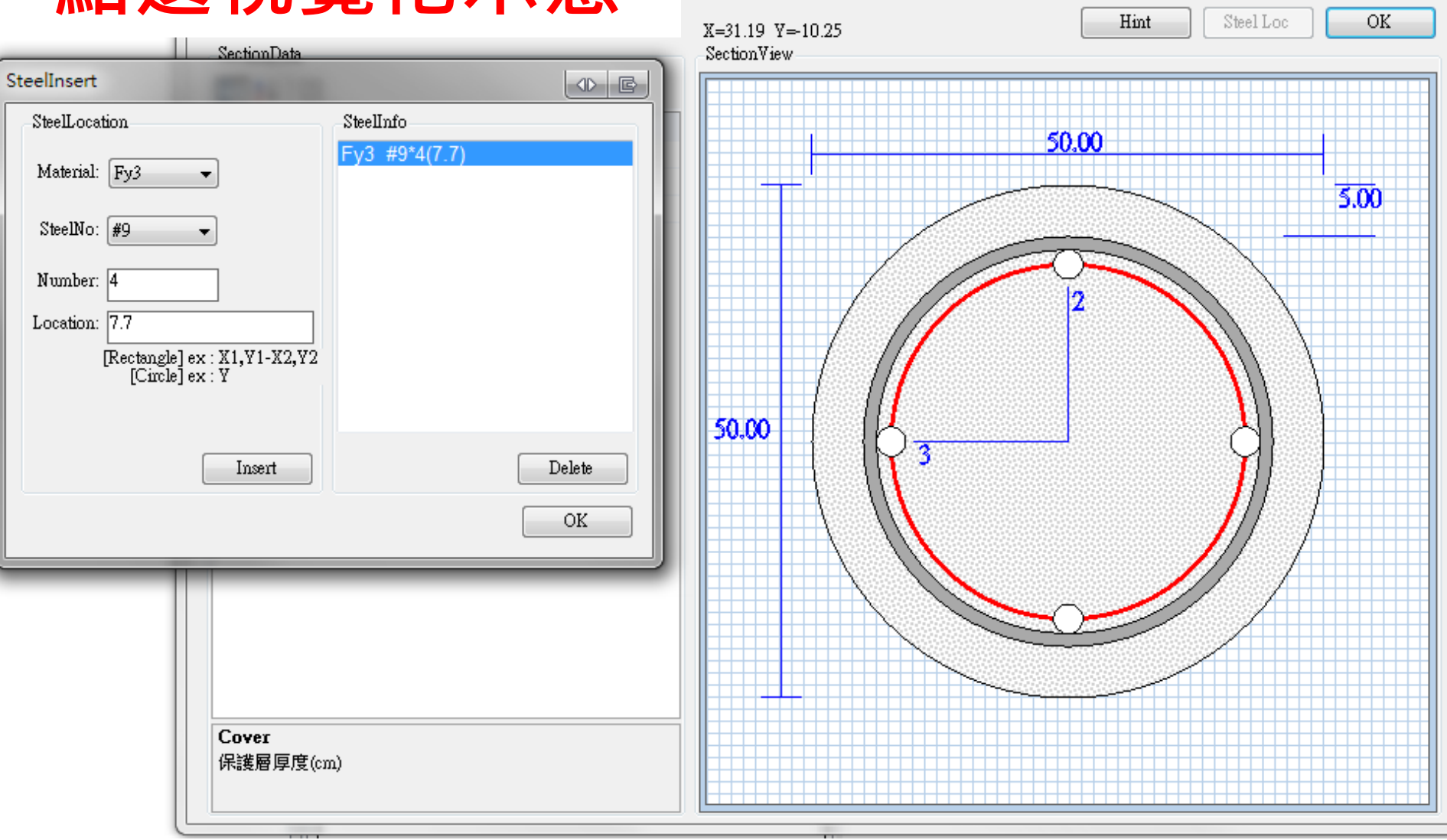

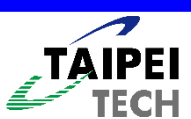

c

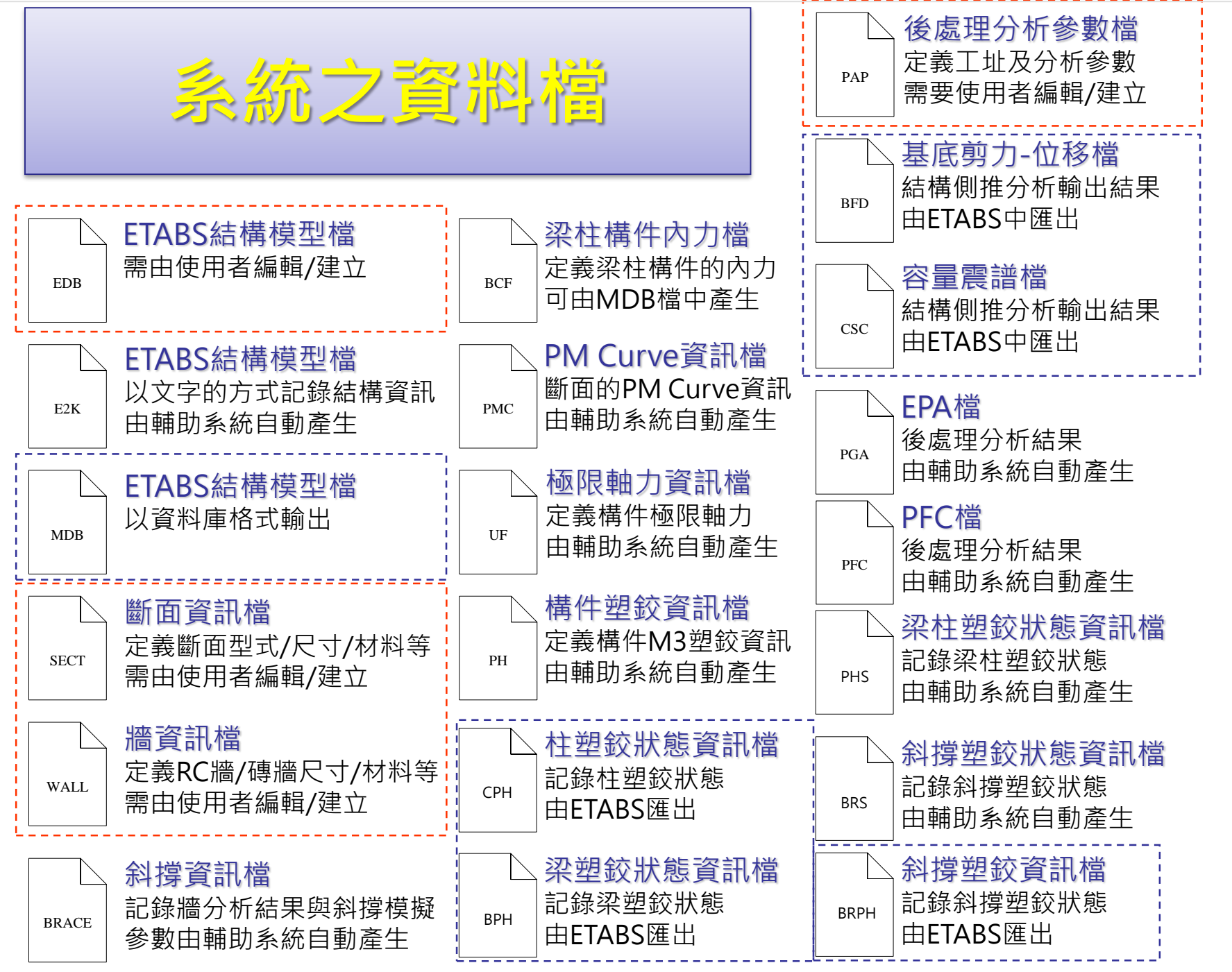

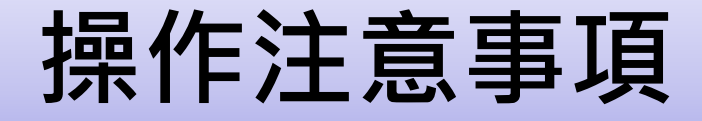

### • 斷面與載重名稱限制

• 支援版本

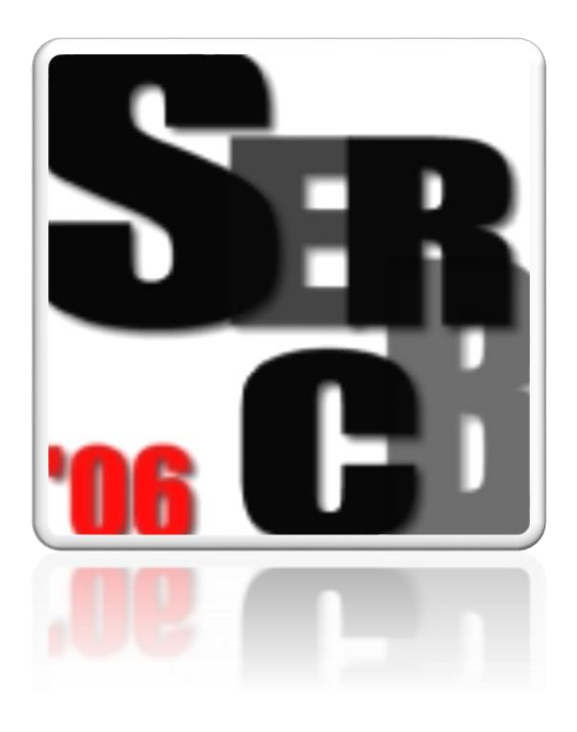

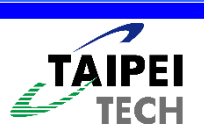

## 斷面與載重名稱限制

- 載重名稱、斷面名稱
- 避免使用<u>數字、符號</u>定義
- $4n \rightarrow +-*/.|\sim!@\#\%\%\%()<,>?''[]:; {}=_`\'$
- <u>不建議且有可能出錯</u>的常用符號命名
   例如:
- 斷面名稱→ P1-COL、 C150\*C150、70-Col
- 載重名稱→1.0DL+0.5LL、X-EQ

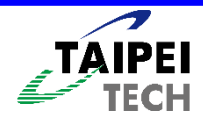

# 結構行為-Kapa

PUSHOVER CURVE - CASE PX

| <u>F</u> ile                        |                                       |
|-------------------------------------|---------------------------------------|
| 103 Spectral Displacement           |                                       |
|                                     | Static Nonlinear Case PX 💌            |
| 720.                                | Plot Type                             |
| 640.                                |                                       |
| 560.                                | Capacity Spectrum Color               |
| 480.                                | Demand Spectrum                       |
|                                     | Seismic Coefficient Ca                |
| 320.                                | Seismic Coefficient Cv                |
| 160                                 | ☑ Show Family of Demand Spectra Color |
|                                     | Damping Ratios                        |
|                                     | 0.05 0.1 0.15 0.2                     |
| Cursor Location                     | ✓ Show Single Demand Spectrum Color ✓ |
| Performance Point (V,D) N/A         | Show Constant Period Lines at Color   |
| Performance Point (Sa,Sd) N/A       | 0.5 1. 1.5 2.                         |
| Performance Point (Teff,?eff) N/A   | Damping Parameters                    |
| Additional Notes for Printed Output | Inherent + Additional Damping 0.05    |
|                                     | Structural Schavior Type              |
|                                     |                                       |
| Override Axis Labels/Range          | Reset Default Colors                  |
| Display                             | Done                                  |
|                                     |                                       |

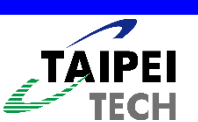

B

## 檢視分析資訊

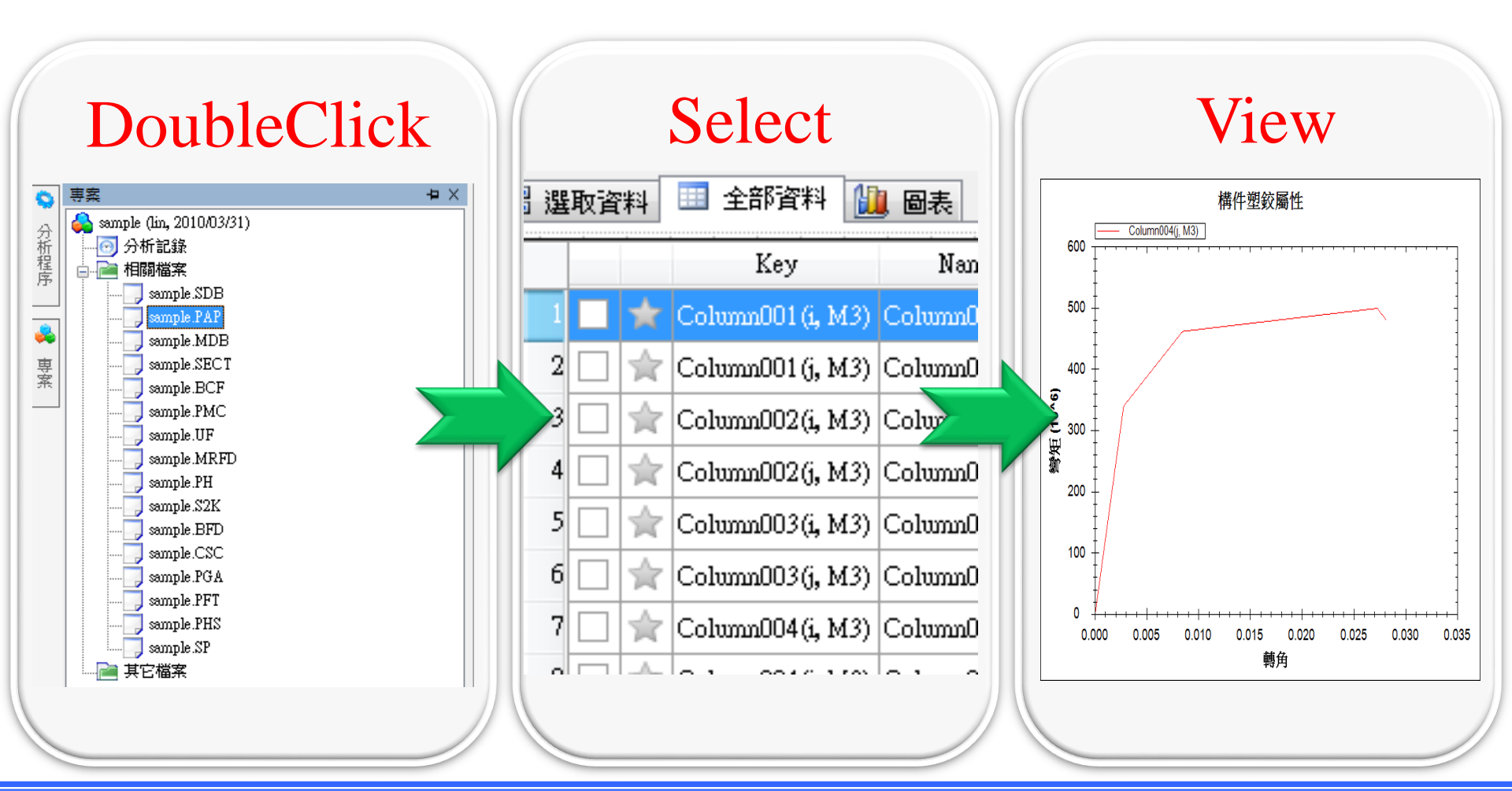

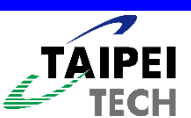

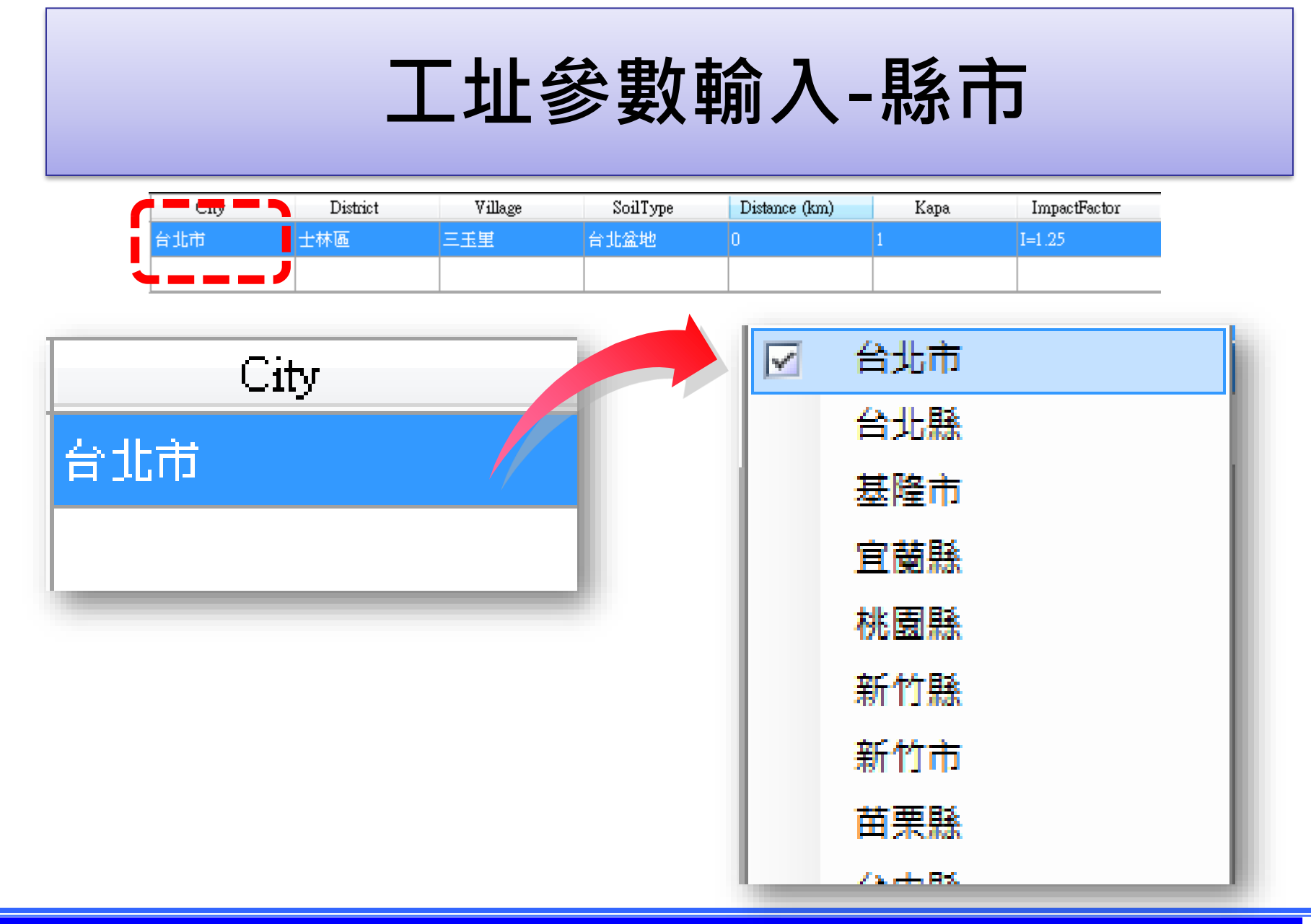

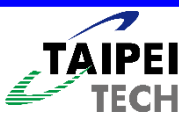

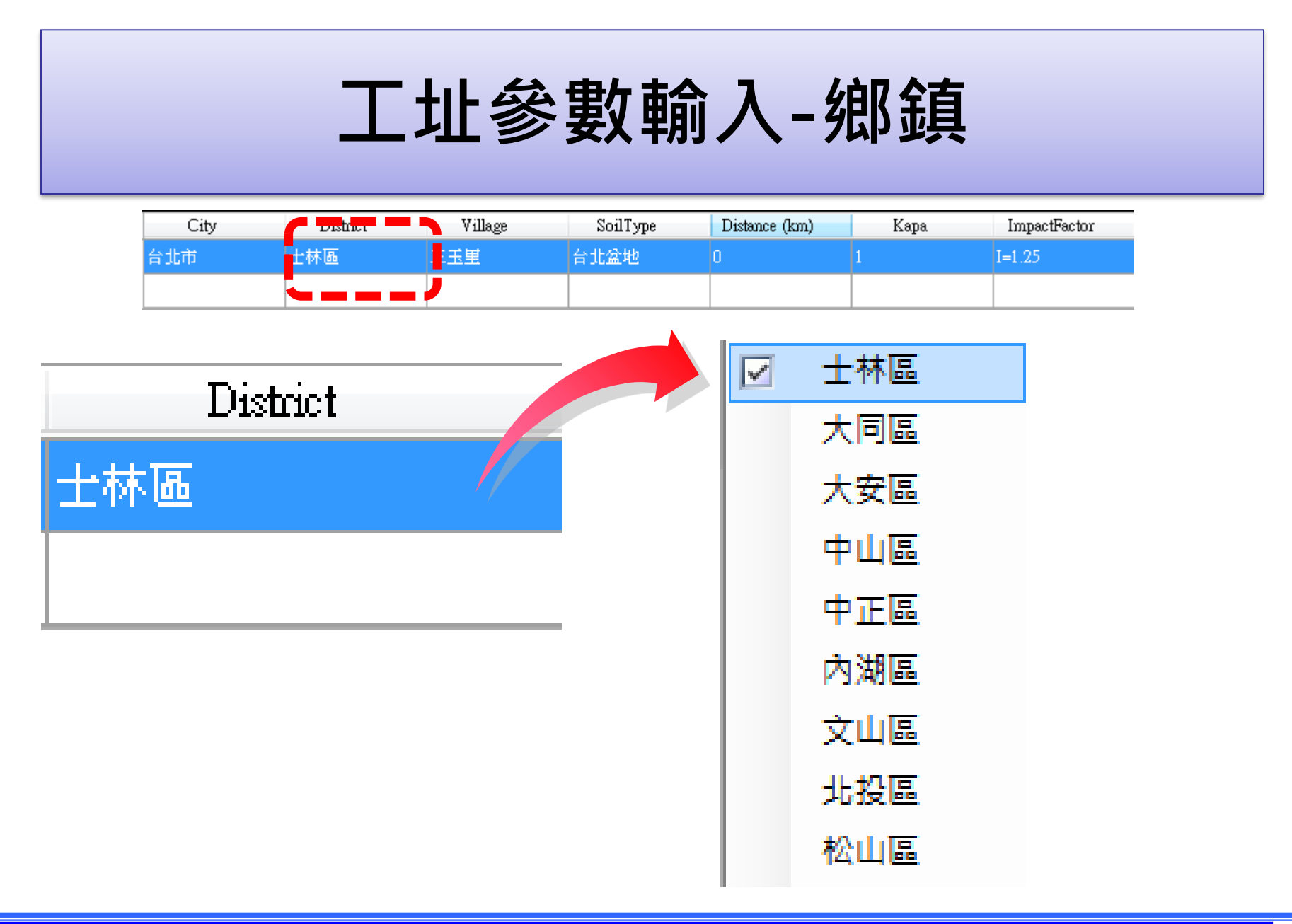

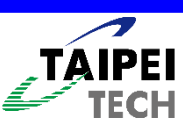

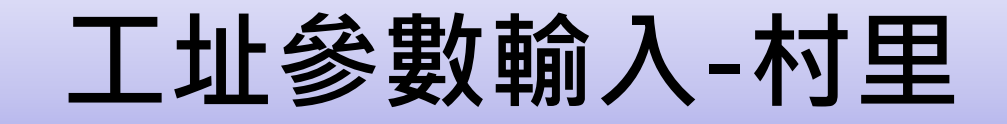

| City | District | vulâge - | SoilType | Distance (km) | Kapa | ImpactFactor |
|------|----------|----------|----------|---------------|------|--------------|
| 台北市  | 士林區      | 三玉里      | ☆北盆地     | 0             | 1    | I=1.25       |
|      |          |          | /        |               |      |              |

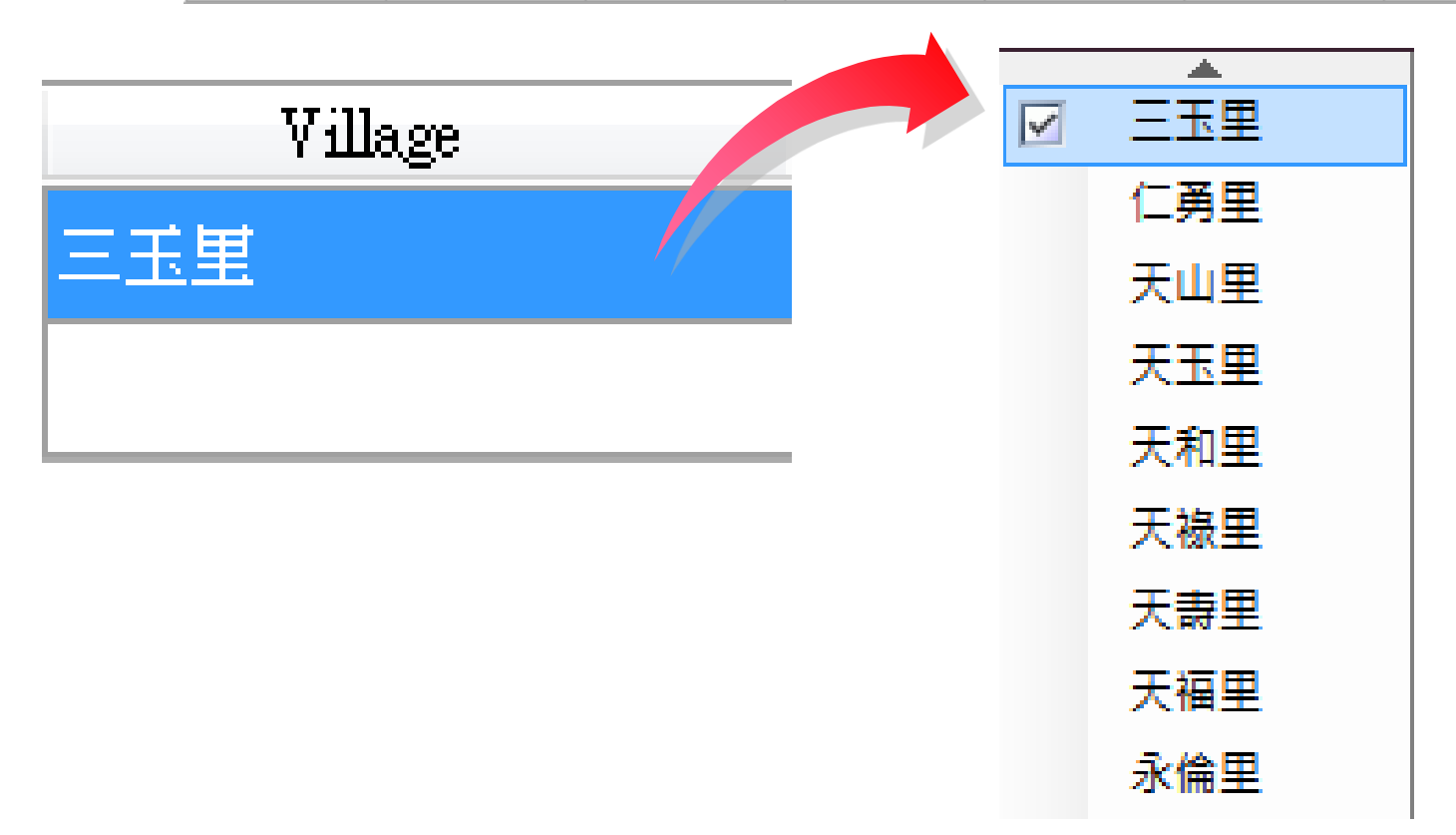

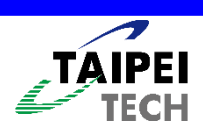

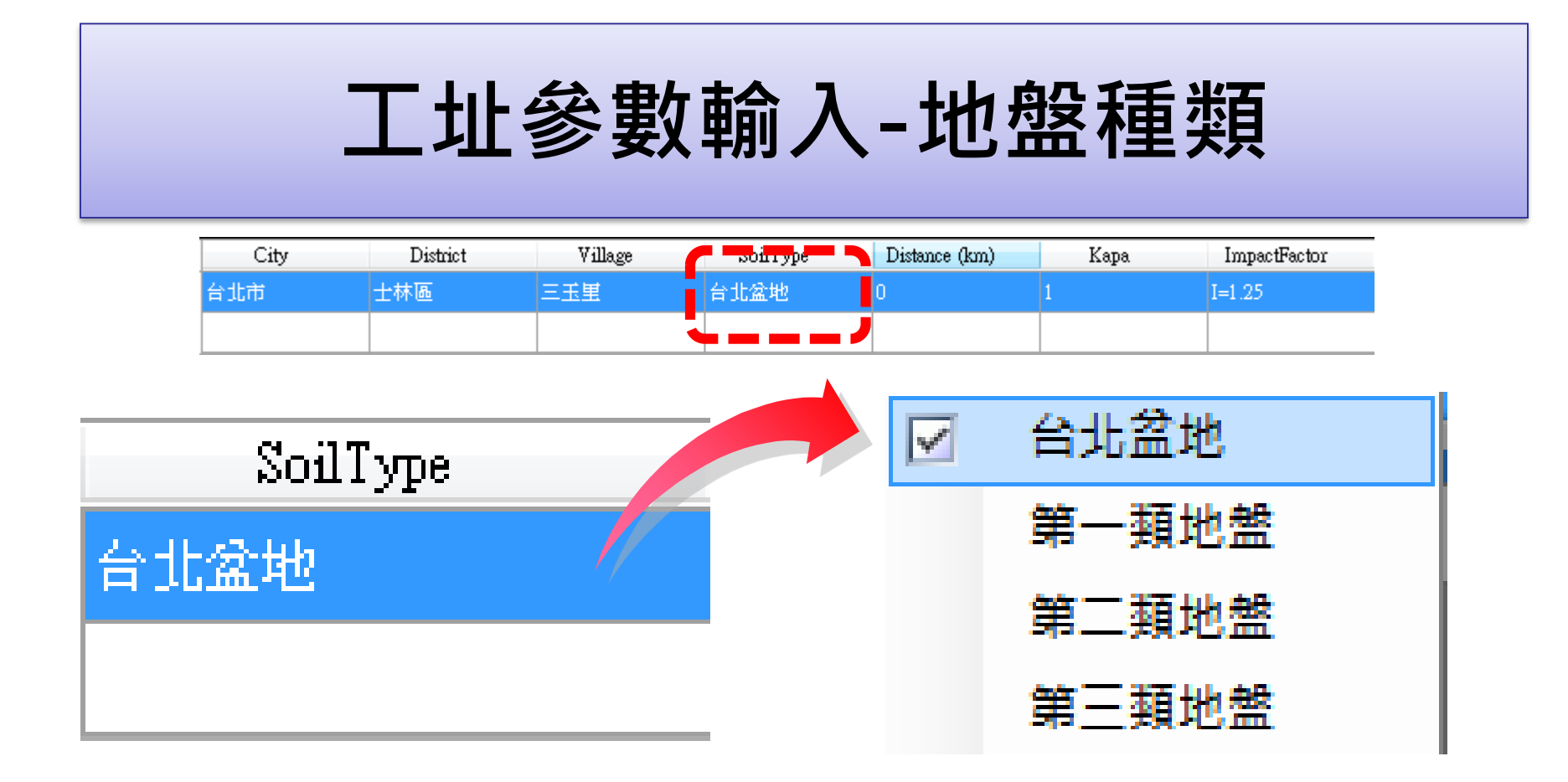

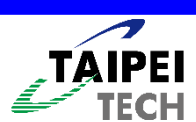

| _    | □址氰      | 參數      | 輸入       | -近斷           | 層    | 巨離           |  |
|------|----------|---------|----------|---------------|------|--------------|--|
| City | District | Village | SoilType | Distance (km) | Kapa | ImpactFactor |  |
| 台北市  | 士林區      | 三玉里     | 台北盆地     | 0             | 1    | I=1.25       |  |
|      |          |         |          | <b>~~~</b>    |      |              |  |

程式依使用者所選之工址並根據規範,
 自動考慮近斷層效應(N<sub>A</sub>、N<sub>V</sub>)。

|   | Distance (km) |  |
|---|---------------|--|
| 0 |               |  |
|   |               |  |

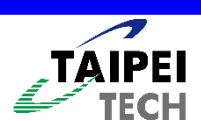

# 工址參數輸入-Kapa

| City | District | Village | SoilType | Distance (km) | Кара     | ImpactFactor |
|------|----------|---------|----------|---------------|----------|--------------|
| 台北市  | 士林區      | 三玉里     | 台北盆地     | 0             | 1        | I=1.25       |
|      |          |         |          |               | <b>`</b> |              |

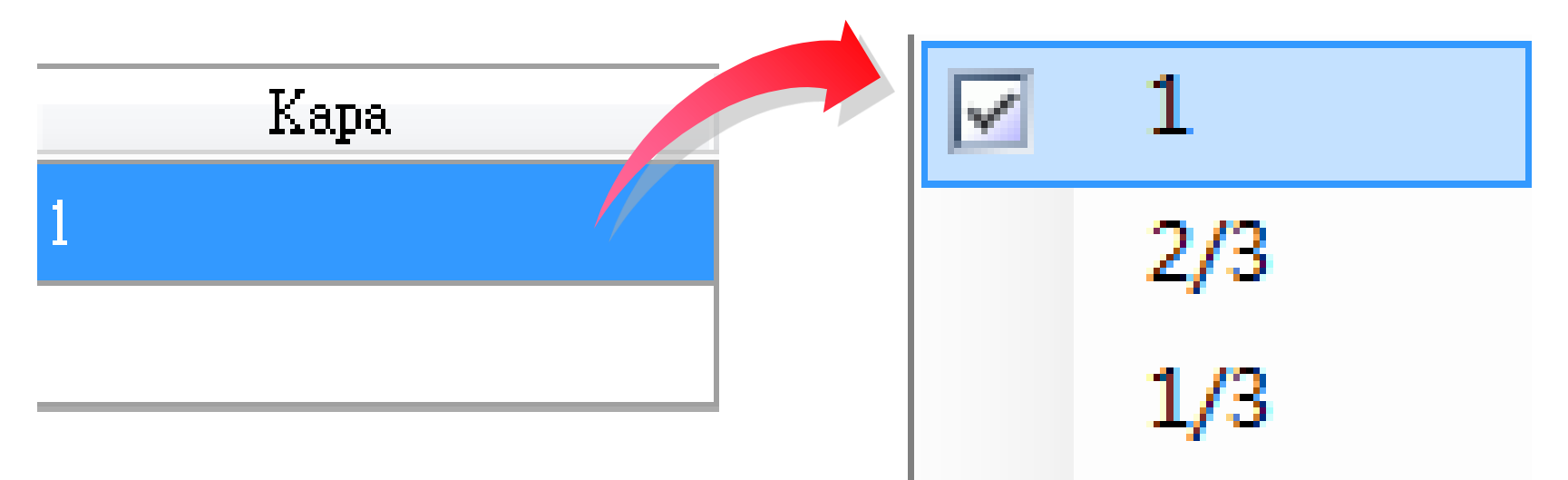

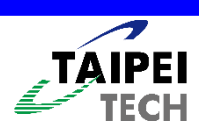

## 工址參數輸入-用途係數

| City | District | Village | SoilType | Distance (km) | Kapa | ImpactFactor                          |
|------|----------|---------|----------|---------------|------|---------------------------------------|
| 台北市  | 士林區      | 三玉里     | 台北盆地     | 0             | 1    | I=1.25                                |
|      |          |         |          |               |      | · · · · · · · · · · · · · · · · · · · |

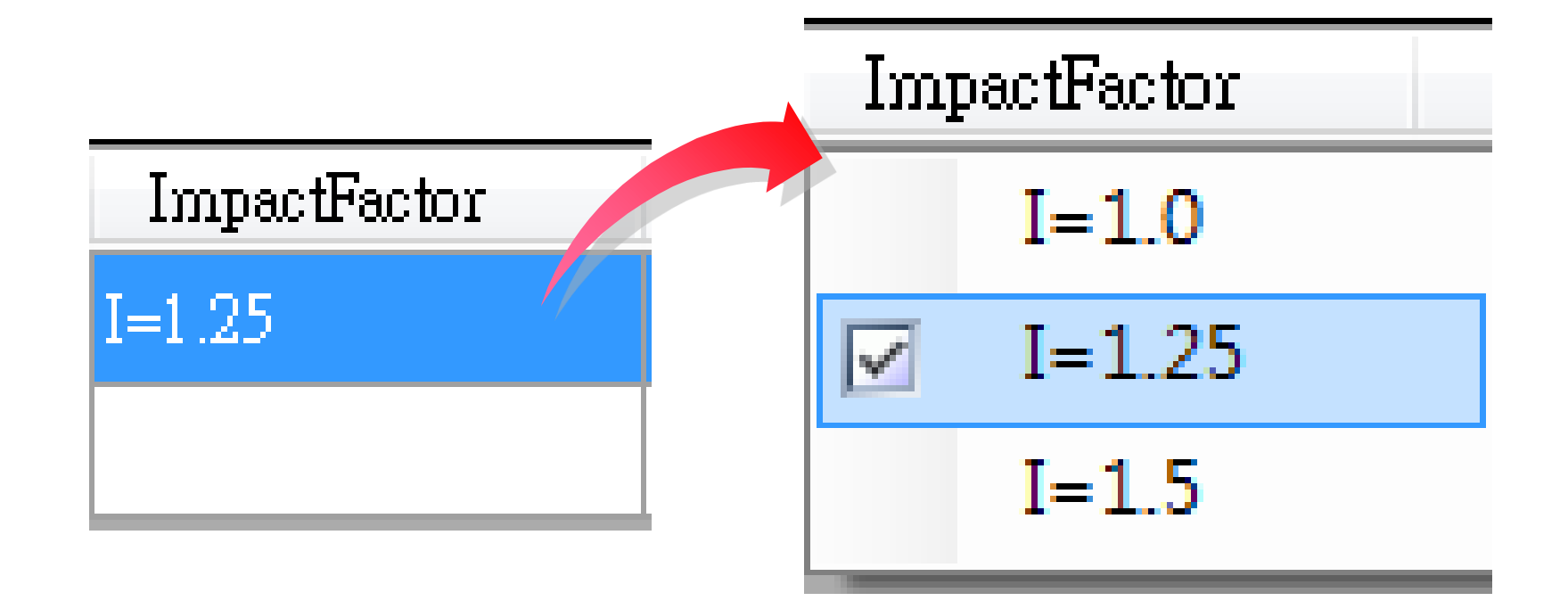

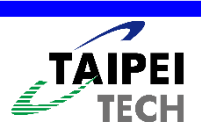

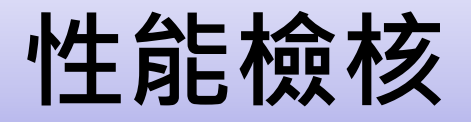

### 建築物性能檢核(適用於一般工址或台北盆地)

| <del></del><br>士<br>御<br>将 |                    | 用途係數              |                    |
|----------------------------|--------------------|-------------------|--------------------|
| 地辰守叙                       | $\mathbf{I} = 1.0$ | I = 1.25          | I = 1.5            |
| 設計地震                       | PLB                | PL <sub>B</sub> * | PL <sub>B</sub> ** |

### SERCB技術通報008

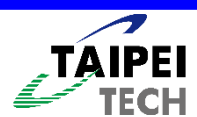

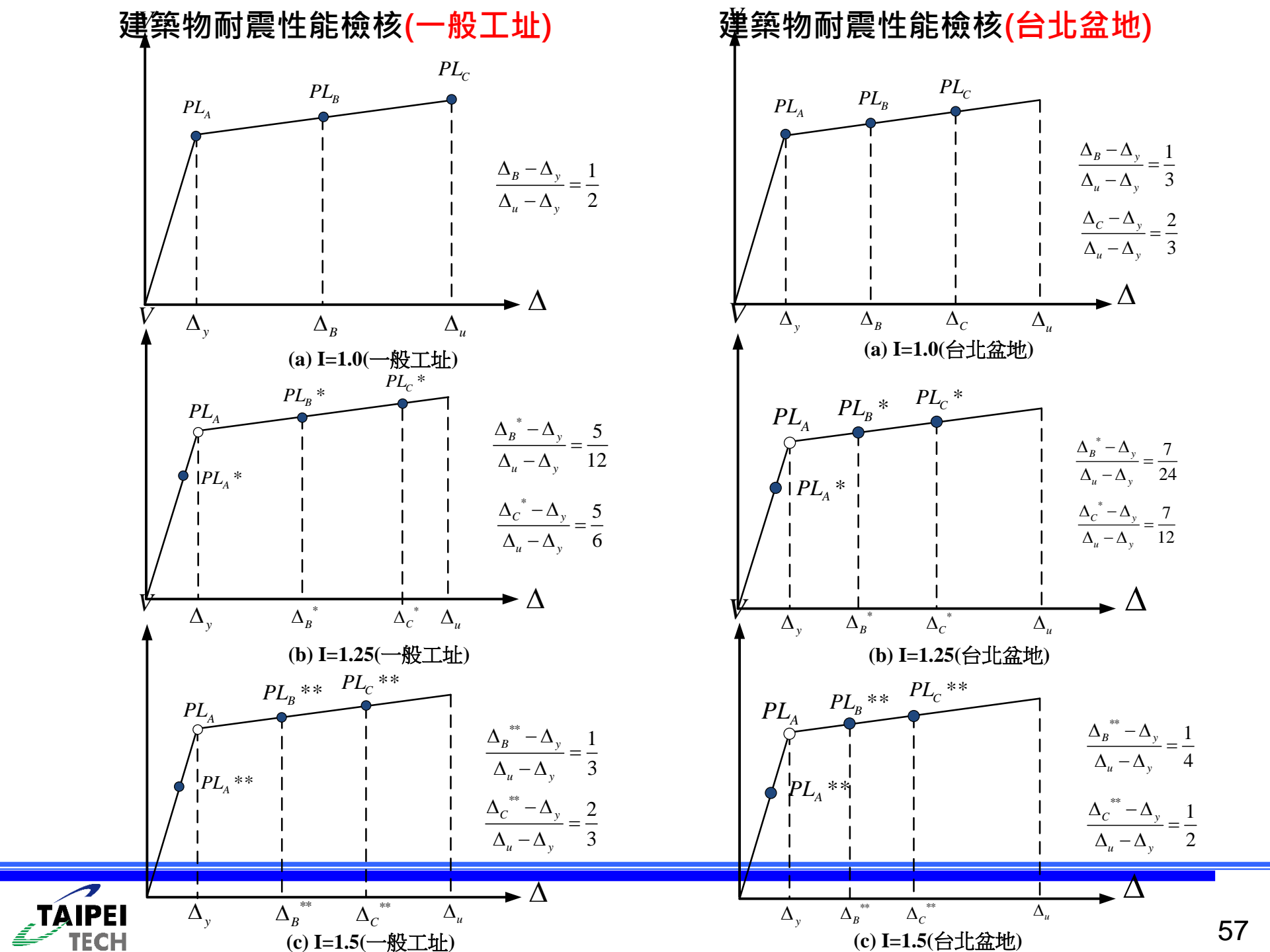

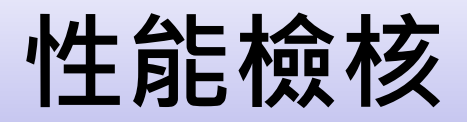

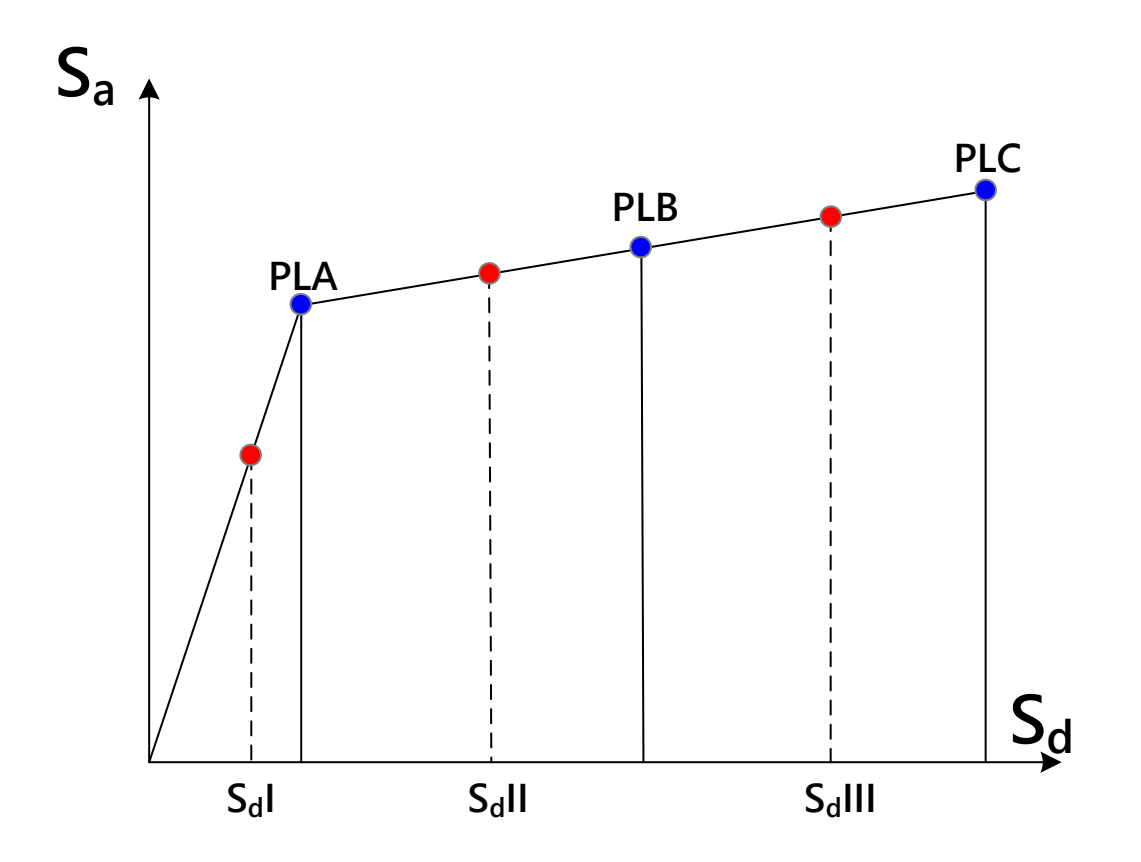

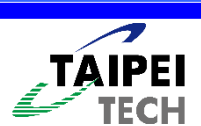

## 支援版本-ETABS

### • ETABS V8.0.4 • V9

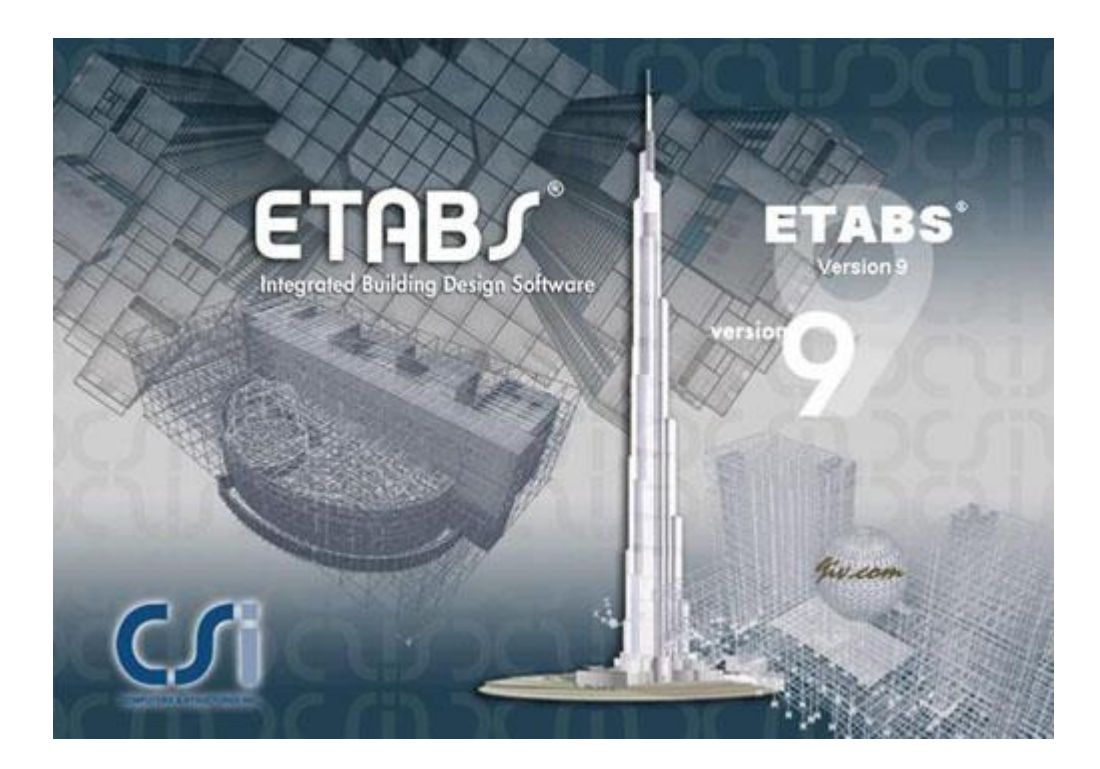

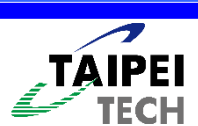

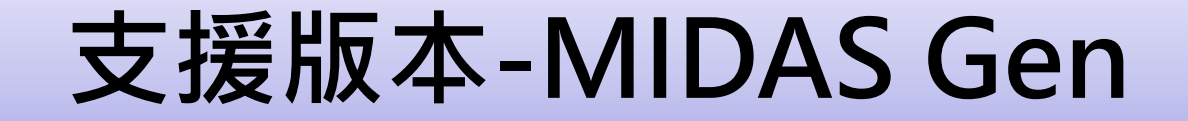

**Gen** 2013

## • MIDAS Gen V7.6.1, V8.2.0

midas Gen One Stop Solution for Building and General Structures

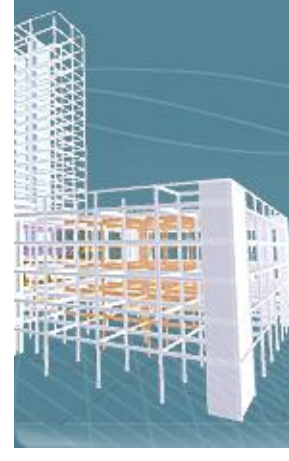

and substantially fast Sc The user-oriented input capabilities enable the p readily undertake struc complex and large struc midas Gen provides des different countries refledesign conditions, leadi

The intuitive User Interl

Copyright (c) since 198 MIDAS Information Tec All right reserved.

MIDAS Copyright © since 1989 MIDAS Information Technology Co., Ltd. All rights reserved.

SISTER III

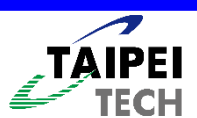

# 網頁-SERCB for Building Web

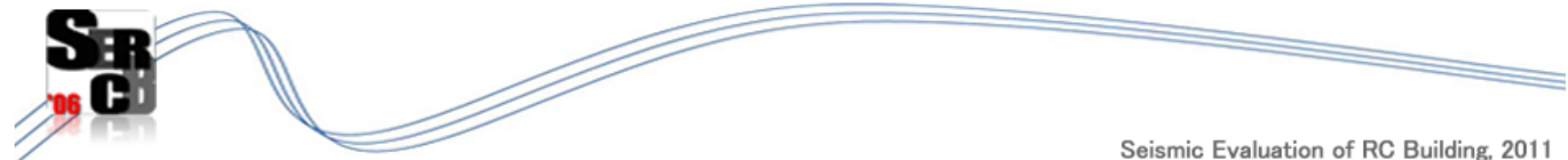

eismic Evaluation of RC Building, 2011 登入

最新消息

| 首頁                | 主題                                    | - 時間         |
|-------------------|---------------------------------------|--------------|
| 登入                | SERCBWin2012 V4.7更新                   | 2012/12/31   |
| 註冊                | SERCBWin2012 V4.6 更新修正                | 2012/06/19   |
|                   | SERCBWin2012 V4.5 更新修正                | 2012/06/18   |
|                   | SERCBWin2012 V4.5更新                   | 2012/06/17   |
| 軟體下載              | SERCBWin2012 V4.1 更新修正                | 2012/01/19   |
| 技術通報              | SERCBWin 2012 for MIDAS Gen V4.1 更新修正 | 2012/01/18   |
| 相關資料              | SERCBWin2012 V4.1 更新修正                | 2012/01/06   |
|                   | SERCBWin2012 V4.0更新                   | 2012/01/01   |
| 好站連結              | SERCBWin2008 V3.0更新                   | 2010/12/31   |
| 國承回者盟<br>內政部建築研究所 | SERCBWin2008 V2.5更新                   | 2010/10/01   |
| 中國土木水利工程學會        |                                       | 1 <u>2 3</u> |
| 中華民國結構工程學會        |                                       |              |

如有問題諸洽: 宋裕祺研究室:(02)2771-2171

SERCB for Bridge 瀏覽人數: 127018

**TECH** 

## 程式功能介紹

●程式功能

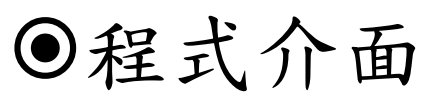

| Image: Table to apply the provided in the provided in the provi                                                                                                    |  |
|----------------------------------------------------------------------------------------------------|--|
| ************************************                                                                                                    |  |
| model (Gu, 2013/04/29)       model ISEC          model ISEC       model ISEC                                                                                                    |  |
| Phr 228         Inforce         Mondall PAP         modell SECT         modell SECT         modell SECT         Modell SECT         Modell SECT <td< td=""><td></td></td<>                                                                                                    |  |
| Handes     Handes     Maxing     Maxing <td></td>                                                                                                    |  |
| model IPAP<br>model ISCT<br>model ISCT<br>C2 RCRECT ▼ Moddy<br>NEDCI BCCIRL ▼ Moddy<br>**                                                                                                    |  |
| modeli SECT<br>modeli WALL<br>#ECHER<br>#ECHER<br>#ECH |  |
|                                                                                                    |  |
|                                                                                                    |  |
|                                                                                                    |  |
|                                                                                                    |  |
|                                                                                                    |  |
|                                                                                                    |  |
|                                                                                                    |  |
|                                                                                                    |  |
|                                                                                                    |  |
|                                                                                                    |  |
|                                                                                                    |  |
|                                                                                                    |  |
|                                                                                                    |  |
|                                                                                                    |  |
|                                                                                                    |  |
|                                                                                                    |  |
|                                                                                                    |  |
|                                                                                                    |  |
|                                                                                                    |  |
|                                                                                                    |  |
|                                                                                                    |  |
|                                                                                                    |  |
|                                                                                                    |  |
|                                                                                                    |  |
|                                                                                                    |  |

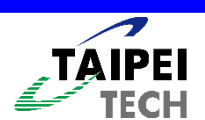

## 基本分析功能

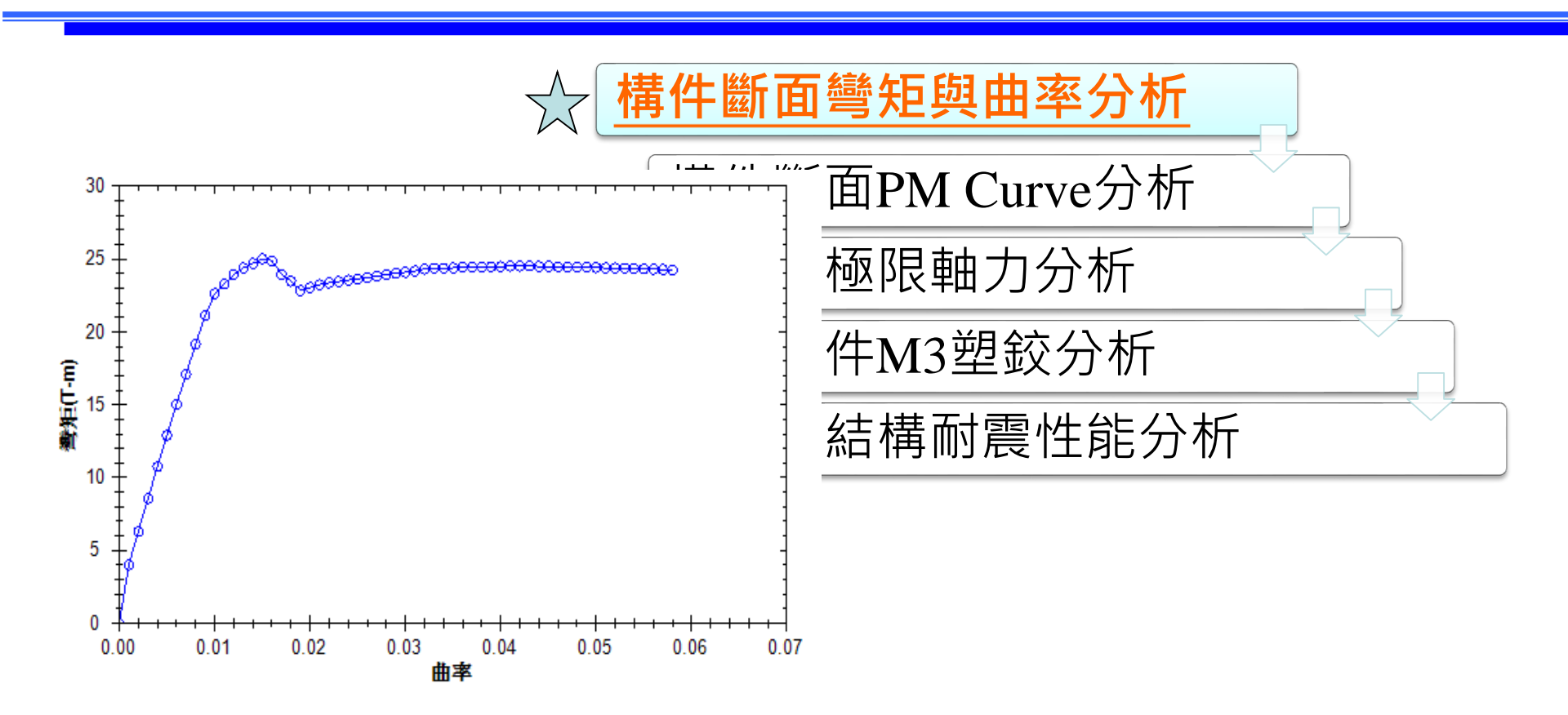

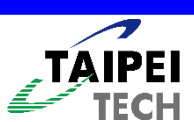

## 基本分析功能

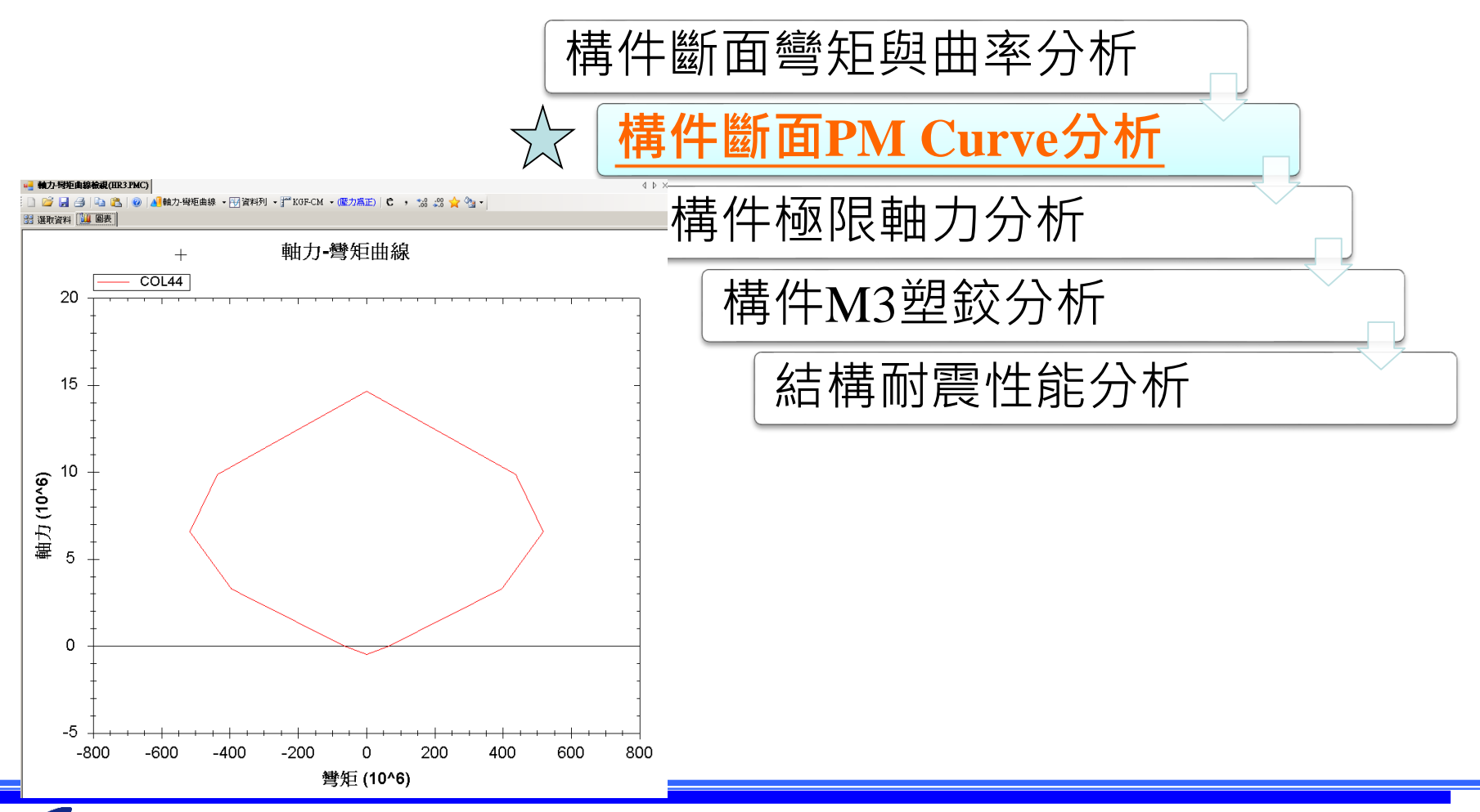

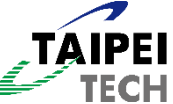

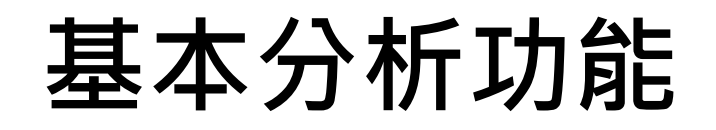

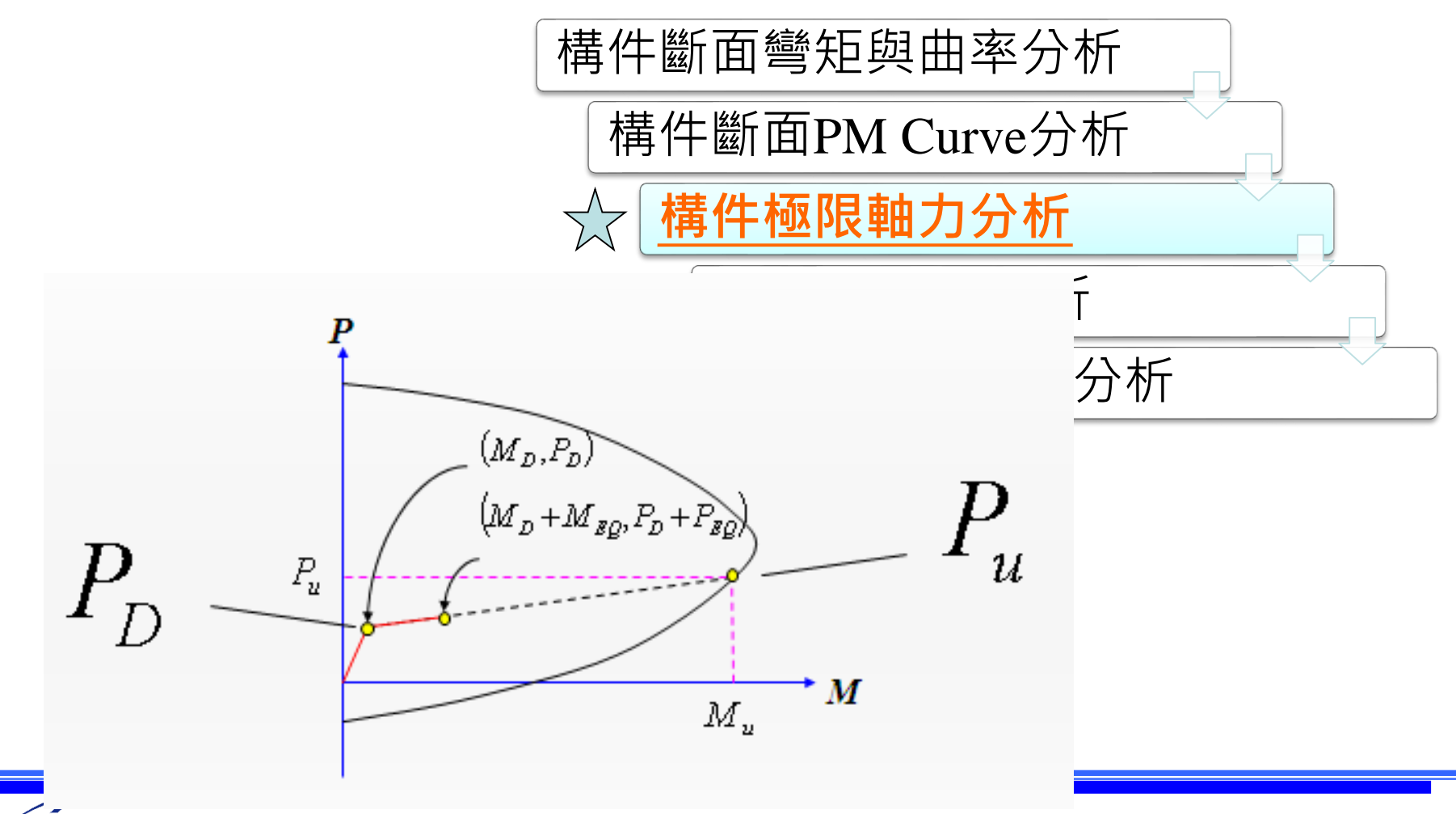

## 基本分析功能

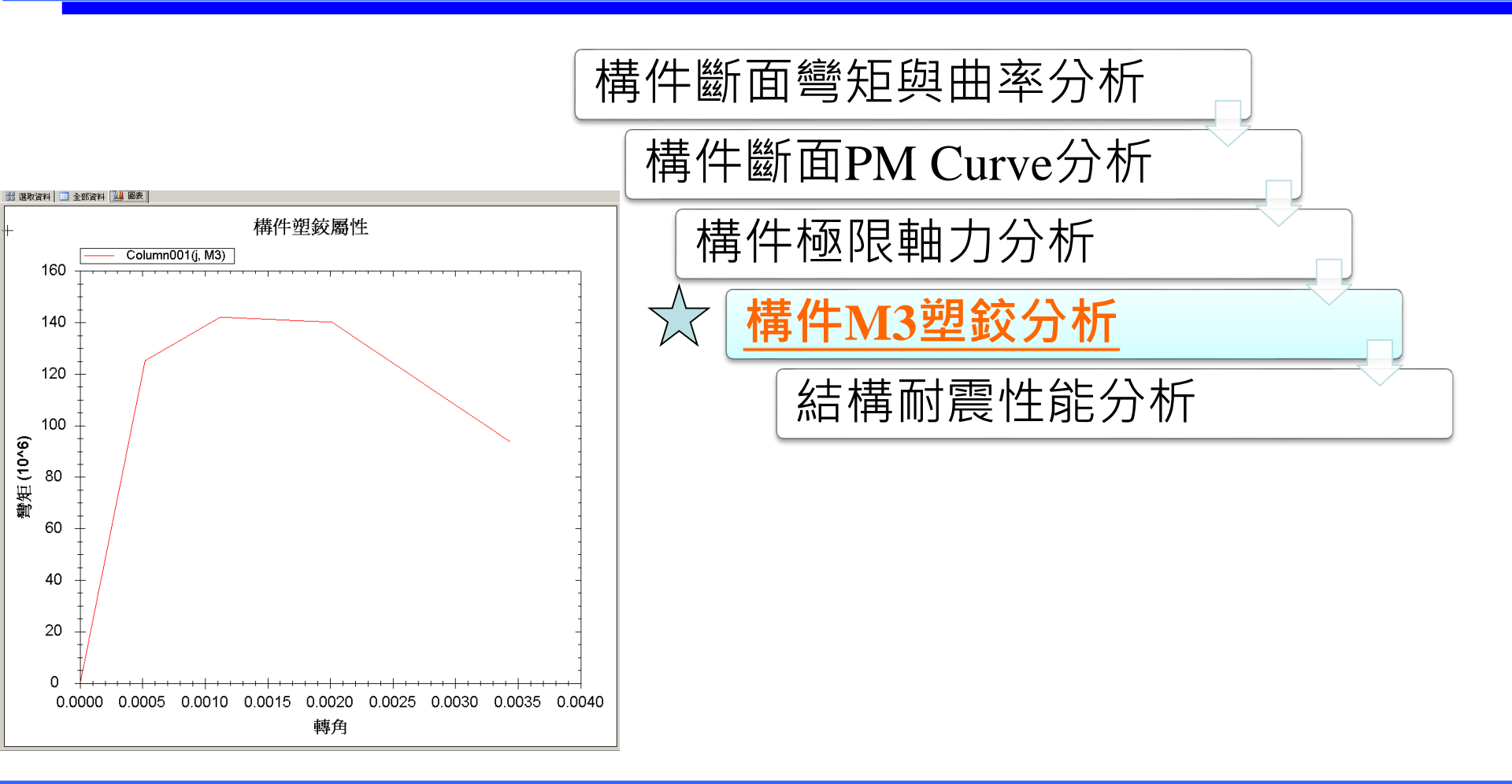

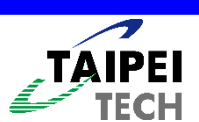

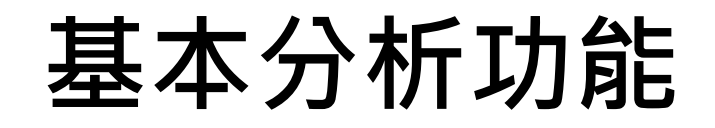

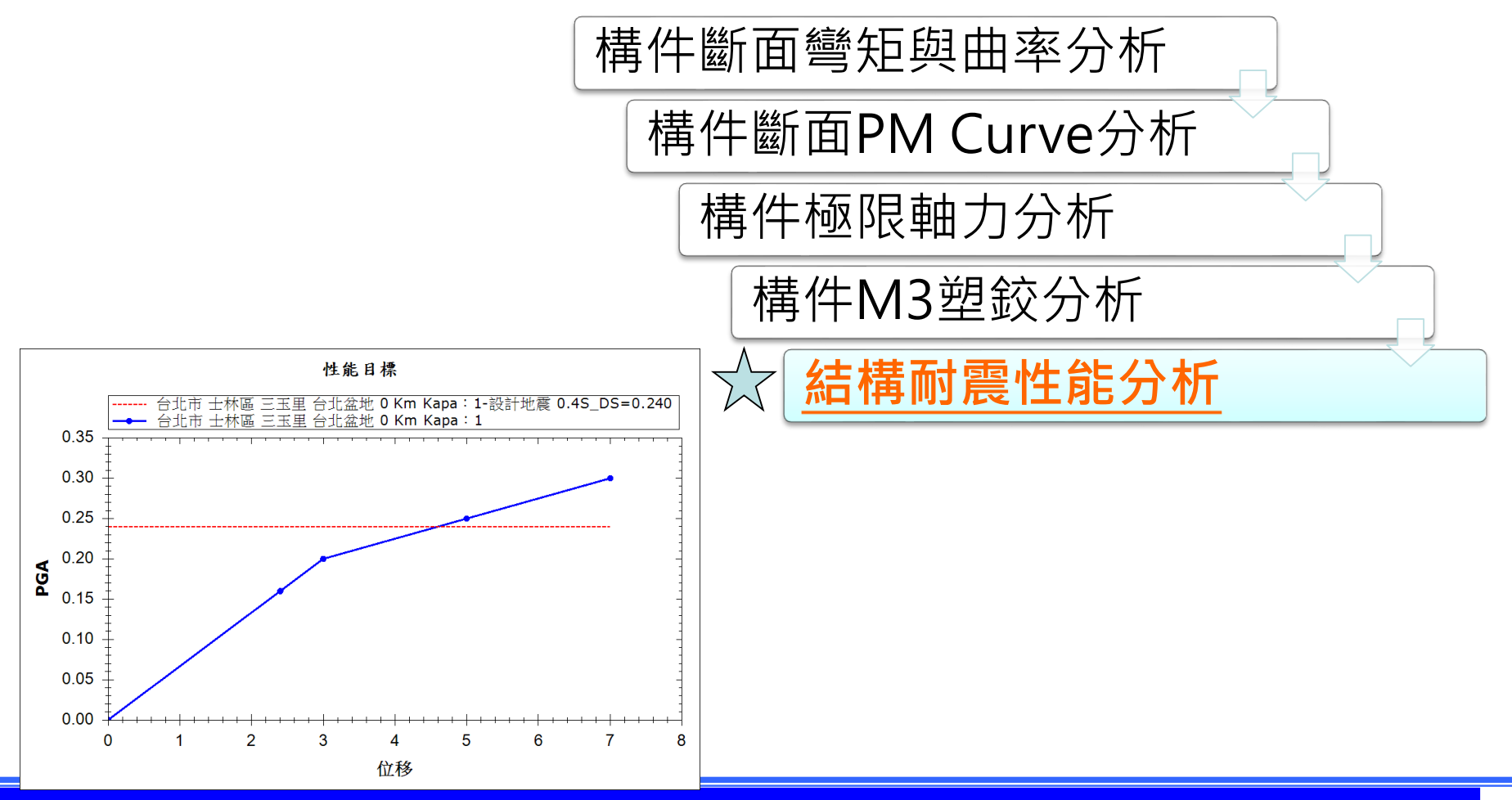

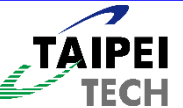

# 程式-註冊

| 帳號:                                | *                                                                                                    |
|------------------------------------|----------------------------------------------------------------------------------------------------|
| 密碼:                                | *                                                                                                    |
| 確認密碼:<br>電子郵件:                     | ■ 註冊使用者<br>主機③: http://sercb.dyndns.org/SERCBWeb<br>瀏覽                                                     |
| 中文姓名:<br>服務單位:<br>聯絡電話:<br>* 不能為空白 | 新使用者          註冊新的使用者…          使用者(U):          密碼(P):          確認密碼(C):          電子郵件(E):       (使用者(U): |
|                                    | 姓名(N):     密碼(P):       服務單位(O):     密碼(P):       聯絡電話(T):     ···· · · · · · · · · · · · · · · · · ·      |
| <u></u>                            | <u>* 請先連結網際網路・・・</u><br>連線設定 確定 取消                                                                         |

## 程式-結構分析軟體路徑

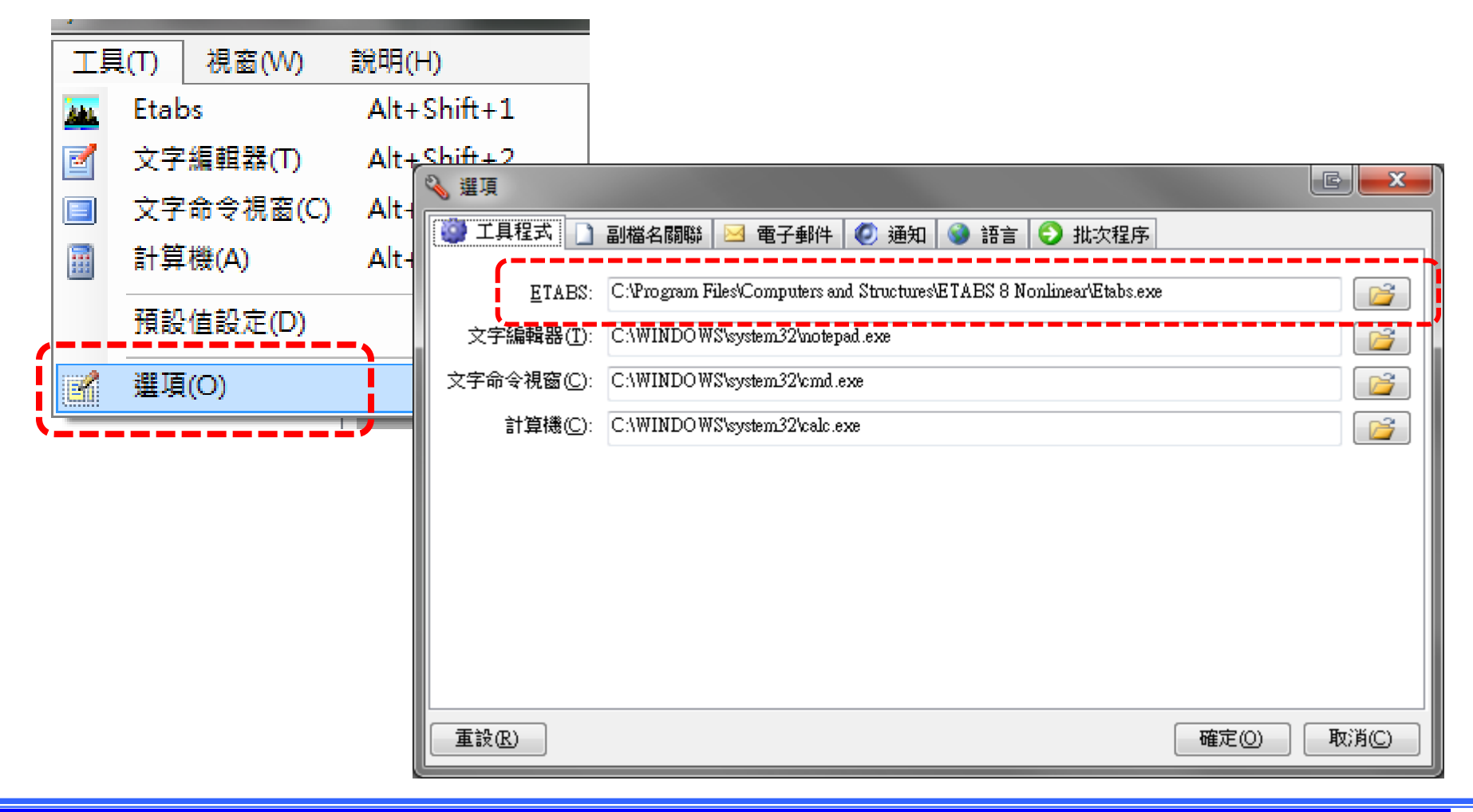

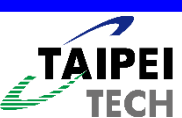

# 程式-圖形資料(\*.EPA)

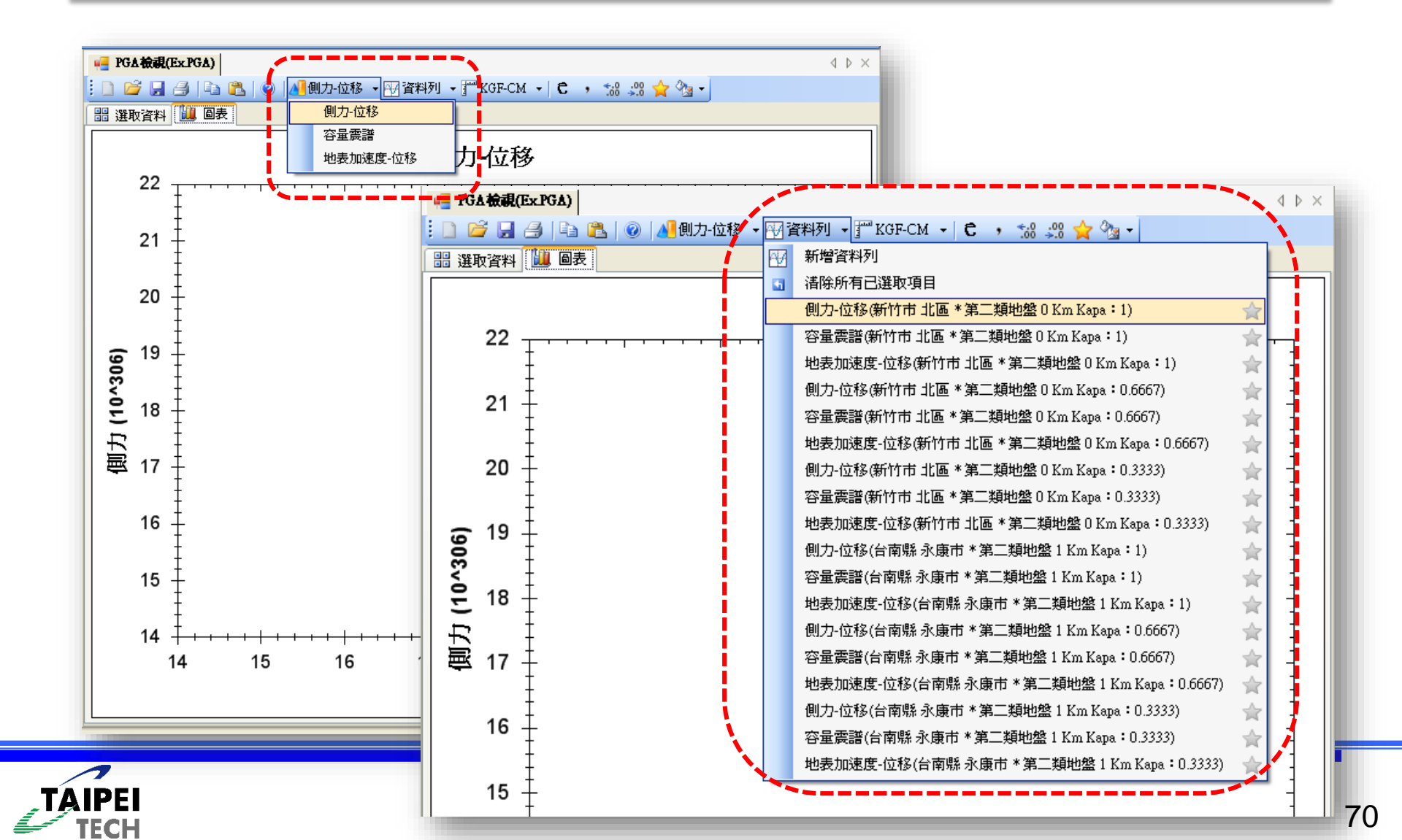

|   | 程式-圖形資料(*.EPA)                                                             |                  |                                   |                |               |                           |                                                             |          |     |                      |              |       |         |        |          |
|---|----------------------------------------------------------------------------|------------------|-----------------------------------|----------------|---------------|---------------------------|-------------------------------------------------------------|----------|-----|----------------------|--------------|-------|---------|--------|----------|
|   | ● PGA 被視(Ex PGA)       ↓ ▶ ×         ● ● ● ● ● ● ● ● ● ● ● ● ● ● ● ● ● ● ● |                  |                                   |                |               |                           |                                                             |          |     |                      |              |       |         |        |          |
| C | <b>設</b>                                                                   | 肉資料 🚺 🛽          | 康                                 |                |               |                           |                                                             |          |     |                      |              |       |         |        |          |
|   | X                                                                          | Kaj              | л <u>ее : які жя</u> но:<br>pa∶1) | <u>*</u> • • • |               | וב עריד האופריצוי<br>Kapa | ट <u>व्या भः अन्न्यः अन्न</u> ्रस्रम्खः<br><b>:</b> 0.6667) | <u>~</u> |     |                      |              |       |         |        |          |
|   |                                                                            | 位移               | 側力                                |                |               | 位移                        | 側力                                                          |          |     |                      | DO & J       | اج خا | 8/TC TV |        |          |
|   | 1                                                                          | -0.4287          | 0.0000                            |                | 1             | -0.4287                   | 0.0000                                                      |          |     |                      | TUA          |       | (CXI)   | ן נמי  |          |
|   | 2                                                                          | 1.1713           | 1120556.9000                      |                | 2             | 1.1713                    | 1120556.9000                                                |          |     |                      |              |       |         |        |          |
|   |                                                                            | 1.8405           | 1589238.3900                      |                | - 3           | 1.8405                    | 1589238.3900                                                |          | —   |                      |              |       |         | BA D   | <u>a</u> |
|   | 4                                                                          | 2.4481           | 1864622.6000                      |                | ···           | 2.4481                    | 1864622.6000                                                |          |     |                      |              |       |         |        |          |
|   |                                                                            | 4.0481           | 1980555.7600                      |                |               | 4.0481                    | 1980555.7600                                                |          |     | 1                    |              |       |         |        |          |
|   | 7                                                                          | 7.0401           | 2090400.9200                      |                | 7             | 7 2/91                    | 2090400.9200                                                |          |     |                      | 躍動           | 咨兆    | 4 1 1 1 | 回丰     |          |
|   | 8                                                                          | 8 8481           | 2328355 2500                      |                |               | 8 8481                    | 2328355 2500                                                |          |     |                      | ل ۲۰۱۰ مشکم  | PL 'I |         | lei 3X |          |
|   | 9                                                                          | 10.4481          | 2444288.4100                      |                | 9             | 10.4481                   | 244 100                                                     |          |     | 9 10.4481            | 2444288.4100 |       |         |        |          |
|   |                                                                            |                  |                                   | ~              |               |                           |                                                             | ~        | *** |                      |              | ~     |         |        |          |
|   |                                                                            | Km k             | (apa : 1)                         | <u>^</u>       |               | Km Kap                    | a : 0.6667)                                                 |          |     | Km Kar               | a : 0.3333)  | · ·   |         |        |          |
|   |                                                                            | 位移               | 側力                                |                |               | 位移                        | 側力                                                          |          |     | 位移                   | 側力           |       |         |        |          |
|   |                                                                            | -0.4287          | 0.0000                            |                | 1             | -0.4287                   | 0.0000                                                      |          |     | -0.4287              | 0.0000       |       |         |        |          |
|   | 2                                                                          | 1.1713           | 1120556.9000                      |                | $\frac{2}{2}$ | 1.1713                    | 1120556.9000                                                |          |     | 2 1.1713             | 1120556.9000 |       |         |        |          |
|   |                                                                            | 1.8405           | 1589238.3900                      |                |               | 1.8405                    | 1054500 5000                                                |          |     | 1.8405               | 1589238.3900 |       |         |        |          |
|   | 4                                                                          | 2.4481           | 1000555 7600                      |                | - 4           | 2.4481                    | 1000555 7600                                                |          |     | 4 2.4481<br>5 4.0491 | 1004022.0000 |       |         |        |          |
|   | 6                                                                          | 4.0481<br>5.6401 | 1960222.7000                      |                |               | 4.0481                    | 1980222.1000                                                |          |     | 6 5 <i>64</i> 01     | 2006489 0200 |       |         |        |          |
|   | 7                                                                          | 7.0481           | 2030400.9200                      |                | 7             | 7 7/191                   | 2090400.9200                                                |          |     | 7 7 2/21             | 2090400.9200 |       |         |        |          |
|   | 8                                                                          | 8 8481           | 2328355 2500                      |                | 8             | 8 8481                    | 2328355 2500                                                |          |     | 8 8.8481             | 2328355 2500 |       |         |        |          |
|   | 9                                                                          | 10,4481          | 2444288.4100                      |                |               | 10.4481                   | 2444288,4100                                                |          |     | 9 10.4481            | 2444288.4100 |       |         |        |          |
|   | - 10                                                                       |                  | 2                                 | ×              |               | 10.4401                   |                                                             | ~        |     |                      | 2111200.4100 | ×     |         |        |          |

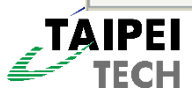

# 程式-圖形資料(\*.PMC)

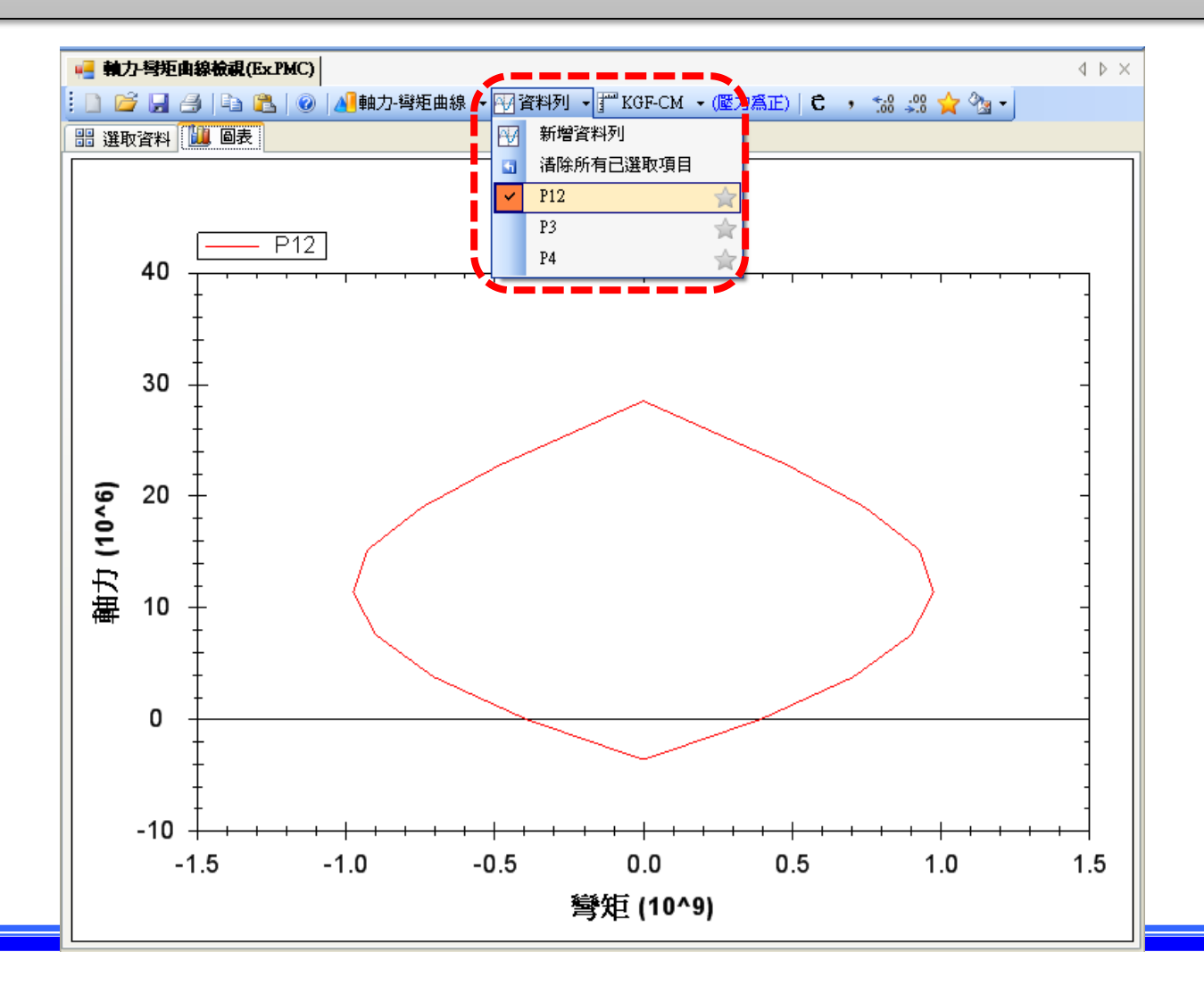

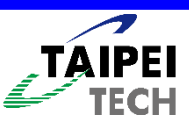
# 程式-選擇分析方法

| Parameter Select                                                                 |
|----------------------------------------------------------------------------------|
| PGA Method                                                                       |
| ◎ <u>R</u> -μ-T<br>(結構系統地震力折減係數法)                                                |
| <ul> <li> <u>E</u>quivalent Hysteretic Damping         (等值遲滯阻尼法)     </li> </ul> |
| OK                                                                               |

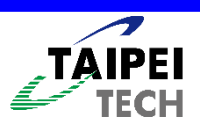

#### 程式-選擇降伏點(舊版)

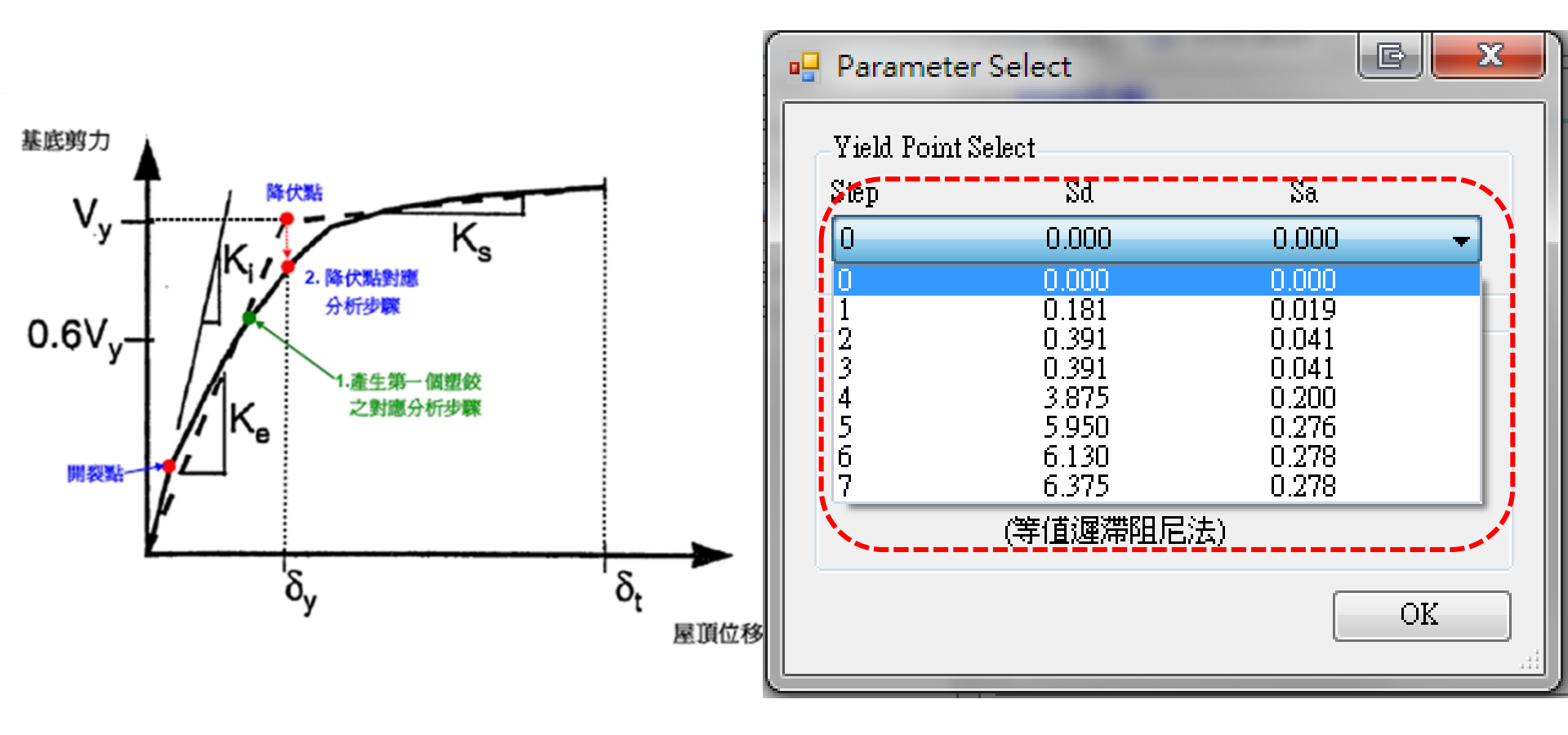

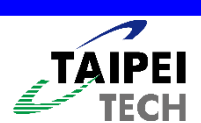

#### 程式-選擇降伏點(新版)

自動由程式找出 並計算該曲線之 降伏點,接著將 曲線雙線性化, 最後計算EPA曲 線

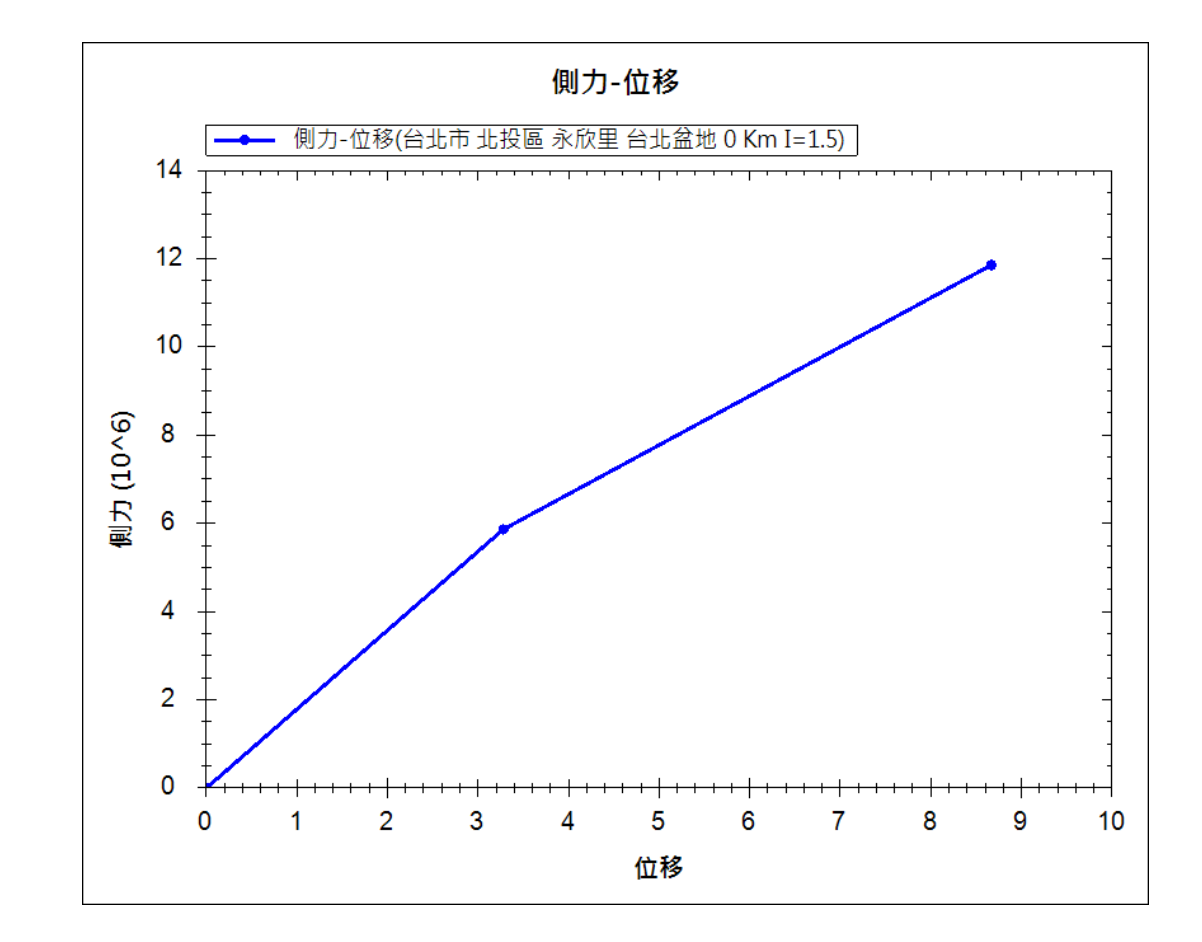

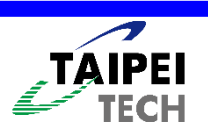

# 程式-圖形資料(\*.PFC)

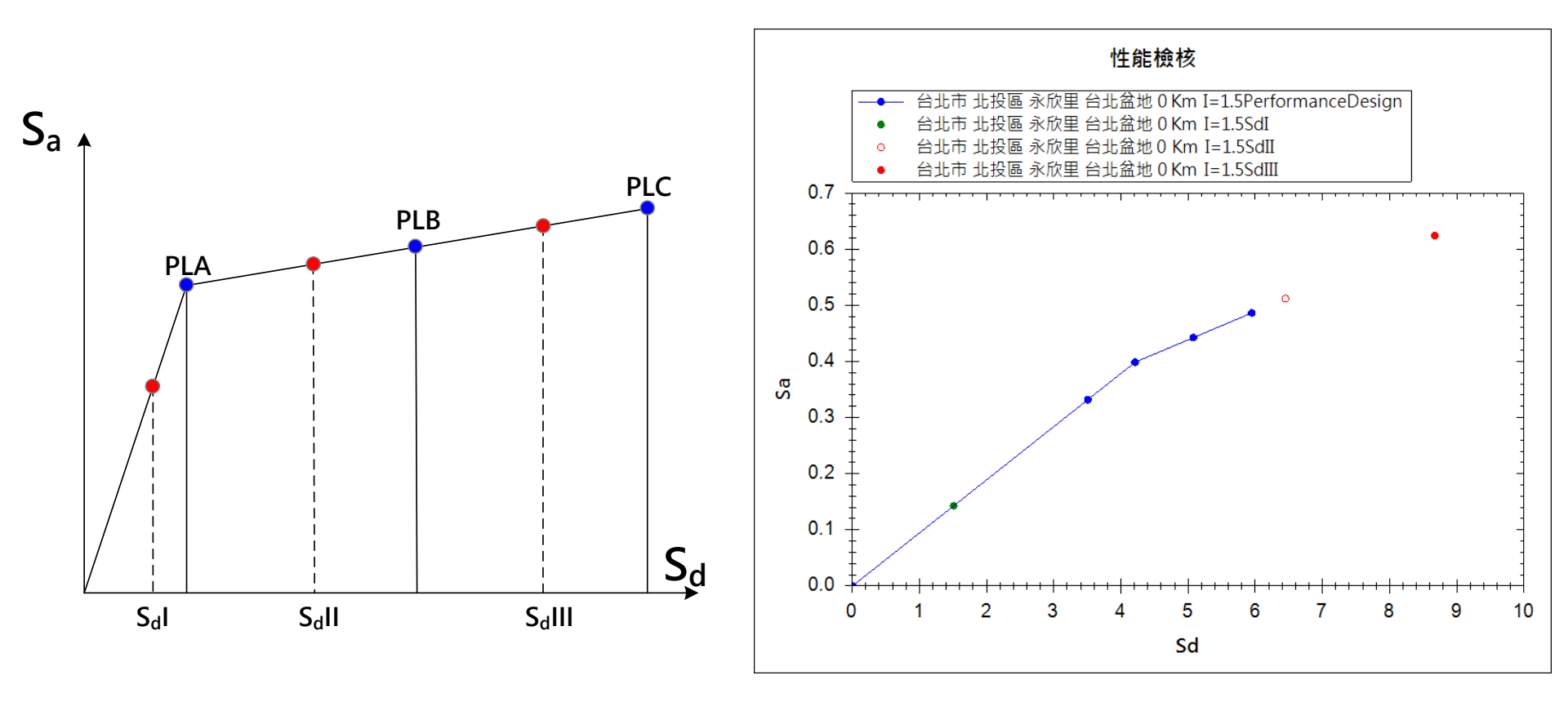

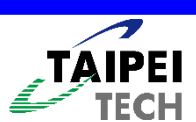

# 程式-分析記錄

| 檔 | 案(F) 編輯(E) 檢視(V)                                                                   | 專案(P) 工具(T) 視窗         | i(W) 說明(H)  | _                                                                                                    |                                                                                                    |                                       |
|---|------------------------------------------------------------------------------------|------------------------|-------------|----------------------------------------------------------------------------------------------------|----------------------------------------------------------------------------------------------------|---------------------------------------|
| : | 💕 🛃 🥔 📴 🚳 🖬 🖬                                                                      | Ⅰ 評 新增專案相關檔案(A)        | Alt+Shift+A |                                                                                                    |                                                                                                    |                                       |
| 0 | 専案                                                                                 | ▶ 執行選定的分析程序(I          | R) F5       | 錄                                                                                                    |                                                                                                    | $\triangleleft \triangleright \times$ |
| 会 | http://www.com/com/com/com/com/com/com/com/com/com/                                | - <del>分析参数数定(P)</del> |             | 胡                                                                                                    |                                                                                                    | *                                     |
| 析 |                                                                                    | 分析記錄(L)                | Alt+Shift+L | 午 12:10:10                                                                                           | SERCB専案已由bbb建立於BBB-6A3C89D6414                                                                       |                                       |
| 序 | model1.EDB                                                                         |                        |             | + 12:20:29                                                                                           | 從 model1.EDB 匯出建築物棋型至 model1.MDB 檔中 (由 bbb 在 BBB-6A3C89D6414 匯出),狀態:2 完成,O錯誤                         |                                       |
|   | model1.PAP                                                                         |                        | 2009/8/27   | 下午 12:20:31                                                                                          | 建立 modell SECT 及 modell.WALL 椔 (由 bbb 在 BBB-6A3C89D6414 建立),狀態: 4 完成, 0 錯誤                           |                                       |
|   | modell MDB                                                                         |                        | 2009/8/27 - | 下午 12:21:00                                                                                          | 執行 RC牆 / 磚牆 分析 ( modell. WALL ) (由 bbb 在 BBB-6A3C89D6414 執行),狀態:62 完成,0 錯誤                           |                                       |
|   | model1.WALL                                                                        |                        | 2009/8/27 - | 下午 12:21:02                                                                                          | 從 model1.MDB 反 model1.BRACE 建立 model1.E2K (由 bbb 在 BBB-6A3C89D6414 建立),狀態: 2 完成, 0 錯誤                |                                       |
|   |                                                                                    |                        | 2009/8/27   | 下午 12:22:17                                                                                          | 執行結構靜力分析 model1.MDB ,並將分析結果匯出至 model1.E2K (由 bbb 在 BBB-6A3C89D6414 執行/匯出),狀態:2 完成,0 錯誤               |                                       |
|   | modell E2K                                                                         |                        | 2009/8/27   | 下午 12:22:22                                                                                          | 從 model1.MDB 檔建立 model1.BCF 檔 (由 bbb 在 BBB-6A3C89D6414 建立),狀態:2 完成,0 錯誤                              | E                                     |
|   | model1 PMC                                                                         |                        | 2009/8/27 - | 下午 12:22:37                                                                                          | modell .SECT 軸力-彎矩曲線分析 (由 bbb 在 BBB-6A3C89D6414 執行),狀態:11 完成,0 錯誤                                    |                                       |
|   |                                                                                    |                        | 2009/8/27 - | 下午 12:22:38                                                                                          | 執行極限軸力分析 (modell BCF) (由 bbb 在 BBB-6A3C89D6414 執行),狀態:497 完成,0 錯誤                                    |                                       |
|   | modell MRFD                                                                        |                        | 2009/8/27 - | 下午 12:23:58                                                                                          | 執行梁柱構件塑鉸分析 (modell.UF,modell.SECT) (由 bbb 在 BBB-6A3C89D6414 執行),狀態:508 完成,0 錯誤                       |                                       |
|   | model1.BFD                                                                         |                        | 2009/8/27   | 下午 12:24:36                                                                                          | 從 modell.MDB , modell.BRACE 及 modell.PH 建立 modell.E2K (由 bbb 在 BBB-6A3C89D6414 建立),狀態: 1 完成,0 錯誤     |                                       |
|   | model1.CSC                                                                         |                        | 2009/8/27   | 下午 12:31:43                                                                                          | 執行側推分析 modell E2K (由 bbb 在 BBB-6A3C89D6414),狀態:6 完成,3 錯誤                                             |                                       |
|   | modell PGA                                                                         |                        | 2009/8/27 - | 下午 12:33:08                                                                                          | 執行PGA分析(model1.PAP,model1.BFD,及 model1.CSC)(由 bbb 在 BBB-6A3C89D6414 執行),狀態: BBB-6A3C89D6414 完成, 5 錯誤 |                                       |
|   | model1.BRS                                                                         |                        | 2009/9/1下   | 午 03:08:32                                                                                           | 執行 RC牆 / 磚牆 分析 ( modell . WALL ) (由 bbb 在 BBB-6A3C89D6414 執行),狀態:61 完成,0 錯誤                          |                                       |
|   | model1.SP                                                                          |                        | 2009/9/1 下  | 午 03:08:35                                                                                           | 從 modell MDB 及 modell BRACE 建立 modell E2K (由 bbb 在 BBB-6A3C89D6414 建立),狀態: 1 完成, 0 錯誤                |                                       |
|   | □□□□ modell.PF1<br>□□□□□□□□□□□□□□□□□□□□□□□□□□□□□□□□□□□□                            |                        | 2009/9/1 下  | 午 03:09:42                                                                                           | 執行結構靜力分析 model1 MDB ,並將分析結果匯出至 model1 E2K (由 bbb 在 BBB-6A3C89D6414 執行[匯出),狀態:2 完成,0 錯誤               |                                       |
|   |                                                                                    |                        | 2009/9/1下   | 午 03:09:46                                                                                           | 從 model1 MDB 檔建立 model1 BCF 檔 (由 bbb 在 BBB-6A3C89D6414 建立),狀態:1 完成,0 錯誤                              |                                       |
|   | 2009/9                                                                             |                        | 2009/9/1下   | 午 03:10:02                                                                                           | model1 &BCT 軸力-彎矩曲線分析 (由 bbb 在 BBB-6&3C89D6414 執行),狀態:10 完成,0 錯誤                                     |                                       |
|   |                                                                                    | 2009/9/1 下午            |             | 午 03:10:19                                                                                           | 執行極限軸力分析 (modell BCF) (由 bbb 在 BBB-6A3C89D6414 執行),狀態:496 完成,0 錯誤                                    |                                       |
|   |                                                                                    | 2009/9/1 下午            |             | 午 03:11:56                                                                                           | 執行梁柱構件塑鉸分析 ( modell .UF , modell .SECT ) (由 bbb 在 BBB-6A3C89D6414 執行),狀態:506 完成,0 錯誤                 |                                       |
|   | 2009/9/1 下午 03:12:02           2009/9/1 下午 03:18:00           2009/9/1 下午 03:18:06 |                        | 午 03:12:02  | 從 modell MDB , modell BRACE 及 modell PH 建立 modell E2K (曲 bbb 在 BBB-6A3C89D6414 建立),狀態: 1 完成,0 錯誤     |                                                                                                    |                                       |
|   |                                                                                    |                        | 午 03:18:00  | 執行側推分析 modell E2K (由 bbb 在 BBB-6A3C89D6414),狀態:4 完成,3 錯誤                                             |                                                                                                    |                                       |
|   |                                                                                    |                        | 午 03:18:06  | 執行PGA分析(model1.PAP,model1.BFD,及 model1.CSC)(由 bbb 在 BBB-6A3C89D6414 執行),狀態: BBB-6A3C89D6414 完成, 4 錯誤 |                                                                                                    |                                       |
|   |                                                                                    | 2010/1/14 下午 05:33:29  |             | 下午 05:33:29                                                                                          | 建立 modell SECT 及 modell.WALL 椔 (由 bbb 在 BBB-6A3C89D6414 建立),狀態: 2 完成, 0 錯誤                           |                                       |
|   | 2010/1/14 下午 05:58:19                                                              |                        | 下午 05:58:19 | 建立 modell SECT 及 modell.WALL 椔 (由 bbb 在 BBB-6A3C89D6414 建立),狀態: 2 完成, 0 錯誤                           |                                                                                                    |                                       |
|   | 2010/1/14 下午 05:58:40                                                              |                        | 下午 05:58:40 | 執行 RC牆 / 磚牆 分析 ( modell. WALL ) (由 bbb 在 BBB-6A3C89D6414 執行),狀態:61 完成,0 錯誤                           |                                                                                                    |                                       |
|   | 2010/1/14 下午 05:58:41                                                              |                        | 下午 05:58:41 | 從 modell MDB 及 modell BRACE 建立 modell E2K (由 bbb 在 BBB-6A3C89D6414 建立),狀態: 1 完成, 0 錯誤                |                                                                                                    |                                       |
|   | 2010/1/14 下午 06:00:44                                                              |                        | 下午 06:00:44 | 從 model1 MDB 檔建立 model1 BCF 檔 (由 bbb 在 BBB-6A3C89D6414 建立),狀態:1 完成,0 錯誤                              |                                                                                                    |                                       |
|   |                                                                                    |                        | 2010/1/14   | 下午 06:01:07                                                                                          | model1 SECT 軸力-彎矩曲線分析 (由 bbb 在 BBB-6&3C89D6414 執行),狀態:10 完成,0 錯誤                                     |                                       |
|   | -                                                                                  |                        | 2010/17/4   | 式年 06:01:25                                                                                          | 盐谷硫酸盐力公析(wundall BCE)(由 NNN 左 BREG6 20200F6/1/盐谷)、野银:50/ 李成,6 建铝                                     |                                       |

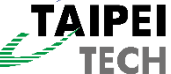

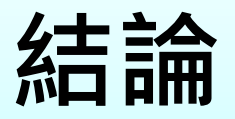

#### • 擴充與不同版本之相容性

- 擴充斷面形式
- 加強斷面視覺化編輯

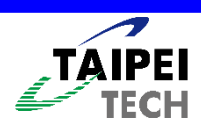

# 報告完畢 <mark>感謝您的聆聽</mark>

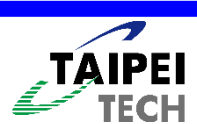